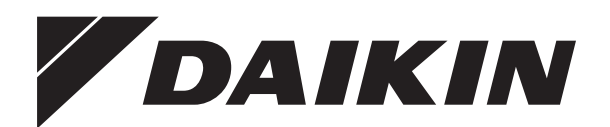

# Návod na použitie

Daikin Regulácia RoCon HP, EHS157034, EHS157068

Daikin RoCon HP EHS157034 EHS157068

Návod na použitie Daikin Regulácia RoCon HP, EHS157034, EHS157068

Slovensky

### Obsah

| 1 Bezpečnosť 4                                           |
|----------------------------------------------------------|
| 1.1 Dodržujte návod4                                     |
| 1.2 Výstražné upozornenia a symboly a                    |
| ich vysvetlenie4                                         |
| 1.2.1 Význam výstražných upozornení                      |
| 1.2.2 Platnosť                                           |
| 1.2.3 Manipulache navody                                 |
| 1.2.4 Zhazomenie na uspieji Rocon-Regulacia              |
|                                                          |
|                                                          |
| 2 Popis produktu 6                                       |
| <br>0. Obelaha                                           |
| 3 Obsiuna                                                |
| 3.1 Vseobecne                                            |
| 3.2 Zobrazovacie a ovladacie prvky                       |
| 3.2.1 Zobrazenie displeja                                |
| 3.2.2 Oviadacie prvky                                    |
| 3.3 Kolicepcia obsiuity                                  |
| 3.4 1 Informácia o svetáme (Info)                        |
| 3.4.2 Nastavenie druhu prevádzky 13                      |
| 3.4.3 Nastavenie dennei teploty miestnosti               |
| 3.4.4 Nastavenie teploty znižovacej prevádzky            |
| 3.4.5 Nastavenie teploty prípravy teplej vody            |
| 3.4.6 Neplánovaná príprava teplej vody                   |
| 3.4.7 Programy spínacích časov                           |
| 3.4.8 Nastavenia systému18                               |
| 3.4.9 Funkcia terminálu                                  |
| 3.4.10 Quite Mode                                        |
| 3.4.11 SMART GRID (SG)                                   |
| 3.5 Specialne funkcie                                    |
| 3.5.1 Manual Operation                                   |
| 3.5.2 Referencity ponyo 3-cesine prepinacie veniliy 21   |
| 2.6.1 Access Dights (kéd adharpíka)                      |
| 3.6.2 Vykurovacia krivka 22                              |
| 3.6.3 Chladiaca krivka                                   |
| 3.6.4 Regulácia teploty prívodu, vedená                  |
| poveternostnými podmienkami                              |
| 3.6.5 Ochranná funkcia proti zamrznutiu                  |
| 3.6.6 Funkcia Interlink                                  |
| 3.6.7 Prídavný alternatívny zdroj tepla                  |
| 3.6.8 Podpora vykurovania                                |
| 3.6.9 Specialna funkcia: Spinacle kontakty               |
| 3.6.10 All Pulge                                         |
| 3.6.12 Vynulovanie na výrobné nastavenie (reset) 27      |
| 3.6.13 Screed Program                                    |
| 3.6.14 Relay Test                                        |
| 3.6.15 Nastavenia pre voliteľné obehové čerpadlo 30      |
| 3.6.16 Diaľkové ovládanie cez internet                   |
| 1 Prvé uvedenie do provádzky 32                          |
| 4 7 Tve uvedenie do prevauzky                            |
| système RoCon 32                                         |
| 4.2 Podpora obsluby pri 1 uvedení do                     |
| nrevádzky a rozšírení svetému 34                         |
| 4.3 Uvedenie do prevádzky Daikin                         |
| Altherma FHS(X/H) 24                                     |
| 4.3.1 Priradiť identifikátor terminálu ovládaciemu dielu |
| RoCon B1 Daikin Altherma EHS(X/H)                        |
| 4.4 Uviesť do prevádzky prídavné RoCon                   |
| komponenty systému                                       |
|                                                          |
| 4.4.1 Modul zmiešavača EHS157068                         |
| 4.4.1         Modul zmiešavača EHS157068                 |

| 4.4.3          | Priradenie modulu zmiešavača EHS157068     |
|----------------|--------------------------------------------|
|                | zdroju tepla                               |
| 4.4.4          | Funkcia Master-RoCon                       |
| 4.4.5          |                                            |
| 5 Pre          | hľad parametrov                            |
| 5.1 P          | ri prvom uvedení do prevádzky alebo        |
| р              | o obnovení nastavení z výroby              |
| 5.2 P          | o prvom uvedeni do prevadzky/po            |
| 521            | Poloha otočného spínača: Configuration 38  |
| 5.2.1          | Poloha otočného spínača: DHW Install       |
| 5.2.3          | Poloha otočného spínača: Operating Mode 39 |
| 5.2.4          | Poloha otočného spínača: Set Temp Day 39   |
| 5.2.5          | Poloha otočného spínača: Set Temp Night 39 |
| 5.2.6          | Poloha otočného spínača: DHW Set Temp 39   |
| 5.2.7          | Poloha otocneho spinaca: Time Program 39   |
| 5.2.0<br>5.2.0 | Poloha otočného spínača: Info              |
| 5 2 10         | Tlačidlo Exit: Sonderfunktion 39           |
| 5.3 Ú          | Irovne parametrov pre modul zmiešavača     |
| E              | HS157068                                   |
| 5.3.1          | Poloha otočného spínača: Info              |
| 5.3.2          | Poloha otočného spínača: Operating Mode 39 |
| 5.3.3          | Poloha otočného spínača: Set Temp Day 39   |
| 5.3.4          | Poloha otočného spínača: Set Temp Night 39 |
| 5.3.5          | Poloha otočného spinača: DHW Set Temp 39   |
| 5.3.0<br>5.3.7 | Poloha otočného spínača: DHVV Install      |
| 5.3.8          | Poloha otočného spínača: Remote Param 40   |
| 5.3.9          | Poloha otočného spínača: Configuration 40  |
|                |                                            |
| 6 Nas          | stavenia parametrov41                      |
| 6.1 V          | ysvetlenie k tabuľkám parametrov 41        |
| 6.2 P          | oloha otočného spínača: Configuration 41   |
| 6.2.1          | Uroven "Setup"                             |
| 0.Z.Z<br>6.2.3 | Liroveň "HC Configuration"                 |
| 6.2.4          | Úroveň "DHW Configuration"                 |
| 6.3 P          | oloha otočného spínača: DHW Install 48     |
| 6.4 P          | oloha otočného spínača: Operating Mode 48  |
| 6.5 P          | oloha otočného spínača: Set Temp Day 49    |
| 6.6 P          | oloha otočného spínača: Set Temp Night 49  |
| 6.7 P          | oloha otočného spínača: DHW Set Temp 49    |
| 6.8 P          | oloha otočného spínača: Time Program 50    |
| 6.9 P          | oloha otočného spínača: Remote Param 50    |
| 6.10 P         | oloha otočného spínača: Info 51            |
| 6.11 Ţ         | lačidlo Exit: Sonderfunktion 51            |
| 6.12 U         | roveň parametrov "Basic Configuration" 52  |
| 6.13 U         | Irovne parametrov pre modul zmiešavača     |
| E              | HS157068                                   |
| 6.13.1         | Polona otocneno spinaca:                   |
| 6 13 2         | Poloha otočného spínača:                   |
| 0.10.2         | Configuration, úroveň "Mixer Config"       |
|                | 5                                          |
| 7 Chy          | yby, poruchy a oznámenia56                 |
| 7.1 Z          | istenie poruchy, odstránenie poruchy 56    |
| 7.1.1          | Aktuálne zobrazenie chyby                  |
| 7.1.2          | Nacitat Protocol                           |
| 7.1.3          | Ousilalielle polucity                      |
| 73 P           | Oruchy a kódy chýb 57                      |
| 1.0 1          |                                            |
| 8 Glo          | sár                                        |

| 9 Poz  | námky                                          |
|--------|------------------------------------------------|
| 9.1 N  | astavenia špecifické pre používateľa           |
| 9.1.1  | Programy spínacích časov 59                    |
| 9.1.2  | Parameter                                      |
| 9.1.3  | Identifikátory v systéme zbernice CAN RoCon 60 |
| 9.2 P  | oznámky61                                      |
| 10 Reg | gister hesiel63                                |

### 1 Bezpečnosť

### 1 Bezpečnosť

### 1.1 Dodržujte návod

Táto príručka je >> **preklad pôvodnej verzie** << do vášho jazyka.

Všetky činnosti potrebné na obsluhu a nastavenie parametrov v prípade porúch sú popísané. Parametre požadované pre pohodlnú prevádzku sú nastavené už od výrobcu.

- Prosím, skôr než začnete prevádzkovať vykurovacie zariadenie alebo vykonáte na ňom nastavenia, pozorne si prečítajte tento návod.
- Skôr než vykonáte zmeny na nastavení prístrojov, zaznamenajte si prednastavené hodnoty.

### Súčasne platné dokumenty

- Daikin Altherma EHS(X/H):
  - Návod na inštaláciu a údržbu
  - Návod na obsluhu pre prevádzkovateľa
  - Kontrolný zoznam pri uvádzaní do prevádzky
- Vonkajší agregát pre Daikin Altherma EHS(X/H); príslušný návod na inštaláciu a prevádzku.
- Pri pripojení solárneho systému; príslušný návod na inštaláciu a prevádzku.
- Pri pripojení Daikin FWXV(15/20)AVEB; príslušný návod na inštaláciu a prevádzku.
- Pri pripojení iného zdroja tepla alebo voliteľného príslušenstva; príslušný návod na inštaláciu a prevádzku.

Návody sú zahrnuté v rozsahu dodávky príslušných prístrojov.

# 1.2 Výstražné upozornenia a symboly a ich vysvetlenie

### 1.2.1 Význam výstražných upozornení

V tomto návode sú systematizované výstražné upozornenia podľa závažnosti nebezpečenstva a pravdepodobnosti jeho výskytu.

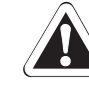

### NEBEZPEČENSTVO!

 Upozorňuje na bezprostredne hroziace nebezpečenstvo.

Nerešpektovanie výstražného upozornenia vedie k ťažkému poraneniu tela alebo k smrti.

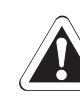

### VÝSTRAHA!

Upozorňuje na pravdepodobne nebezpečnú situáciu.

Nerešpektovanie výstražného upozornenia môže viesť k ťažkému poraneniu tela alebo k smrti.

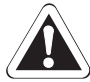

### POZOR!

Upozorňuje na pravdepodobne škodlivú situáciu.

Nerešpektovanie výstražného upozornenia môže viesť k vecným škodám a ku škodám na životnom prostredí.

Tento symbol označuje užívateľské tipy a obzvlášť užitočné informácie, avšak žiadne varovania pred nebezpečenstvami.

### Špeciálne varovné symboly

Niektoré druhy nebezpečenstva sú zobrazené prostredníctvom špeciálnych varovných symbolov.

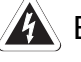

Elektrický prúd

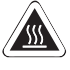

Nebezpečenstvo popálenia a nebezpečenstvo oparenia

4

<sup>1</sup> 

### 1.2.2 Platnosť

Niektoré informácie v tomto návode majú obmedzenú platnosť. Platnosť je zvýraznená symbolom.

- Platí len pre Daikin Altherma EHS(X/H) s funkciou chladenia
- U1 Platné/dostupné len s pripojenou stanicou v miestnosti (EHS157034)
- Platné/dostupné len s pripojeným modulom zmiešavača (EHS157068)

### 1.2.3 Manipulačné návody

- Manipulačné návody sa zobrazia ako zoznam. Manipulácie, pri ktorých je nutne potrebné dodržať poradie, sa budú zobrazovať číslované.
  - ➔ Výsledky manipulácií sa označujú so šípkou.

### 1.2.4 Znázornenie na displeji RoCon-Regulácia

- E Vstup do nastavovacieho procesu
- +☐ Výstup z nastavovacieho procesu

Niektoré znázornenia na displeji alebo body ponuky môžu byť odlišné v závislosti od krajiny alebo variantu vybavenia Daikin Altherma EHS(X/H), resp. štatútu používateľa, prihláseného k Regulácia, od zobrazení uvedených v tomto návode.

### 1.3 Zabránenie nebezpečenstvám

Tepelné čerpadlá Daikin Altherma EHS(X/H) sú postavené podľa stavu techniky a uznávaných technických pravidiel. Predsa však pri neodbornom používaní môžu vznikať nebezpečenstvá ohrozujúce telo a život osôb ako aj spôsobiť poškodenia vecí.

Z dôvodu vyvarovania sa nebezpečenstiev, prevádzkujte tepelné čerpadlo Daikin Altherma EHS(X/H) len:

- podľa ustanovení a v bezchybnom stave,
- bezpečne a s ohľadom na nebezpečenstvá.

Predpokladom toho je znalosť a použitie obsahu tohto návodu, príslušných bezpečnostných predpisov ako aj uznávaných bezpečnostno-technických a pracovno-lekárskych pravidiel.

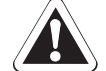

### VÝSTRAHA!

Toto zariadenie smú používať deti po dosiahnutí veku 8 rokov, a teda aj osoby s obmedzenými fyzickými, zmyslovými alebo duševnými schopnosťami či s nedostatočnými skúsenosťami alebo vedomosťami iba v tom prípade, keď sú pod dohľadom alebo boli poučené o bezpečnom používaní zariadenia a rozumejú nebezpečenstvám, ktoré môžu z toho vyplynúť. Deti sa nesmú hrať so zariadením. Čistenie alebo užívateľskú údržbu nesmú vykonávať deti bez dohľadu.

### 1.4 Používanie podľa ustanovení

Regulácia RoCon HP sa môže používať iba v tepelných čerpadlách Daikin Altherma EHS(X/H), ktoré sú schválené pre Daikin regulačný systém RoCon. Zariadenie Daikin RoCon HP sa smie prevádzkovať len podľa údajov tohto návodu.

Každé iné použitie alebo použitie nad rámec sa považuje za použitie nie podľa ustanovení. Za takto vzniknuté škody zodpovedá a riziko nesie iba prevádzkovateľ.

Pri vykonávaní prác na prístrojoch, ktoré sú nad rámec obsluhy regulačného systému, sa musia dodržiavať informácie uvedené v platných sprievodných dokumentoch, najmä bezpečnostné upozornenia.

### 2 Popis produktu

### 2 Popis produktu

Regulácia RoCon HP Je súčasťou Daikin Altherma EHS(X/H).

Pozostáva z dosky plošných spojov **RoCon BM1**, na ktorej sú pripojené ovládače a snímače spolu s ďalšími komponentmi regulačného systému Daikin RoCon a z ovládacieho dielu **RoCon B1**.

V tomto návode sú vysvetlené len funkcie a možnosti nastavení Regulácia. Bližšie informácie o tepelnom čerpadle Daikin Altherma EHS(X/H) a ostatných komponentoch prístroja nájdete v sprievodných dokumentoch.

Elektronické, digitálne Regulácia automaticky reguluje, v závislosti od vykurovacieho prístroja, všetky funkcie vykurovania, chladenia a teplej vody pre priamy vykurovací okruh, okruh ohrevu zásobníka a cez voliteľne pripájateľné zmiešavacie moduly aj ďalšie vykurovacie okruhy.

Preberá celé riadenie bezpečnosti tepelného čerpadla Daikin Altherma EHS(X/H). Napríklad, v prípade nedostatku vody, pri neprípustnom alebo nedefinovanom prevádzkovom stave sa tak vykoná bezpečnostné vypnutie Príslušné poruchové hlásenie ukáže prevádzkovateľovi všetky informácie o príčine poruchy.

Všetky funkčné nastavenia pre Daikin Altherma EHS(X/H) a prídavné zariadenia RoCon pripojené cez dátovú zbernicu sa vykonávajú ovládacími prvkami integrovanej ovládacieho dielu RoCon B1 a zobrazujú sa jasným textom na farebne podsvietenom displeji.

Na tepelnom čerpadle Daikin Altherma EHS(X/H) je možné cez regulačnú údajovú zbernicu pripojiť nasledujúce prídavné, voliteľné prístroje:

- Stanica v miestnosti EHS157034.
- Modul zmiešavača EHS157068.

Okrem toho má regulácia RoCon HP funkciu ochrany proti zamrznutiu pre priamy vykurovací okruh a okruh plnenia zásobníka a automatickú funkciu podpory vykurovania (integrácia prídavného zdroja tepla, ako je napr. kotol na drevo, solárny systém).

Cez galvanicky oddelený spínací kontakt AUX je možné realizovať rôzne riadiace funkcie v súčinnosti s externými zariadeniami (požiadavka na externý zdroj tepla, prepínanie bivalentného režimu prevádzky, externé znázornenie stavu a pod.).

Okrem toho sú k dispozícii aj viaceré vstupy na vyhodnotenie externých riadiacich kontaktov (externé prepínanie režimu prevádzky alebo požiadavka na vykurovanie, funkcie SMART GRID a nízkej tarify energetického rozvodného podniku<sup>(1</sup>.

 Elektrické rozvodné podniky (EVU) vysielajú signály používané na riadenie zaťaženia energetickej siete a majú vplyv na ceny a dostupnosť elektriny.

S prídavným snímačom vonkajšej teploty **RoCon OT1**, ktorý sa inštaluje na severnej strane budovy, možno ďalej optimalizovať reguláciu teploty prívodu podľa poveternostných podmienok.

A je nainštalovaná prídavná prístupová brána **EHS157056** a ak je pripojená k internetu, Daikin Altherma EHS(X/H) možno pohodlné sledovať a ovládať cez diaľkové ovládanie s mobilnými telefónmi (APP).

Regulácia RoCon HP obsahuje spínacie hodiny, pomocou ktorých možno nastaviť:

- 2 individuálne nastaviteľné programy spínacích časov<sup>(2</sup> na vykurovanie miestnosti a na chladenie miestnosti (priamy vykurovací okruh),
- 2 individuálne nastaviteľné programy spínacích časov pre prípravu teplej úžitkovej vody a
- 1 individuálne nastaviteľný program spínacích časov pre voliteľné obehové čerpadlo.
- (2 Používanie programov spínacích časov na chladenie miestnosti iba spolu s pripojeným izbovým termostatom

Prvé uvedenie do prevádzky vykurovacieho systému sa opisuje v návode na inštaláciu Daikin Altherma EHS(X/H).

Niektoré body ponuky Regulácia RoCon HP sú prístupné iba pre odborníka na vykurovanie. Toto bezpečnostné opatrenie zaručuje, že pri prevádzke zariadenia nedôjde k neželaným chybovým funkciám v dôsledku nesprávnych nastavení:

Stanica v miestnosti EHS157034 má rovnaké grafické rozhranie ako Daikin Altherma EHS(X/H) integrovaný ovládací diel RoCon B1.

Všetky nastavenia pre priradený vykurovací okruh je možné vykonávať rovnako ako na ovládacej jednotke. Pri aktívnej funkcii terminálu sú s výnimkou niekoľkých špeciálnych funkcií (napr. Manual Operation) k dispozícii všetky ovládacie možnosti ako na integrovanom ovládacom diele.

Pripojený modul zmiešavača EHS157068 sa po príslušnom priradení ovláda tiež cez ovládací diel RoCon B1 alebo cez stanicu v miestnosti EHS157034.

DAIKIN

### 3.1 Všeobecné

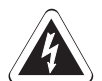

### NEBEZPEČENSTVO!

Kontaktom vody s elektrickými dielmi môže dôjsť k zásahu elektrickým prúdom, ako aj k životu nebezpečným zraneniam a popáleninám.

- Indikátory a tlačidlá Regulácia chráňte pred pôsobením vlhkosti.
- Na čistenie Regulácia používajte suchú bavlnenú utierku. Používanie agresívnych čistiacich prostriedkov a iných kvapalín môže viesť k poškodeniu prístroja alebo zásahu elektrickým prúdom.

| 1 |  |
|---|--|

### Maximálne využitie energie

Najefektívnejšie využitie energie dosiahne Daikin Altherma EHS(X/H) pri čo najnižšej možnej požadovanej teplote vody v spiatočke a teplej vody.

V prípade požadovaných teplôt prívodu vyšších ako 50 °C sa zapája externý zdroj tepla (napr. prídavný záložný ohrievač), čo môže zhoršovať (v závislosti od vonkajšej teploty), účinnosť (COP) Daikin Altherma EHS(X/H).

### 3.2 Zobrazovacie a ovládacie prvky

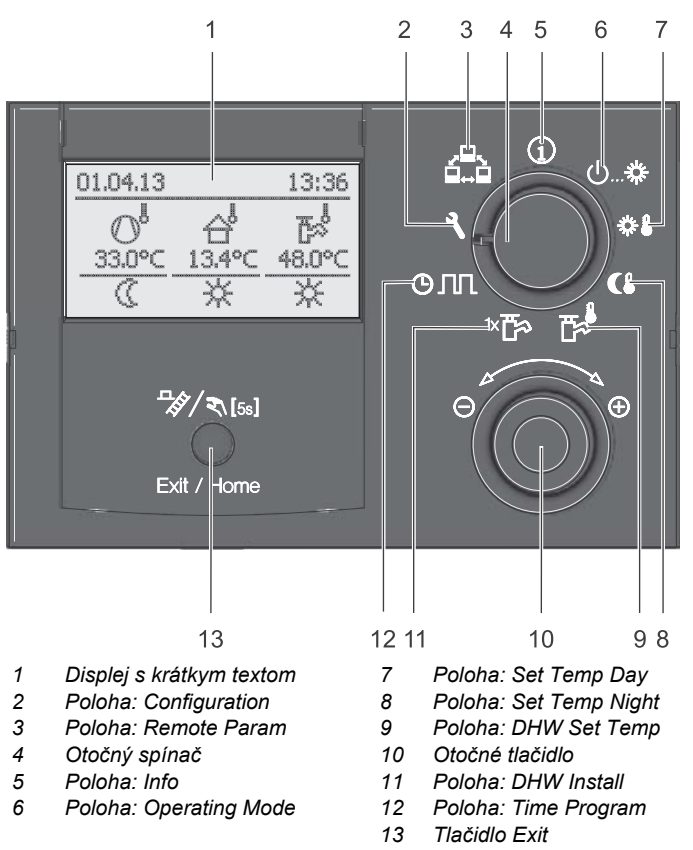

Obr. 3-1 Usporiadanie zobrazovacích a ovládacích prvkov

### 3.2.1 Zobrazenie displeja

Všetky operácie sú podporované vhodnými zobrazeniami na dobre čitateľnom textovom displeji s farebným podsvietením.

Vedenie ponuky je možné zobraziť v 7 jazykoch (pozri odsek 3.4.8).

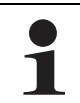

Poruchy sa vo všeobecnosti zobrazujú na displeji s poruchovým kódom a poruchovým oznámením vo forme krátkeho textu.

Informácie o odstraňovaní porúch pozri kapitolu 7.

Farba podsvietenia pozadia označuje prevádzkový stav a režim obsluhy:

- Biela: Štandardné osvetlenie, normálny ukazovateľ prevádzkového stavu.
- Červená: Chybový stav, v závislosti od poruchy funguje tepelné čerpadlo Daikin Altherma EHS(X/H) ďalej s obmedzeniami.

Zelená: Režim obsluhy s oprávnením prevádzkovateľa.

Modrá: Režim obsluhy s oprávnením odborníka.

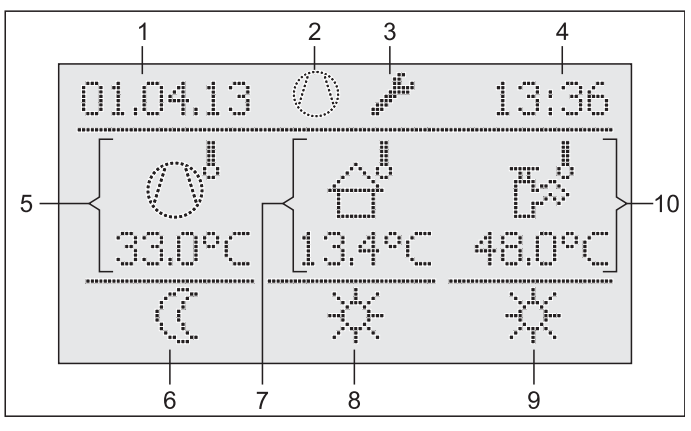

9

- 1 Zobrazenie dátumu
- 7 Aktuálna vonkajšia teplota
   8 Aktívny prevádzkový režim
- 2 Stav kompresora chladiaceho média
- Zobrazenie stavu (napr. aktivované prístupové práva 10 Odborník)
- Aktívny prevádzkový režim Stav prípravy teplej úžitkovej
  - vody Aktuálna teplota zásobníka
- 4 Zobrazenie času
- 5 Aktuálna teplota prívodu
- 6 Stav vykurovacieho okruhu

Obr. 3-2 Displej Regulácia - štandardné zobrazenie

8

#### Symboly a ich vysvetlenie

| Poloha<br>obrázok 3-2 | Symbol               | Vysvetlenie                                                                                                    |
|-----------------------|----------------------|----------------------------------------------------------------------------------------------------|
| 2                     | Ô                    | <u>Blikajúca:</u> Aktívna požiadavka na te-<br>pelné čerpadlo                                                                       |
|                       |                      | Svieti neprerušovane: Pracuje kom-<br>presor chladiva                                                                               |
| 2                     | 函                    | Nie je spojenie s vonkajším agregátom tepelného čerpadla                                                                            |
| 3                     | ų,                   | Access Rights Expert aktívny (pozri odsek 3.6.1).                                                                                   |
| 2/3                   | 4                    | Air Purge aktívny (pozri odsek 3.6.10).                                                                                             |
| 2/3                   | ¢.                   | Funkcia terminálu aktívna<br>(pozri odsek 3.4.9)                                                                                    |
| 2/3                   |                      | Ochranná funkcia proti zamrznutiu ak-<br>tívna (pozri odsek 3.6.5)                                                                  |
| 2/3                   | ŸŸ                   | Aktivovaný dočasný časový program<br>"Party" (pozri odsek 3.4.7)                                                                    |
| 2/3                   | đ                    | Aktivovaný dočasný časový program<br>"Away" (pozri odsek 3.4.7)                                                                     |
| 2/3                   |                      | Aktivovaný dočasný časový program<br>"Holiday" (pozri odsek 3.4.7)                                                                  |
| 2/3                   | Ð                    | Aktivovaný dočasný časový program<br>"Vacation" (pozri odsek 3.4.7)                                                                 |
| 2/3                   |                      | Screed Program aktívny (pozri odsek 3.6.13).                                                                                        |
| 5                     |                      | Priamy vykurovací okruh                                                                                                    |
|                       | O <sub>f</sub>       | <ul> <li>Pri bežnej prevádzke sa dolu<br/>zobrazuje aktuálna teplota<br/>prívodu t<sub>V, BH.</sub></li> </ul>                      |
|                       | Ø <sup>l</sup><br>ES | <ul> <li>Bez požiadavky tepelného čer-<br/>padla sa namiesto aktuálnej tep-<br/>loty prívodu zobrazuje skratka<br/>"ES".</li> </ul> |
|                       |                      | Regulácia sa prepla do režimu<br>úspory energie (pozri<br>odsek 3.4.2). Nepotrebné elek-<br>tronické komponenty sú<br>vypnuté.      |
| 5                     |                      | Zmiešavací okruh 🕅                                                                                                    |
|                       |                      | Dolu sa zobrazí aktuálna teplota<br>prívodu príslušného vykurovacieho<br>okruhu.                                                    |
| 5                     | Ŕ                    | Snímač teploty miestnosti 🕕                                                                                                    |
|                       |                      | Dolu sa zobrazí aktuálna teplota.                                                                                                   |
| 6                     | _                    | Stav vykurovacieho okruhu                                                                                                    |
|                       | *                    | <ul> <li>Vykurovací okruh aktivovaný<br/>(funkcia vykurovania miestnosti)</li> </ul>                                                |
|                       |                      | <ul> <li>Vykurovací okruh aktivovaný<br/>(funkcia chladenia miestnosti)</li> </ul>                                                  |
|                       | 0                    | <ul> <li>Vykurovací okruh nie je aktivovaný<br/>(nedochádza k žiadnemu prenosu<br/>tepla vo vykurovacom okruhu)</li> </ul>          |
| 7                     | 습                    | Čidlo vonkajšej teploty                                                                                                    |
|                       |                      | Dolu sa zobrazuje aktuálna vonkajšia<br>teplota                                                                                     |

| Poloha<br>obrázok 3-2 | Symbol      | Vysvetlenie                                                         |
|-----------------------|-------------|---------------------------------------------------------------------|
| 8                     |             | Aktuálny režim prevádzky<br>(pozri odsek 3.4.2)                     |
|                       | Ċ           | Standby Aktívna                                                     |
|                       | $\langle$   | Reducing Aktívna                                                    |
|                       | ⋇           | Heating Aktívna                                                     |
|                       | **          | Cooling Aktívna                                                     |
|                       | 2           | Summer Aktívna                                                      |
|                       | <b>(</b> )1 | Automatic 1 Aktívna                                                 |
|                       | ©2          | Automatic 2 Aktívna                                                 |
| 9                     | ¥           | Aktivovaná príprava teplej vody                                     |
|                       | $\langle$   | Nie je aktivovaná príprava teplej vody                              |
| 10                    | r,          | Stav okruhu teplej vody                                             |
|                       |             | Dolu sa zobrazí aktuálna teplota zá-<br>sobníka t <sub>DHW1</sub> . |

Tab. 3-1 Vysvetlenie symbolov na displeji

#### 3.2.2 Ovládacie prvky

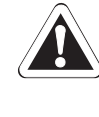

### POZOR!

Nikdy nestláčajte ovládacie prvky regulácie tvrdým, ostrým predmetom. Môže to viesť k poškodeniu a k chybovej funkcii regulácie.

Ak sú pre určité funkcie potrebné špeciálne kombinácie kláves alebo dlhšie stlačenia kláves, upozorní sa na to zvlášť v prí-slušnom odseku tohto návodu.

#### Otočný spínač

Otočným spínačom je možné často potrebné funkcie a možnosti nastavenia zvoliť rýchlo a priamo (úroveň hlavných funkcií).

1

V závislosti od polohy otočného snímača pracuje Daikin Altherma EHS(X/H) podľa druhu prevádzky, ktorý je nastavený v polohe spínača "*Operating Mode*" (J.... alebo ktorý bol aktivovaný prostredníctvom špeciálneho programu.

| Činnosť  | Výsledok                                                                    |
|----------|-----------------------------------------------------------------------------|
| Otočenie | Priama voľba úrovne hlavných funkcií prirade-<br>ných tejto polohe spínača. |

Tab. 3-2 Funkcia otočného spínača

### Otočné tlačidlo

Pomocou otočného spínača je možné prechádzať jednotlivými úrovňami, vybrať a zmeniť nastavovaciu hodnotu a prevziať túto zmenu krátkym stlačením tlačidla.

| Činnosť  | Výsledok                                                                  |
|----------|---------------------------------------------------------------------------|
| Otočenie |                                                                           |
|          | Doprava (+): pribúdajúce prestavenie<br>Doľava (–): ubúdajúce prestavenie |
| Zadať    | Potvrdenie výberu, prevzatie nastavenia,<br>vykonanie funkcie.            |

Tab. 3-3 Funkcie otočného tlačidla

### Tlačidlo Exit

Týmto tlačidlom sa je možné v rámci bodu ponuky vrátiť späť k predchádzajúcemu zobrazeniu, príp. zrušiť funkciu/zadanie.

Týmto tlačidlom je možné vyvolať aj špeciálnu úroveň (pozri odsek 3.5).

| Činnosť         | Výsledok                                                      |
|-----------------|---------------------------------------------------------------|
| Krátko stlačte. | <ul> <li>Prechod späť na predchádzajúce zobra-</li> </ul>     |
| □ [5s]          | zenie resp. do predchádzajúcej úrovne                         |
|                 | <ul> <li>Prerušenie špeciálnej funkcie resp. akti-</li> </ul> |
| Exit / Home     | vovaného dočasného časového prog-                             |
|                 | ramu.                                                         |
| Stlačte dlhšie  | <ul> <li>Vyvolá sa špeciálna úroveň.</li> </ul>               |
| ako na 5 s.     |                                                               |
| ¯\$\/₹\[5s]     |                                                               |
|                 |                                                               |
| 5S Exit / Home  |                                                               |

Tab. 3-4 Funkcie tlačidla Exit

### 3.3 Koncepcia obsluhy

Koncepcia ovládania regulácie RoCon HP je postavená tak, že často používané možnosti nastavenia sú rýchlo a priamo prístupné na hlavnej funkčnej úrovni (výber pomocou otočného prepínača) a menej často používané nastavenia sú usporiadané v hlbších úrovniach parametrov.

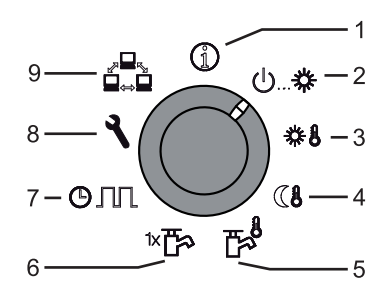

- 1 Info (odsek 3.4.1)
- 2 Operating Mode (odsek 3.4.2)
- 3 Set Temp Day (odsek 3.4.3)
- 4 Set Temp Night (odsek 3.4.4)
  5 DHW Set Temp (odsek 3.4.5)
- 5 DHW Set Temp (odsek 3.4.5)6 DHW Install (odsek 3.4.6)
- 7 Time Program (odsek 3.4.7)
- 8 Configuration (odsek 3.4.7)
- 9 Remote Param (odsek 3.4.9)
- Obr. 3-3 Znázornenie hlavnej funkčnej úrovne (poloha otočného spínača)

Určité funkcie a parametre sú obmedzené prístupovými právami a môže ich nastaviť iba odborník na vykurovanie (pozri odsek 3.6.1).

V normálnej prevádzke by mal byť otočný spínač v polohe ().

Po zapnutí a uskutočnenej inicializácii sa na displeji pri polohe otočného spínača () zobrazí automaticky štandardné zobrazenie.

Pri prvom uvedení do prevádzky sa najprv zobrazí nastavenie k výberu jazyka.

- Zvoľte jazyk pomocou otočného tlačidla.
- Zmenu potvrďte krátkym stlačením otočného tlačidla.

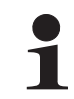

Prispôsobenia na špeciálnu konfiguráciu systému sa uskutočnia v polohe otočného spínača "**Configu**ration" (pozri odsek 3.4.8).

Po zapnutí sa systém automaticky reguluje podľa na základe hodnôt nastavených v Regulácia RoCon HP pre prevádzku

- vykurovania miestnosti, chladenia miestnosti a
- prípravy teplej vody na hygienické účely.

| 1 |  |
|---|--|
|   |  |

V závislosti od polohy otočného snímača pracuje Daikin Altherma EHS(X/H) podľa druhu prevádzky, ktorý je nastavený v polohe spínača **"Operating Mode"** ()....举 alebo ktorý bol aktivovaný prostredníctvom špeciálneho programu.

Ak používateľ nastaví manuálne hodnotu, zostane táto hodnota aktívna dovtedy, kým sa zmení používateľ alebo kým si program spínacích časov vynúti iný spôsob prevádzky.

Tieto režimy prevádzky môžu byť ovplyvňované aj ďalšími funkciami, ako sú:

- Regulácia teploty prívodu, vedená poveternostnými podmienkami
- Programy spínacích časov
- Nastavenie požadovanej hodnoty teploty
- Nastavenie stanice v miestnosti
- Nastavenie izbového termostatu
- Spínací stav vstupu EXT (externé prepínanie režimov prevádzky)
- Spínací stav vstupu EBA (externá požiadavka potrieb)
- Quite Mode
- Interlink fct
- Spínací stav vstupu SMART GRID (funkcia EVU SMART GRID)
- Spínací stav vstupu EVU (funkcia EVU HT/NT (nízka tarifa) SMART GRID alebo)
- Funkcia odmrazovania
- Ochranná funkcia proti zamrznutiu
- Screed function
- Air Purge
- Manual Operation

#### Blokovanie tlačidiel

Ovládací panel RoCon HP možno uzamknúť na zabránenie náhodnému použitiu (pozri obrázok 3-4).

Odblokovanie sa uskutoční rovnakým spôsobom.

Predpokladom pre túto funkciu je skutočnosť, že v úrovni "Setup" je parameter [Keylock Function] nastavený na "On" (pozri kapitolu 6.2.1, tab. 6-1).

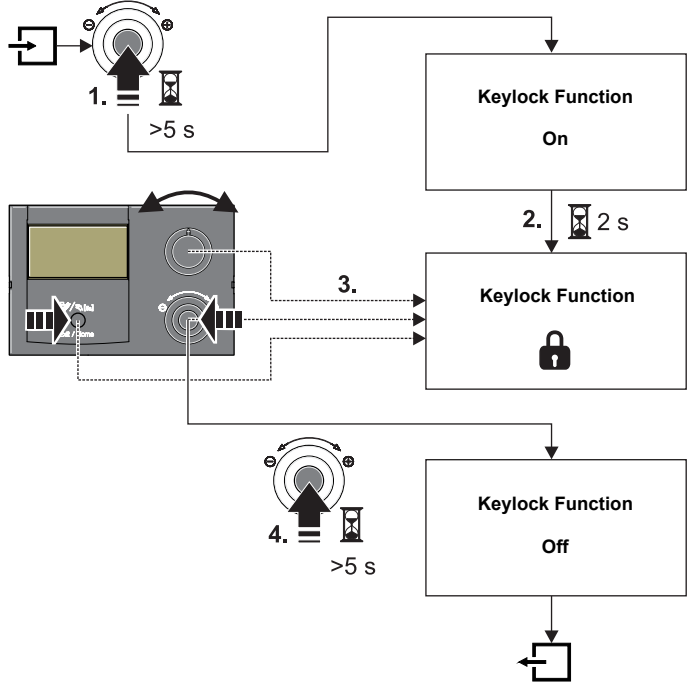

Obr. 3-4 Blokovanie tlačidiel aktivujte (1.) a deaktivujte (4.)

### 3.4 Základné funkcie a druhy prevádzky

Ak teplota v zásobníku klesne pod určité minimálne hodnoty, bezpečnostné nastavenia Daikin Altherma EHS(X/H) znemožnia prevádzku tepelného

- čerpadla pri nízkych vonkajších teplotách: – Vonkajšia teplota < -2°C, minimálna teplota
  - vonkajsia teplota < -2°C, minimaina teplota zásobníka = 30°C.
  - Vonkajšia teplota < 12°C, minimálna teplota zásobníka = 23°C.

Bez záložného ohrievača:

Voda v zásobníku sa musí zohriať externým prídavným ohrievačom na potrebnú minimálnu teplotu zásobníka.

So záložným ohrievačom (EKBUxx):

Pri vonkajšej teplote < 12°C a teplote zásobníka < 35°C sa automaticky zapína záložný ohrievač (EKBUxx), aby zohrial vodu v zásobníku najmenej na 35°C.

- Ak chcete proces nahrievania záložným ohrievačom urýchliť, dočasne nastavte
  - Parameter [Function Heating Rod] = "1"
  - Parameter [Power DHW] na maximálnu hodnotu záložného ohrievača.
  - Otočný spínač nastavte na druh prevádzky <sup>™</sup>
     <sup>™</sup>
     a parameter [1x Hot Water] nastavte na "On".

#### Funkcia automatického odmrazovania

Pri nízkych vonkajších teplotách a zodpovedajúcej vlhkosti vzduchu môže dochádzať k tvorbe námrazy na vonkajšej jednotke tepelného čerpadla. Zmrznutie bráni efektívnej prevádzke. Systém tento automaticky stav deteguje a spustí funkciu odmrazovania.

Pokiaľ je aktivovaná funkcia odmrazovania, zo zásobníka teplej vody sa odoberá teplo a v prípade potreby sa zapne prídavný záložný ohrievač. V závislosti od požadovaného tepla pre funkciu odmrazovania sa krátkodobo môže prerušiť ohrev priameho vykurovacieho okruhu počas procesu rozmrazovania.

Najneskôr po 8 min sa systém prepne späť do normálnej prevádzky.

### 3.4.1 Informácia o systéme (Info)

V tejto polohe otočného snímača môže pomocou otočného tlačidla nastať postupne otázka na všetky teploty systému, typ Daikin Altherma EHS(X/H), rôzne softvérové informácie, ako aj prevádzkové stavy všetkých komponentov systému. Počet zobrazených parametrov je závislý od pripojených komponentov.

Nie je možné vykonať žiadne nastavenia týchto hodnôt.

- Otočný spínač nastavte do polohy "Info" (1).
  - ➔ Zobrazí sa štandardné zobrazenie (pozri obrázok 3-2).
  - Stlačte krátko otočné tlačidlo.
    - ➔ Zobrazí sa prehľad parametrov.
- Otočným tlačidlom zvoľte požadovanú informačnú úroveň.
- Voľbu potvrďte krátkym stlačením otočného tlačidla.
   Zobrazí sa hodnota (príklad pozri obrázok 3-6).
- Otočným tlačidlom zvoľte jednotlivé informácie.

Podrobnejšie vysvetlenia a možné zobrazované hodnoty k tejto polohe otočného spínača nájdete v kapitole 6.10 a v kapitole tab. 3-5.

#### Zobraziť prehľad prevádzkových údajov

Na informačnej úrovni "Overview" sa na displeji Regulácia RoCon HP zobrazia aktuálne prevádzkové dáta Daikin Altherma EHS(X/H).

Zobrazenie prevádzkových údajov je rozčlenené na viaceré stránky obrazovky. Prestavením otočného tlačidla sa naviguje medzi stránkami obrazovky.

| Krátke<br>označenie |       | Vysvetlenie zobrazenej hodnoty                                                                                                    |
|---------------------|-------|----------------------------------------------------------------------------------------------------|
| Ozhacenie           |       |                                                                                                    |
| Strana 1            | Rezim | <ul> <li>Aktualny rezim tepelneho cerpadia:</li> <li>: Žiadna požiadavka na teplo ani na chladenie</li> <li>: Heating</li> <li>: Cooling</li> <li>: Príprava teplej vody</li> <li>: Funkcia automatického odmrazovania je aktivovaná</li> </ul>                                                                                                    |
|                     | Ext   | Aktuálny energetický režim tepelného čerpadla:<br><u>LT:</u> Funkcia EVU HT/NT je aktivovaná a nízka<br>tarifa                                                                                                    |
|                     |       | <u>HT:</u> Funkcia EVU HT/NT je aktivovaná a vysoká tarifa.                                                                                                    |
|                     |       | <u>SGN:</u> Funkcia EVU SMART GRID je aktivovaná,<br>bežná prevádzka.                                                                                                    |
|                     |       | <u>SG1:</u> Funkcia EVU SMART GRID je aktivovaná,<br>vydanie: žiadna prevádzka tepelného čerpadla,<br>žiadna ochranná funkcia proti zamrznutiu.<br><u>SG2:</u> Funkcia EVU SMART GRID aktivovaná,<br>odporúčanie na zapnutie, prevádzka so<br>zvýšenými požadovanými teplotami, lacný prúd.<br><u>SG3:</u> Funkcia EVU SMART GRID aktivovaná,<br>povel na zapnutie a nabitie zásobníka na 70°C,<br>lacný prúd.<br><u>:</u> Žiadny externý režim nie je aktívny, tepelné<br>čerpadlo pracuje v normálnej prevádzke. |
|                     | RT    | Parameter [Room thermostat] / [Interlink fct]<br>= Off:                                                                                                    |
|                     |       | Parameter [Room thermostat] = On:<br>–      : Požiadavka na teplo alebo chladenie<br>–     ○ : Žiadna požiadavka na teplo                                                                                                    |
|                     |       | <ul> <li>Parameter [Interlink fct] = On (Priorita):</li> <li>: len ochrana proti zamrznutiu</li> <li>IL1: normálna požadovaná teplota prívodu</li> <li>IL2:</li> <li>pri režime vykurovania zvýšená požado-</li> </ul>                                                                                                    |
|                     |       | vaná teplota prívodu<br>– pri režime chladenia znížená požadovaná<br>teplota prívodu                                                                                                    |
|                     | Pump  | Aktuálny výkon interného obehového čerpadla pri<br>vykurovaní v %                                                                                                    |
|                     | EHS   | Aktuálny výkon záložného ohrievača v kW                                                                                                    |
|                     | BPV   | Aktuálna poloha zmiešavacieho ventilu 3UVB1<br>(100 % = A, 0 % = B)                                                                                                    |

| Krátke<br>označenie |       | Vysvetlenie zobrazenej hodnoty                                                                                 |  |
|---------------------|-------|----------------------------------------------------------------------------------------------------|--|
| ana 2               | TV    | Aktuálna teplota prívodu za doskovým výmen-<br>níkom tepla (t <sub>V1</sub> )                                  |  |
|                     | TVBH  | Aktuálna teplota prívodu vykurovania, resp. za<br>podporného výmenníka tepla vykurovania (t <sub>V, BH</sub> ) |  |
|                     | TR    | Aktuálna teplota vedenia spiatočky vykurovania (t <sub>R1</sub> )                                              |  |
| Str                 | Tdhw  | Aktuálna teplota v zásobníku teplej vody (t <sub>DHW1</sub> )                                                  |  |
|                     | ТА    | Aktuálna vonkajšia teplota (meraná prídavným snímačom teploty RoCon OT1)                                       |  |
|                     | V     | Aktuálny objemový prúd (prietok) vo vykurovacom systéme                                                        |  |
|                     | TVBH2 | = TVBH                                                                                                    |  |
|                     | TR2   | Aktuálna teplota spiatočky vykurovania, sekun-<br>dárny snímač (t <sub>R2</sub> )                              |  |
| na 3                | Tdhw2 | Aktuálna teplota v zásobníku teplej vody, sekun-<br>dárny snímač (t <sub>DHW2</sub> )                          |  |
| stra                | Tliq2 | Aktuálna teplota chladiva (t <sub>L2</sub> )                                                                   |  |
| S                   | TA2   | Aktuálna vonkajšia teplota (meraná snímačom<br>teploty vonkajšieho zariadenia tepelného čer-<br>padla)         |  |
|                     | quiet | Ukazuje stav tichej prevádzky                                                                                  |  |

Tab. 3-5 Vysvetlenie prevádzkových údajov zobrazovaných ako prehľad

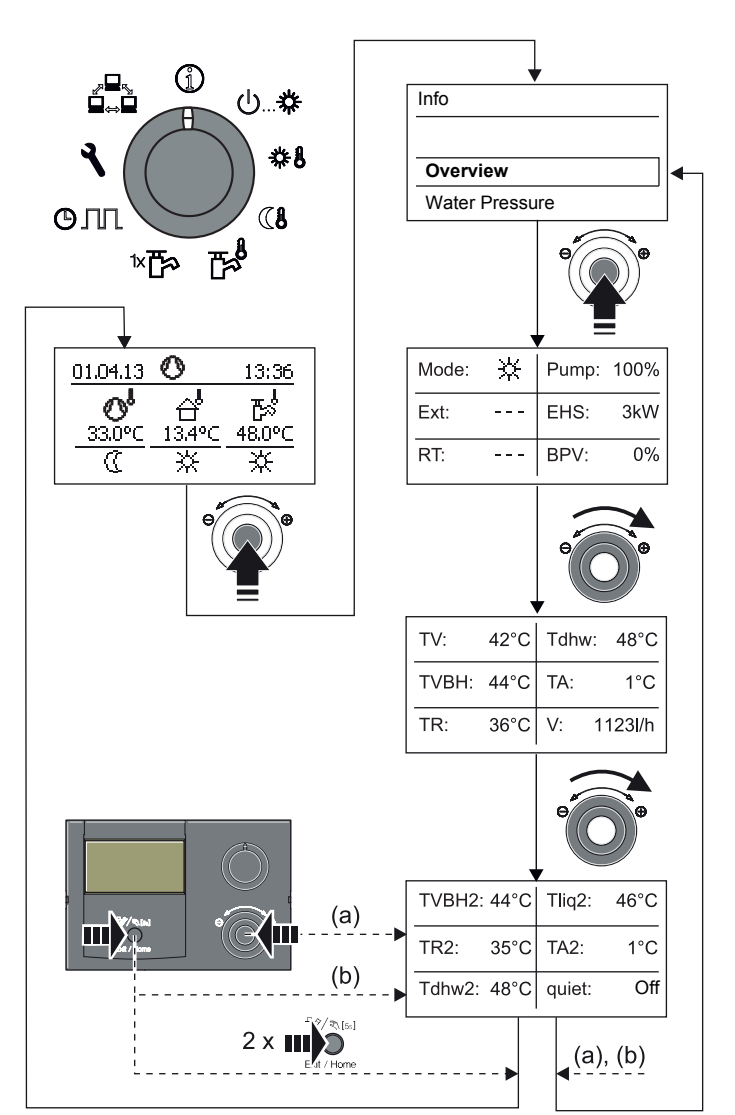

Obr. 3-5 Zobraziť prehľad prevádzkových údajov

#### Zobrazenie tlaku vody

Na Regulácia RoCon HP sa v zapnutom stave môže zobrazovať tlak v systéme (tlak vody) vnútorného okruhu (priamy vykurovací okruh). Tlak vody je k dispozícii ako prvý informačný parameter po prehľade prevádzkových údajov (pozri obrázok 3-6).

Dovolený rozsah tlaku vody počas prevádzky je závislý od Daikin Altherma EHS(X/H) a vykurovacieho systému. Požadované a medzné hodnoty smie nastaviť iba odborník na vykurovanie. Ak by tlak vody klesol pod minimálnu hodnotu (nastavená hodnota parametra), musí sa zvýšiť doplnením systému (pozri Návod na inštaláciu Daikin Altherma EHS(X/H), kapitola "Kontrola a údržba").

> Limity tlaku pre bezpečnostné vypínanie, ako aj požadovaný tlak môžu byť nastavené v nastaveniach parametrov na úrovni *"System Configuration"*.

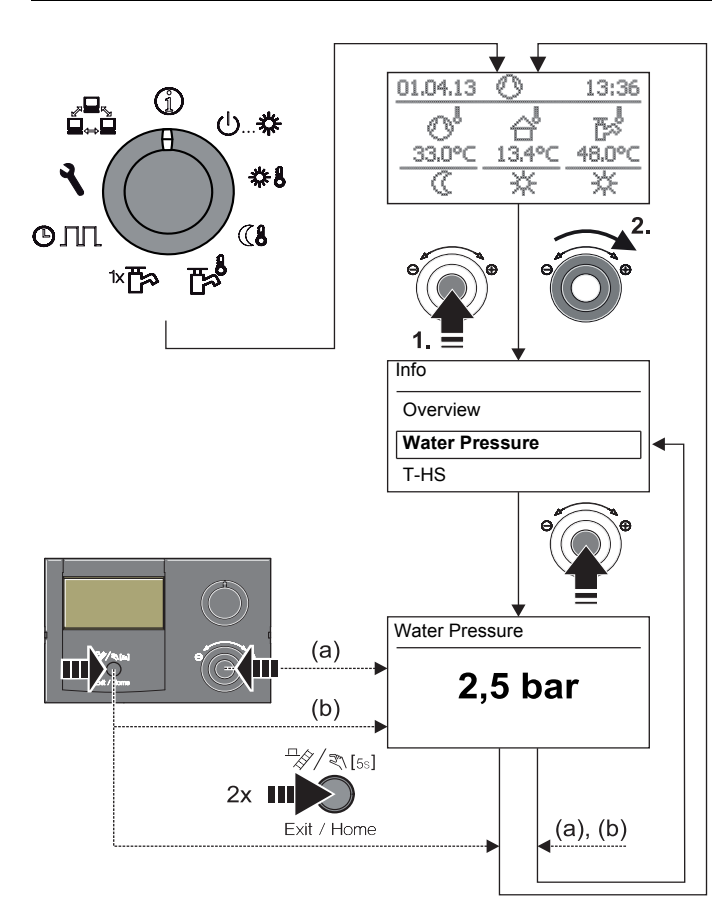

Obr. 3-6 Zobrazenie informačných hodnôt (príklad tlak systému)

#### 3.4.2 Nastavenie druhu prevádzky

Výber druhu prevádzky, s ktorým má Daikin Altherma EHS(X/H) pracovať, sa uskutoční na otočnom spínači v polohe *"Operating Mode"* 也…業.

Zvolený druh prevádzky sa aktivuje krátkym stlačením na otočný spínač.

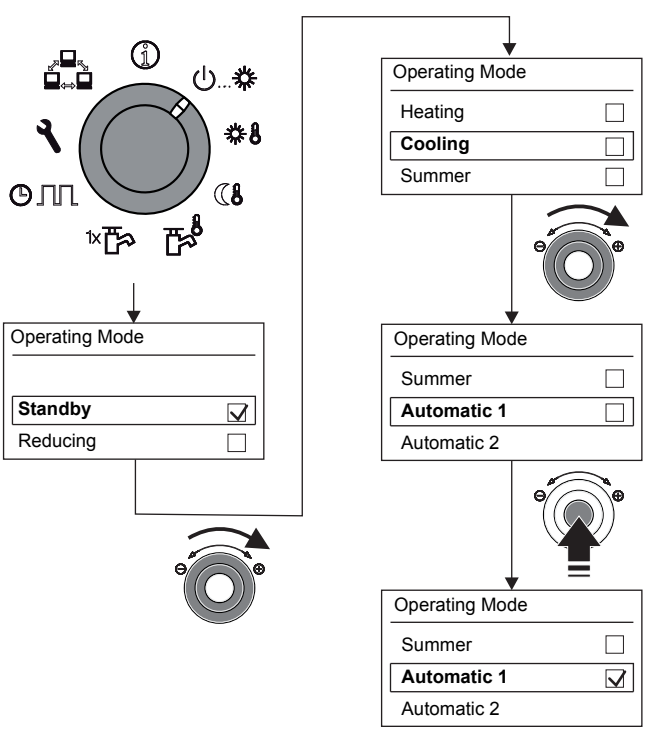

- Obr. 3-7 Prestavenie druhu prevádzky (napr.: zo "Standby" na "Automatic 1")
- Otočný spínač nastavte do polohy "Operating Mode" 也...恭.
  - ➔ Zobrazí sa prehľad.
- Otočným tlačidlom zvoľte požadovaný prevádzkový režim.
- Voľbu potvrďte krátkym stlačením otočného tlačidla.
  - Daikin Altherma EHS(X/H) pracuje podľa nastaveného prevádzkového režimu.
  - ➔ Aktuálny druh prevádzky sa označí zodpovedajúcim symbolom v štandardnom zobrazení.

#### Druh prevádzky Standby (pripravenosť)

### POZOR!

Vykurovacie zariadenie nechránené proti mrazu môže počas mrazu zamrznúť a tým sa môže poškodiť.

- V prípade nebezpečenstva mrazu vyprázdnite vodu z vykurovacieho zariadenia.
- Pri vyprázdnenom vykurovacom systéme sa musí pri nebezpečenstve mrazu zabezpečiť napájanie a externý hlavný vypínač musí zostať zapnutý.

V tomto druhu prevádzky sa Daikin Altherma EHS(X/H) umiestni do prevádzky Stand-by (pripravenosť). **Ochranná funkcia proti zamrznutiu** (pozri odsek 3.6.5) pritom zostáva zachovaná. Na zachovanie tejto funkcie sa zariadenie nesmie odpojiť od siete!

Všetky regulátory integrované v systéme RoCon cez zbernicu CAN sa prepnú nadradene taktiež do druhu prevádzky "Standby".

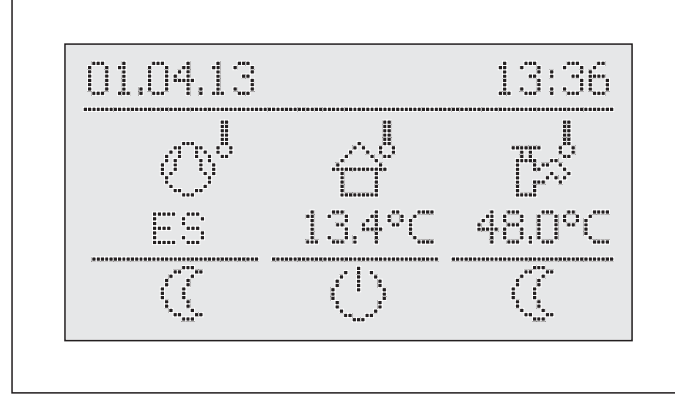

Obr. 3-8 Štandardné zobrazenie v režime prevádzky "Standby" (nad limitom protimrazovej ochrany)

V režime prevádzky "Standby" je tepelné čerpadlo a prípadný doplnkový pripojený záložný ohrievač odpojený od napájania (**Režim úspory energie**), ak sú splnené nasledujúce podmienky:

- Snímač vonkajšej teploty (RoCon OT1) je pripojený a správne parametrizovaný v konfigurácii systému (Outside Config = On).
- vonkajšia teplota je nad 8°C,
- neexistuje žiadna požiadavka na vykurovanie,
- v pripojenom vykurovacom okruhu je aktívna funkcia ochrany proti mrazu a
- Daikin Altherma EHS(X/H) je zapnutý už minimálne 5 minút.

### Druh prevádzky Reducing

Redukovaný vykurovací režim (nižšia požadovaná teplota miestnosti) podľa nastavenej požadovanej teploty prívodu pre znižovaciu prevádzku v parametri [T-Reduced] (pozri odsek 3.4.4).

Príprava teplej vody podľa nastavených požadovaných teplôt teplej vody a spínacích cyklov v časovom programe teplej vody [DHW Program 1] (pozri odsek 3.4.5).

### Druhy prevádzky Heating, Cooling

Režim vykurovania, režim chladenia podľa požadovanej teploty miestnosti nastavenej v parametri [T-Room 1 Setpoint] (pozri odsek 3.4.3).

Pripojený snímač vonkajšej teploty (regulácia teploty prívodu s kompenzáciou vplyvu počasia), alebo pripojená stanica v miestnosti ovplyvňujú tiež požadovanú teplotu prívodu (predpoklad: Parameter [HC Function] = On).

Príprava teplej vody podľa nastavených požadovaných teplôt teplej vody a spínacích cyklov v časovom programe teplej vody [DHW Program 1] (pozri odsek 3.4.5).

### Druh prevádzky Summer

Príprava teplej vody podľa nastavených požadovaných teplôt teplej vody a spínacích cyklov v časovom programe teplej vody [DHW Program 1] (pozri odsek 3.4.5).

Všetky regulátory integrované v systéme RoCon cez zbernicu CAN sa prepnú nadradene taktiež do druhu prevádzky "Summer".

### Druh prevádzky Automatic 1 (časový program)

Automatická vykurovacia a znižovacia prevádzka podľa permanentných časových programov (pozri odsek 3.4.7):

- [HC Program 1]
- [DHW Program 1]

### Druh prevádzky Automatic 2 (časový program)

Automatická vykurovacia a znižovacia prevádzka podľa permanentných časových programov (pozri odsek 3.4.7):

- [HC Program 2]
- [DHW Program 2]

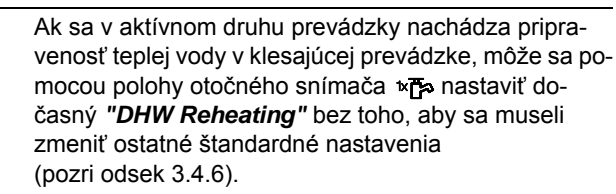

Spínací kontakt pre externé prepínanie režimov prevádzky

Pomocou galvanicky oddeleného spínacieho kontaktu na prípojke J8 Daikin Altherma EHS(X/H) na svorkách "EXT", zapojeného s odporom, sa prepínanie režimu prevádzky môže uskutočňovať takisto aj z externého zariadenia (napr. modemu, ...), (pozri tab. 3-6).

| Druh prevádzky | Odpor   | Tolerancia |
|----------------|---------|------------|
| Standby        | < 680 Ω |            |
| Heating        | 1200 Ω  |            |
| Reducing       | 1800 Ω  | + 5 %      |
| Summer         | 2700 Ω  | 10 /0      |
| Automatic 1    | 4700 Ω  |            |
| Automatic 2    | 8200 Ω  |            |

Tab. 3-6 Hodnoty odporu na vyhodnotenie signálu EXT

Odpory uvedené v tab. 3-6 fungujú v tolerančnom rozsahu 5 %. Odpory ležiace mimo tolerančných rozsahov sa interpretujú ako otvorený vstup. Generátor tepla prepne späť do predtým aktívneho druhu prevádzky.

Pri hodnotách odporu väčších ako hodnota pre "Automatic 2", sa vstup nezohľadní.

Ak by boli k Daikin Altherma EHS(X/H) pripojené viaceré spínacie kontakty (napr. SMART GRID Room thermostat), môžu mať funkcie s nimi spojené vyššiu prioritu ako externé prepínanie režimov prevádzky. Režim prevádzky požadovaný spínacím kontaktom EXT sa následne môže eventuálne neaktivovať alebo aktivovať až neskôr.

Popri týchto druhoch prevádzky sú k dispozícii rozličné dočasné vykurovacie programy (pozri tab. 3-7), ktoré prebiehajú po aktivovaní s prioritou.

| Dočasný<br>časový<br>program | Nasta-<br>venie/aktivo-<br>vanie v úrovni | Poloha<br>otočného<br>spínača | Poznámka     |
|------------------------------|-------------------------------------------|-------------------------------|--------------|
| DHW Install                  | DHW Install                               | ¢⊡ً×                          | Odsek 3.4.6  |
| Party                        |                                           |                               |              |
| Away                         | Time Program                              | <b>A DD</b>                   | Odsek 3 1 7  |
| Holiday                      | Time r rogram                             | GIII                          | Ouser 5.4.7  |
| Vacation                     |                                           |                               |              |
| Screed*                      | Configuration ><br>HC Configura-<br>tion  |                               | Odsek 3.6.13 |

\* iba s kódom odborníka.

Tab. 3-7 Prehľad dočasných časových programov

Ak sa spustí dočasný časový program (DHW Install, Party, Away, Holiday, Vacation, Screed) počas zvoleného režimu prevádzky, reguluje sa prednostne podľa nastavení pre tento časový program.

#### 3.4.3 Nastavenie dennej teploty miestnosti

V polohe otočného prepínača **\***§ sa určujú požadované teploty miestnosti daného dňa pre vykurovanie miestnosti.

Otočný spínač nastavte do polohy "Set Temp Day" ♣.
 → Zobrazí sa prehľad.

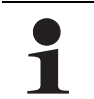

Koncové číslice označenia parametrov (1 - 3) v rámci tejto polohy otočného snímača označujú pritom príslušnosť k príslušnému cyklu časového programu.

- Otočným tlačidlom zvoľte teplotný blok, ktorý chcete nastaviť.
  - Voľbu potvrďte krátkym stlačením otočného tlačidla.
    - ➔ Zobrazia sa nastavenia.
- Nastavte teplotu.
- Zmenu potvrďte krátkym stlačením otočného tlačidla.
  - Zmena sa prevzala. Návrat na predchádzajúce zobrazenie.

Podrobnejšie vysvetlenia a možné nastavovacie hodnoty k tejto polohe otočného spínača nájdete v kapitole 6.5.

#### 3.4.4 Nastavenie teploty znižovacej prevádzky

V polohe otočného prepínača **()** sa určujú požadované teploty miestnosti pri znižovacej prevádzke vykurovania miestnosti.

- Otočný spínač nastavte do polohy "Set Temp Night" ().
   → Zobrazí sa prehľad.
- Otočným tlačidlom zvoľte parameter, ktorý chcete nastaviť.
- Voľbu potvrďte krátkym stlačením otočného tlačidla.
  - [T-Reduced]: Nastavovacia hodnota pre režim prevádzky "Reducing" alebo znižovanie trvalým časovým programom.
  - [T-Absence]: Nastavovacia hodnota pre dočasné vykurovacie/chladiace programy ("Away" a "Vacation").
  - Zobrazia sa nastavenia.
- Nastavte teplotu.
- Zmenu potvrďte krátkym stlačením otočného tlačidla.
  - Zmena sa prevzala. Návrat na predchádzajúce zobrazenie.

Podrobnejšie vysvetlenia a možné nastavovacie hodnoty k tejto polohe otočného spínača nájdete v kapitole 6.6.

#### 3.4.5 Nastavenie teploty prípravy teplej vody

V polohe otočného prepínača sa určujú požadované teploty teplej vody pre prípravu teplej vody príslušného časového programu.

• Otočný spínač nastavte do polohy "DHW Set Temp"

1

Koncové číslice označenia parametrov (1 - 3) v rámci tejto polohy otočného snímača označujú pritom príslušnosť k príslušnému cyklu časového programu.

- Otočným tlačidlom zvoľte teplotný blok, ktorý chcete nastaviť.
- Voľbu potvrďte krátkym stlačením otočného tlačidla.
   Zobrazia sa nastavenia.
- Nastavte teplotu.
- Zmenu potvrďte krátkym stlačením otočného tlačidla.
  - Zmena sa prevzala. Návrat na predchádzajúce zobrazenie.

Podrobnejšie vysvetlenia a možné nastavovacie hodnoty k tejto polohe otočného spínača nájdete v kapitole 6.7.

#### 3.4.6 Neplánovaná príprava teplej vody

V polohe otočného prepínača \* P môže byť mimo časového programu teplej vody ručne dobitá teplá voda na požadovanú teplotu prednastavenú v parametri [T-DHW Setpoint 1]. Vykurovanie sa uskutočňuje prednostne a v závislosti od ostatných vykurovacích programov.

- Otočný spínač nastavte do polohy "DHW Install" ™™.
   → Zobrazí sa prehľad.
- Otočným tlačidlom zvoľte parameter, ktorý chcete nastaviť.
   [1x Hot Water]: Aktivovanie jednorazovej prípravy teplej vody.
- Voľbu potvrďte krátkym stlačením otočného tlačidla.
- Nastavte parametre.
- Zmenu potvrďte krátkym stlačením otočného tlačidla.
   Neplánovaná príprava teplej vody sa spustí.

Po uplynutí tejto dočasnej funkcie skočí Regulácia automaticky späť na predtým aktivovaný druh prevádzky. Otočný spínač by sa mal preto po aktivovaní funkcie premiestniť znova do polohy "*Info*" ①.

Funkcia podlieha časovým obmedzeniam.

Bude prerušená najneskôr po uplynutí maximálneho času dobíjania nastaveného v parametri [Max DHW loading] a môže byť znova spustená po uplynutí blokovacieho času nastaveného v parametri [DHW Off Time] (pozri kapitolu 6.2.4).

Podrobnejšie vysvetlenia a možné nastavovacie hodnoty k tejto polohe otočného spínača nájdete v kapitole 6.3.

### 3.4.7 Programy spinacich časov

Pre komfortné a individuálne temperovanie miestnosti a teplej vody sú na výber rozličné, zo strany výroby prednastavené, avšak voľne nastaviteľné časové programy.

Programy spínacích časov regulujú priradený vykurovací okruh, okruh ohrevu zásobníka, ako aj voliteľne pripojené obehové čerpadlo podľa zadaných spínacích časov.

### Nastavenie

V polohe otočného spínača  $\mathfrak{O}\Pi\Pi$  sa uskutoční nastavenie časových intervalov pre vykurovací okruh, integrovanú prípravu teplej vody a voliteľné obehové čerpadlo.

- Otočný spínač nastavte do polohy "Time Program" ⊙ ∏ .
   → Zobrazí sa prehľad.
- Otočným tlačidlom zvoľte časový program, ktorý chcete nastaviť.
- Voľbu potvrďte krátkym stlačením otočného tlačidla.
  - ➔ Zobrazia sa nastavenia.
- Otočným tlačidlom zvoľte a zmeňte hodnotu, ktorú chcete zmeniť.

Zmenu potvrďte krátkym stlačením otočného tlačidla.
 Podrobnejšie vysvetlenia a možné nastavovacie hodnoty k tejto polohe otočného spínača nájdete v kapitole 6.8.

### Permanentné časové programy

Pre pripojené vykurovacie okruhy a okruh plnenia zásobníka regulujú časové programy teploty vykurovacieho okruhu resp. prevádzkové časy obehového čerpadla podľa zadaných spínacích cyklov. Spínacie cykly sú uložené v časových blokoch, pre ktoré je možné nastaviť rozličné požadované teploty.

Pri spínacích cykloch sa vykurovací systém reguluje rozdielne v režimoch **denný** a **znižovacia prevádzka**.

Požadované teploty pre tieto časové programy sa nastavujú v nastaveniach otočných prepínačov "Set Temp Day" **& š**, "Set Temp Night" **(1)** ad "DHW Set Temp"

K dispozícii sú nasledovné programy spínacích časov:

- 2 časové programy pre vykurovací okruh, každý s 3 možnými spínacími cyklami
  - [HC Program 1]
  - [HC Program 2]

Zadanie je možné samostatne pre každý deň v týždni alebo v blokoch "Pondelok až piatok", "Sobota až nedeľa" a "Pondelok až nedeľa".

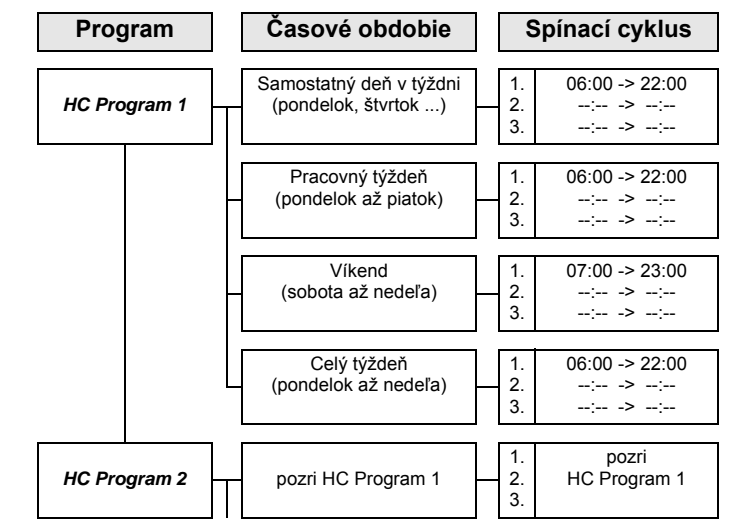

 Tab. 3-8
 Štruktúra ponuky časového programu vykurovacieho okruhu

Časové nastavenia pre spínací cyklus v programe dňa v týždni alebo blokovom programe sa prevezmú aj pre iné časové obdobia, pokiaľ sa tieto týkajú rovnakých dní v týždni. Príklady vzťahujúce sa na tab. 3-8:

- a) Pre samostatný deň v týždni "Pondelok" sa počiatočný čas v 1. spínací cyklus od 06:00 sa zmení na 05:00 hod.
  - ➔ V časovom období "Pracovný týždeň" a "Celý týždeň" sa automaticky zmení aj 1. spínací cyklus od 06:00 sa zmení súčasne na 05:00 hod.
- b) Pre časové obdobie "Víkend" sa počiatočný čas v 1. spínací cyklus od 07:00 sa zmení na 08:00 hod.
  - ➔ V samostatných dňoch v týždni "Sobota" a "Nedeľa" sa automaticky zmení 1. spínací cyklus od 07:00 sa zmení súčasne na 08:00 hod.
- c) Pre časové obdobie "Celý týždeň" sa koncový čas v
   1. spínací cyklus od 22:00 sa zmení na 21:30 hod.
  - ➔ Vo všetkých programoch dňa v týždni alebo blokových programoch sa automaticky 1. spínací cyklus od 22:00 sa zmení súčasne na 21:30 hod.
- 2 časové programy pre jeden okruh teplej vody, každý s 3 možnými spínacími cyklami
  - [DHW Program 1]
- [DHW Program 2]

Nastavenie a štruktúra zadania časových programov sú identické s tými pre časový program vykurovacieho okruhu (pozri aj tab. 3-8).

1 časový program pre jedno voliteľne pripojené obehové čerpadlo so vždy 3 možnými spínacími cyklami
 [Circulation Time]

Nas ide okr

Nastavenie a štruktúra zadania časového programu je identické s tými pre časový program vykurovacieho okruhu (pozri aj tab. 3-8).

Ďalšie pokyny k nastaveniach pre voliteľné obehové čerpadlo pozri odsek 3.6.15.

Uložené programy spínacích časov sa môžu kedykoľvek zmeniť. Pre lepší prehľad vám odporúčame naprogramované spínacie cykly napísať a bezpečne uschovať (pozri kapitolu 9.1.1).

Permanentné časové programy sú prednastavené podľa tab. 3-9.

|                                                                                                    |    | Spínací      | cyklus 1         | Spínací          | cyklus 2       | Spínací     | cyklus 3       |
|----------------------------------------------------------------------------------------------------|----|--------------|------------------|------------------|----------------|-------------|----------------|
| Časové obdobie                                                                                                    |    | Zap          | Vур              | Zap              | Vур            | Zap         | Vур            |
|                                                                                                    |    | Vykı         | irovanie miestno | osti/chladenie m | iestnosti      | •           |                |
| Nectoria tablati                                                                                                    | ¥8 | [T-Room 1 Se | etpoint]: 20°C   | [T-Room 2 S      | etpoint]: 20°C | [T-Room 3 S | etpoint]: 20°C |
| Časové obdobie<br>Nastavenie teploty<br>Pondelok - piatok<br>Sobota, nedeľa<br>Pondelok - piatok<br>Sobota, nedeľa<br>Nastavenie teploty<br>Pondelok - nedeľa<br>Pondelok - piatok<br>Sobota, nedeľa | 8  |              |                  | [T-Reduc         | ed]: 10°C      |             |                |
|                                                                                                    |    |              | "HC P            | rogram 1"        |                |             |                |
| Pondelok - piatok                                                                                                    |    | 06:00        | 22:00            | :                | :              | :           | :              |
| Sobota, nedeľa                                                                                                    |    | 07:00        | 23:00            | :                | :              | :           | :              |
|                                                                                                    |    |              | "HC P            | rogram 2"        |                |             |                |
| Pondelok - piatok                                                                                                    |    | 06:00        | 08:00            | :                | :              | :           | :              |
| Sobota, nedeľa                                                                                                    |    | 07:00        | 23:00            | :                | :              | :           | :              |
|                                                                                                    |    |              | Príprava         | a teplei vodv    |                |             |                |
| Nastavenie teploty                                                                                                    | \$ | [T-DHW Setp  | point 1]: 48°C   | [T-DHW Set       | point 2]: 48°C | [T-DHW Set  | point 3]: 48°C |
| Let                                                                                                    |    |              | "DHW             | Program 1"       |                |             |                |
| Pondelok - nedeľa                                                                                                    |    | 00:00        | 24:00            | :                | :              | :           | :              |
|                                                                                                    |    |              | "DHW             | Program 2"       |                |             | ·              |
| Pondelok - piatok                                                                                                    |    | 05:00        | 21:00            | :                | :              | :           | :              |
| Sobota, nedeľa                                                                                                    |    | 06:00        | 22:00            | :                | :              | :           | :              |
|                                                                                                    |    |              | "Circul          | ation Time"      |                |             |                |
| Pondelok - piatok                                                                                                    |    | 05:00        | 21:00            | :                | :              | :           | :              |
| Sobota, nedeľa                                                                                                    |    | 06:00        | 22:00            | :                | :              | :           | :              |

Tab. 3-9 Nastavenie z výroby permanentných programov spínacích časov

#### Dočasné časové programy

Pre zvláštne situácie sú k dispozícii 4 dočasné časové programy, ktoré permanentné časové programy resp. aktuálne nastavený druh prevádzky odstavia z prevádzky na dobu ich platnosti.

Symbol dočasného časového programu sa zobrazí v riadku hlavičky štandardného zobrazenia displeja, pokiaľ je aktívny časový program.

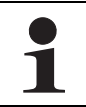

Nasledujúce dočasné časové programy sa môžu kedykoľvek prerušiť manuálnou zmenou druhu prevádzky.

#### <u>Y</u> [Party]: Okamžité jednorazové predĺženie vykurovania miestnosti.

- a) Ak je aktivovaný automatický program, vždy posledný platný spínací cyklus sa predĺži. V čase pred 1. spínacím cyklom sa reguluje podľa požadovanej teploty miestnosti nastavenej v parametri [T-Room 1 Setpoint].
- b) Vo všetkých ostatných režimoch prevádzky sa reguluje podľa požadovanej teploty miestnosti nastavenej v parametri [T-Room 1 Setpoint].
- Príprava teplej vody nebude ovplyvnená.
- Časový program beží cez nastavené časové obdobie od aktivácie.
- 2. (Away]: Okamžitý jednorazový pokles až do 6 hodín.
  - Pri znižovacom režime sa reguluje podľa požadovanej teploty miestnosti nastavenej polohou otočného prepínača "Set Temp Night" (\* v parametri [T-Absence].
  - Príprava teplej vody nebude ovplyvnená.
  - Časový program beží cez nastavené časové obdobie od aktivácie.

## 3. T [Holiday]: Jednorazová prítomnosť riadená kalendárom.

- Reguluje sa výlučne podľa nastavení pre "nedeľa" v [HC Program 1].
- Príprava teplej vody sa reguluje výlučne podľa nastavení pre "nedeľa" v [DHW Program 1].
- 4. (Dacation]: Jednorazový pokles riadený kalendárom.
  - Pri znižovacom režime sa reguluje výhradne podľa požadovanej teploty miestnosti nastavenej polohou otočného prepínača "Set Temp Night" () v parametri [T-Absence].
  - Príprava teplej vody podľa nastavených požadovaných teplôt a spínacích cyklov v časovom programe teplej vody [DHW Program 1] (pozri odsek 3.4.5).
  - Program riadený podľa kalendára [Vacation] sa nespustí, ak je v nastavený deň spustenia aktivovaný režim prevádzky "Standby" alebo "Manual Operation".

### 3.4.8 Nastavenia systému

V polohe otočného prepínača **"Configuration"** sa uskutočňuje základné nastavenia Regulácia RoCon HP i konfigurácia systému podľa prostredia inštalácie Daikin Altherma EHS(X/H), priameho vykurovacieho okruhu, prípravy teplej vody a prípadných prídavných pripojených komponentov.

Podľa oprávnenia k prístupu (používateľ alebo odborník) sú k dispozícii rozličné parametre. Niektoré parametre sú prístupné iba pre odborníka na vykurovanie.

### Nastavenie displeja LCD, Language, Date, Time

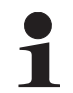

Interný predprogramovaný kalendár sa stará o automatické prestavenie času v opakujúcich sa ročných termínoch prestavenia letného a zimného času.

- Otočný spínač nastavte do polohy "Configuration" <sup>▲</sup>.
   → Zobrazí sa prehľad.
- Otočným tlačidlom zvoľte úroveň "Setup".
   → Zobrazí sa prehľad.
- Otočným tlačidlom zvoľte parameter [LCD Brightness] a [LCD Illum Time] podľa želania ho zmeňte.
- Otočným tlačidlom zvoľte a potvrďte parameter [Language], [Date] alebo [Time].
- V rámci príslušného zobrazenia zvoľte a zmeňte otočným tlačidlom hodnotu, ktorá sa má zmeniť.
  - Zmenu potvrďte krátkym stlačením otočného tlačidla.
  - Zmena sa prevzala. Návrat na predchádzajúce zobrazenie.

Podrobnejšie vysvetlenia a možné nastavovacie hodnoty k tejto polohe otočného spínača nájdete v odseku 3.6 a kapitole 6.2.

### 3.4.9 Funkcia terminálu

V polohe otočného prepínača "**Remote Param**" možno ovládať a parametrizovať aj ďalšie zariadenia integrované do systému RoCon cez zbernicu CAN (regulačné prvky, zmiešavací modul alebo zdroje tepla), pokiaľ má príslušný ovládací diel požadované oprávnenia (pozri aj kapitolu 4.3).

Po aktivovaní "Bus - Scan" sa na displeji zobrazí na výber zoznam rozpoznaných prístrojov (externé prístroje a lokálny prístroj).

Po výbere a potvrdení externého zariadenia bude aktivované terminálová funkcia pre toto zariadenie a na displeji sa zobrazí príslušné štandardné zobrazenie pre toto zariadenie.

Ovládací diel sa potom nachádza v režime terminálu.

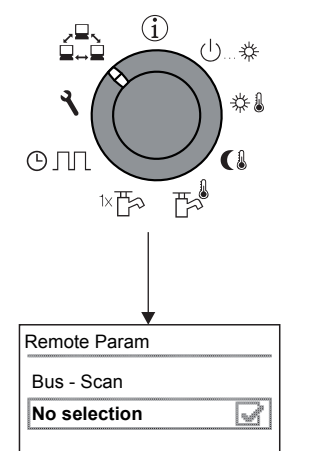

Obr. 3-9 Zobrazenie úrovne "Remote Param" pri uvedení do prevádzky alebo po odpojení od siete medzitým

Lokálny ovládací prvok pôsobí ako diaľkové ovládanie pre externý prístroj. Pritom sa zrealizujú a uložia všetky obslužné funkcie 1:1, ako na externom prístroji.

Jednotlivé možnosti aplikácie a parametrizácie pri použití zariadení a ovládacích dielov v systéme RoCon sú opísané v kapitole 4.3.

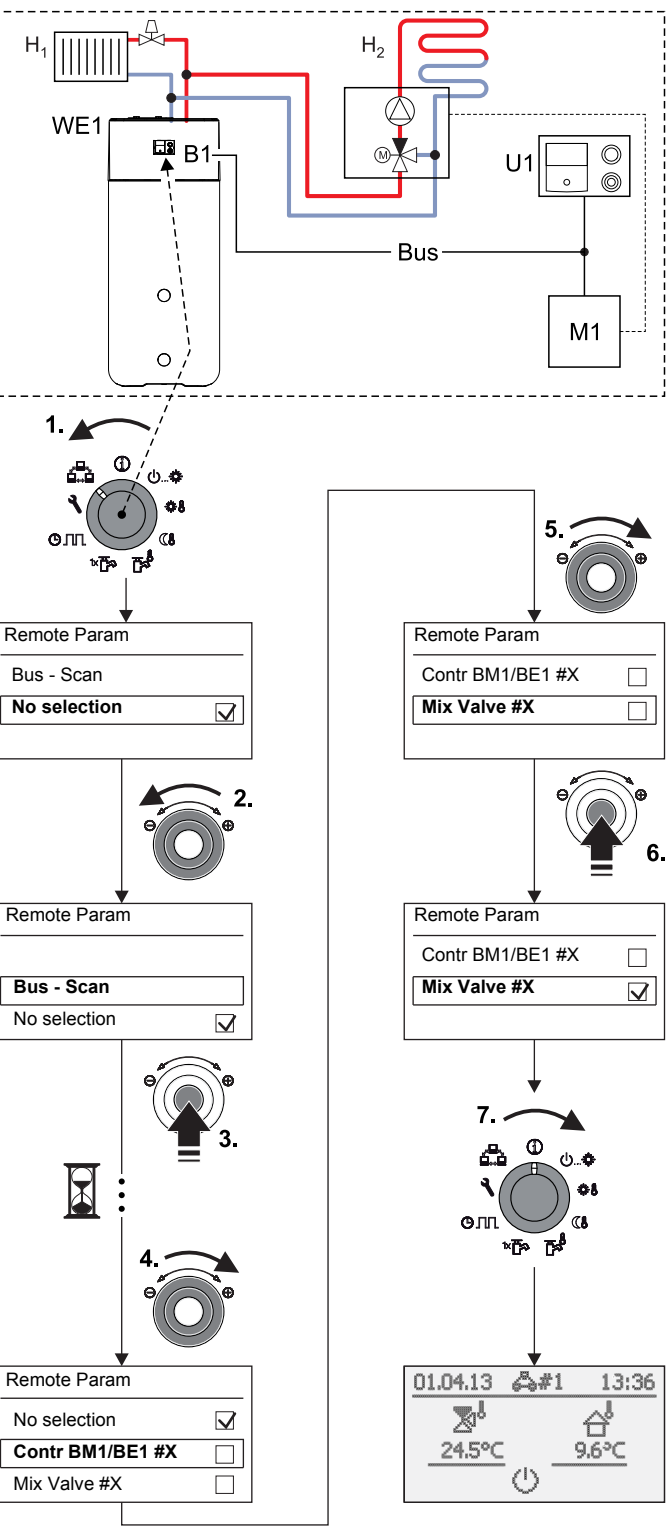

- B1 Ovládací diel RoCon B1 Altherma EHS(X/H)
- Bus CAN (spojovacie vedenie medzi zariadeniami RoCon a ovládacími dielmi)
- H<sub>1</sub> Priamy vykurovací okruh (napr. radiátory)
- H<sub>2</sub> Zmiešaný vykurovací okruh (napr. podlahové kúrenie)
- M1 Modul zmiešavača EHS157068
- U1 Stanica v miestnosti EHS157034
- WE1 Zdroj tepla Altherma EHS(X/H)
- Obr. 3-10 Príklad na "Bus Scan" v jednom vykurovacom systéme s 1 tepelným zdrojom, 1 zmiešavačom, 1 stanicou v miestnosti a aktivovanie funkcie terminálu na diaľkové ovládanie modulu zmiešavača

Pri aktivovanej funkcii terminálu sa na riadku záhlavia displeja objaví ako ďalšie upozornenie na diaľkovo ovládané zariadenie symbol #X, pričom "X" zodpovedá identifikátoru zariadenia diaľkovo ovládaného zariadenia. Zobrazované hodnoty a symboly budú vždy prevzaté vybraným zariadením (napr. teplota prívodu okruhu zmiešavača z modulu zmiešavača EHS157068 s identifikátorom zariadenia 1).

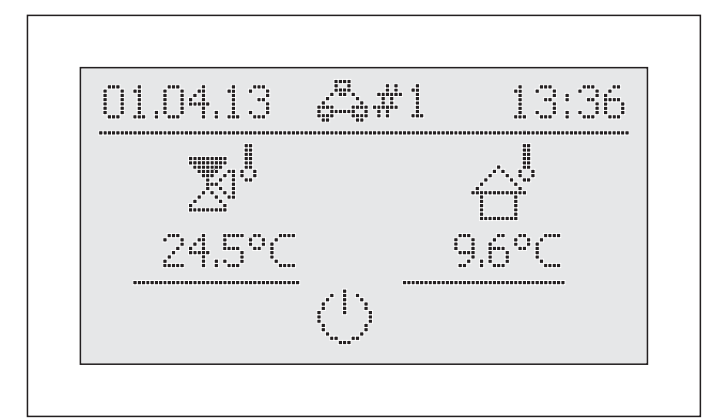

Obr. 3-11 Príkladné zobrazenie diaľkovo ovládaného modulu zmiešavača

Na obsluhu lokálneho prístroja sa musí tento znova aktivovať vo výberovom zozname (parameter [No selection]).

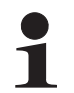

Ak sa v polohe otočného prepínača s zobrazuje oznámenie "n. A", ovládaciemu dielu ešte nebol priradený platný identifikátor terminálu.

Ak by sa malo hlásenie "n. A." zobrazovať naďalej, môže byť potrebné, že sa musí softvér prístroja aktualizovať, aby sa mohla aktivovať funkcia terminálu. K tomu sa, prosím, obráťte na servisný tím firmy Daikin.

#### Aktivovanie/deaktivovanie prevádzky terminálu

Predpoklad: Ovládaciemu dielu RoCon B1 Daikin Altherma EHS(X/H) alebo stanici v miestnosti EHS157034 bol priradený platný identifikátor terminálu.

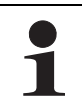

Nastavenie identifikátora terminálu prídavných pripojených zariadení, pozri kapitolu 4.4 resp. príslušný dodaný návod na obsluhu.

- Otočný spínač nastavte do polohy "Remote Param" ▲ .
   → Zobrazí sa úroveň "Remote Param".
- Otočným tlačidlom zvoľte parameter [Bus Scan].
- Voľbu potvrďte krátkym stlačením otočného tlačidla.
  - ➔ Zobrazí sa kontextové menu.
- Pomocou otočného spínača zvoľte parameter [Bus Scan] a potvrďte s "Áno".
  - ➔ Vykoná sa Bus Scan.
  - ➔ Zobrazí sa prehľad všetkých nájdených zariadení (príklad pozri obrázok 3-10).
- Pomocou otočného tlačidla zvoľte prístroj, pre ktorý sa má vykonať funkcia terminálu.
- Voľbu potvrďte krátkym stlačením otočného tlačidla.
- Lokálny ovládací prvok pôsobí ako diaľkové ovládanie pre externý prístroj.

Ak chcete ukončiť režim terminálu a prepnúť ovládací diel späť na ovládanie priradeného zariadenia, musíte na úrovni "Remote Param" vybrať parameter [No selection] a potvrdiť ho.

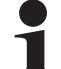

Po prechodnom odpojení od napájacej siete sa na úrovni "*Remote Param*" vždy zobrazí znázornenie ako ilustruje obrázok 3-9.

Aby bolo možné využívať funkciu terminálu pre pripojené zariadenia, je potrebné vykonať znova Bus -Scan.

Komunikácia medzi komponentmi systému RoCon funguje ďalej aj bez Bus - Scan a predtým zadané nastavenia zostávajú aktivované.

Aktivované funkcie terminálu sa uskutočňuje, ako je ilustrované v obrázok 3-10, sa však musí po potvrdení zobrazenia "Bus - Scan" vybrať otočným tlačidlom parametra [New scan?] a potvrdiť pomocou "Yes".

### 3.4.10 Quite Mode

Quite Mode znamená, že vonkajšie zariadenie tepelného čerpadla pracuje so zníženým výkonom. Tým sa zníži prevádzkový hluk, ktorý vytvára vonkajší prístroj tepelného čerpadla.

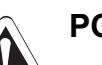

### POZOR!

- Pri aktivovanom Quite Mode poklesne výkon v prevádzke vykurovania a chladenia miestnosti tak, že sa príp. prednastavené požadované hodnoty teploty viac nemôžu dosiahnuť.
- Pri vonkajších teplotách pod bodom mrazu existuje nebezpečenstvo vecných škôd z dôvodu pôsobenia mrazu.

### Quite Mode aktivovať/deaktivovať

- Otočný spínač nastavte do polohy "Configuration" Zobrazí sa prehľad.
- Otočným tlačidlom zvoľte úroveň "System Configuration".
   Zobrazí sa prehľad.
- Otočným tlačidlom zvoľte parameter [Quite Mode].
- Voľbu potvrďte krátkym stlačením otočného tlačidla.
   Zobrazí sa nastavenie parametra.
- Nastavte parametre.
  - Parameter [Quite Mode] = 0: deaktivované
  - Parameter [Quite Mode] = 1: Trvalo aktivované
  - Parameter [Quite Mode] = 2: Aktivované len v noci
- Zmenu potvrďte krátkym stlačením otočného tlačidla.
- Zmena sa prevzala. Návrat na predchádzajúce zobrazenie.

Podrobnejšie vysvetlenia a možné nastavovacie hodnoty k tejto funkcii nájdete v kapitole 6.2.2.

### 3.4.11 SMART GRID (SG)

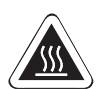

### **UPOZORNENIE!**

Pri teplotách teplej vody nad 60°C hrozí nebezpečenstvo obarenia. Je to možné, pretože spoločnosti, energetická rozvodná spoločnosť (EVU) je v požiadavkách na SMART GRID oprávnená riadiť odber prúdu optimalizovane podľa ponuky a dopytu.

V dôsledku takéhoto vynúteného dobitia môže byť dosiahnutá požadovaná teplota teplej vody v zásobníku teplej vody nad 60°C.

Toto dobitie zásobníka prebehne aj pri nastavenom režime prevádzky "Standby".

 Zabudujte ochranu proti obareniu v rozvodnom vedení teplej vody (napr. VTA32, 15 60 15 + Spojovacia súprava 1", 15 60 16).

Pre použitie tejto funkcie je potrebné špeciálne počítadlo prúdu s prijímačom SG, na ktoré sa musí pripojiť Daikin Altherma EHS(X/H).

Ihneď po aktivovaní funkcie parametrom [SMART GRID] = 1, tepelné čerpadlo bude uvedené do prevádzky v závislosti od signálu z energetickej rozvodnej spoločnosti podľa tab. 3-10.

| Sigr | nál <sup>2)</sup> | Náklady          | Účinok na                                                                                                    |                                                                                                    |
|------|-------------------|------------------|----------------------------------------------------------------------------------------------------|----------------------------------------------------------------------------------------------------|
| DEE  | SG                | na prúd          | Teplá voda                                                                                                    | Vykurovanie,<br>kúrenie                                                                                         |
| 1    | 0                 |                  | Žiadna prevádzka <sup>1)</sup>                                                                                                    | Žiadna prevádzka <sup>1)</sup>                                                                                  |
| 0    | 0                 | nízke            | Normálna prevádzka                                                                                                    | Normálna prevádzka                                                                                              |
| 0    | 1                 | nízke            | Odporúčanie na za-<br>pnutie a hodnota po-<br>žadovanej teploty<br>zásobníka sa zvýši v<br>závislosti od para-<br>metra [Mode SG] | Odporúčanie na za-<br>pnutie a požadovaná<br>teplota prívodu sa<br>zvýši v závislosti od<br>parametra [Mode SG] |
| 1    | 1                 | veľmi níz-<br>ke | Príkaz na zapnutie a<br>požadovaná hodnota<br>teploty zásobníka sa<br>nastaví na 70°C                                             | Príkaz na zapnutie<br>pre zohrievanie zá-<br>sobníka                                                            |

1) Žiadna ochranná funkcia proti zamrznutiu (pozri odsek 3.6.5)

 Spínacie kontakty na vstupe J8 dosky plošných spojov RoCon BM1 sú zopnuté (1) alebo rozpojené (0).

Tab. 3-10 Použitie signálu SG

Podrobnejšie vysvetlenia a možné nastavovacie hodnoty k tejto funkcii nájdete v kapitole 6.2.1.

### 3.5 Špeciálne funkcie

V "Special Level" sa môžu vykonať rozličné funkcie, potrebné väčšinou pre odborníka na vykurovanie.

Možné sú nasledujúce špeciálne funkcie:

- Ručná prevádzka (pozri odsek 3.5.1).
- Zobrazenie oznámení (pozri kapitolu 7)
- Vynulovanie na nastavenia z výroby (pozri odsek 3.6.12)

Detailnejšie vysvetlenia k týmto funkciám nájdete v kapitole 6.11.

Vyvolanie špeciálnych funkcií nie je závislé od polohy otočného spínača.

- Stláčajte tlačidlo Exit minimálne 5 s.
- Zobrazí sa ponuka "Special Level".
- Otočným tlačidlom zvoľte program, ktorý sa má spustiť.
- Voľbu potvrďte krátkym stlačením otočného tlačidla.
   Zvolený program sa spustí.
- Prerušenie a návrat prostredníctvom:
- Nové stlačenie tlačidla Exit alebo
- ťuknutie na otočné tlačidlo alebo
- výberu iného menu pomocou otočného tlačidla.

#### 3.5.1 Manual Operation

Manual Operation slúži na ručnú reguláciu Daikin Altherma EHS(X/H) na určitú teplotu prívodu. Ručná prevádzka by sa mala používať výlučne na diagnostické účely.

Pri hydraulicky podmienenej prednostnej prevádzke prípravy teplej vody dbajte, aby požadovaná teplota prívodu teplej vody nastavená v ručnom režime stačila na dosiahnutie zadanej požadovanej teploty teplej vody (parameter [T-DHW Setpoint 1]).

- Stláčajte tlačidlo Exit minimálne 5 s.
  - ➔ Zobrazí sa ponuka "Special Level".
- Pomocou otočného tlačidla zvoľte program "Manual Operation".
- Voľbu potvrďte krátkym stlačením otočného tlačidla.
   *"Manual Operation"* je aktívny.
- Otočným tlačidlom nastavte požadovanú teplotu prívodu.

1

Toto nastavenie **nepotvrdzujte** pomocou **otočného tlačidla**, pretože inak sa program ukončí.

- Počas aktivovaného ručného režimu prevádzky sa teplota zásobníka dlhodobo reguluje na hodnotu parametra prvej požadovanej teploty teplej vody ([T-DHW Setpoint 1]).
- ➔ Blokovanie tlačidiel (pokiaľ bolo aktivované pred spustením tejto funkcie) sa znova aktivuje do 2 s, aby sa zabránilo nežiaducemu prerušeniu funkcie obsluhou Regulácia RoCon HP.
- Prerušenie a návrat prostredníctvom:
  - Nové stlačenie tlačidla Exit alebo
  - ťuknutie na otočné tlačidlo alebo
  - výberu iného menu pomocou otočného tlačidla.
  - Pri skončení manuálneho režimu prevádzky sa Regulácia RoCon HP automaticky prepína do režimu prevádzky "Standby".

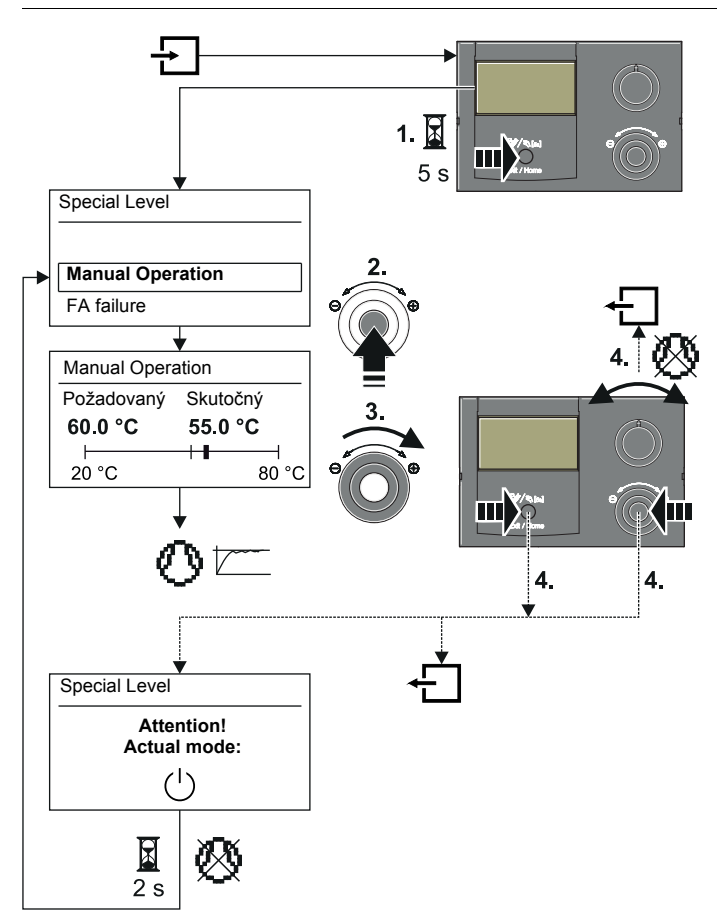

Obr. 3-12 Symbolický krátky návod pre ručnú prevádzku

### 3.5.2 Referenčný pohyb 3-cestné prepínacie ventily

Polohy oboch 3-cestných prepínacích ventilov 3UVB1 a 3UV DHW v Daikin Altherma EHS(X/H) sa spojite regulujú medzi oboma základnými nastaveniami na optimálne využitie funkcie podpory vykurovania).

Na zaistenie tejto funkcie sa oba 3-cestné prepínacie ventily vždy automaticky prestavia vo všedné dni "pondelok", "streda" a "piatok", vždy o 11:00 hod. do svojich normálnych polôh (otvorený obtok AB-A).

Táto funkcia môže trvať až 5 minút. Je pevne naprogramovaná a nedá sa zmeniť.

### 3.6 Špeciálne nastavenia systému

Regulácia RoCon HP už pre Daikin Altherma EHS(X/H) má základnú konfiguráciu. Pri prvom uvedení do prevádzky sa musí ešte prispôsobiť na voliteľne pripojené príslušenstvo a na inštalačné prostredie.

Prispôsobenie sa uskutoční cez nastavenie parametrov v polohe otočného spínača "Configuration" 🐁.

Navigáciou pomocou otočného tlačidla sa dostanete k nasledujúcej nižšej úrovni alebo priamo k zodpovedajúcemu parametru.

### 3.6.1 Access Rights (kód odborníka)

Určité nastavenia v Regulácia sú obmedzené prístupovými právami. Aby ste získali prístup k týmto nastavovacím hodnotám (parametrom), musí sa v úrovni *"Setup"* zadať kód odborníka.

Obrázok 3-13 ukazuje základný postup na zadanie prístupového kódu. Kód odborníka dostane odborný podnik v zvláštnom liste.

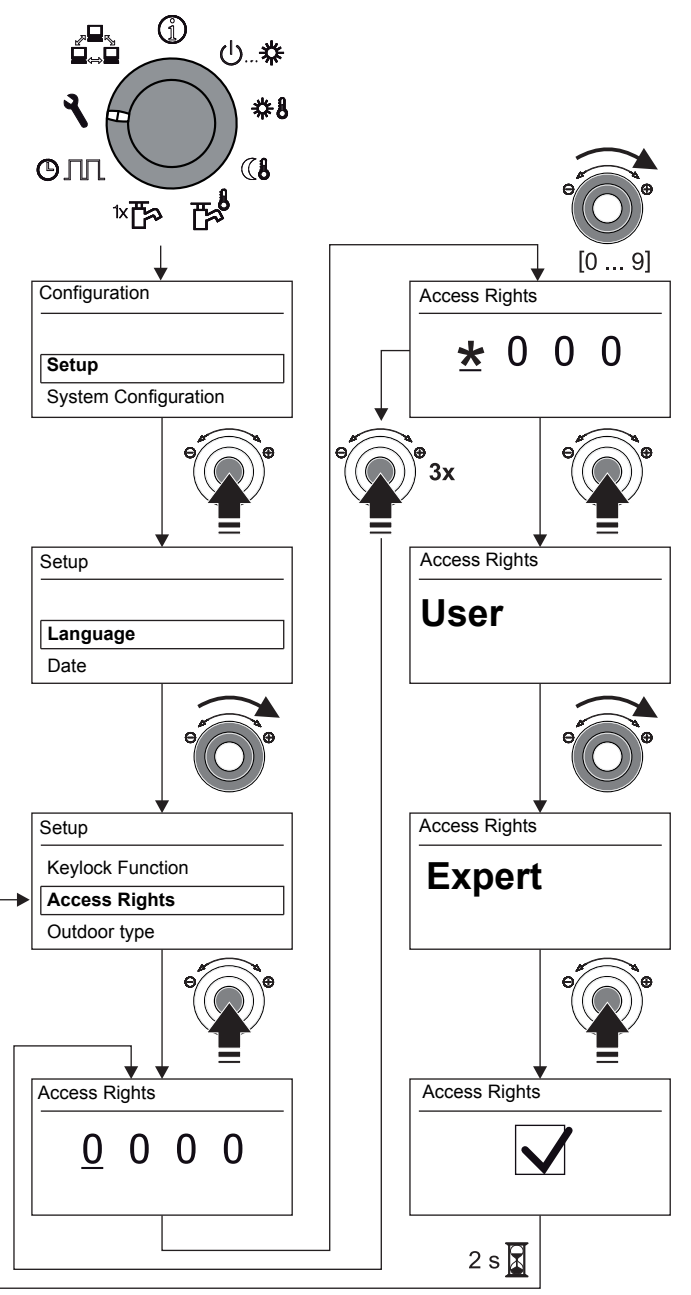

Obr. 3-13 Zadanie prístupového kódu

### 3.6.2 Vykurovacia krivka

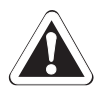

# Pozor - nebezpečenstvo prehriatia pri podlahovom vykurovaní!

V prípade poruchy alebo pri ručnej prevádzke by sa mohlo vplyvom prehriatia poškodiť systém podlahového vykurovania, poter, príp. konštrukcia podlahy.

- Pred prvým uvedením do prevádzky systému podlahového kúrenia nastavte obmedzenie maximálnej teploty v Regulácia RoCon HP (parameter [T vbh1 max]) a maximálnu dovolenú teplota systému (parameter [Max T-Flow]).
- Špínač ochrany proti prehriatiu (súčasť stavebnej časti) pripojte ku konektoru "EXT" na prepínanie režimov prevádzky tak, aby Daikin Altherma EHS(X/H) bol prepnutý na režim prevádzky "Standby" alebo "Summer" (pozri odsek 3.4.2).
   V prípade parametra [Room thermostat] = On alebo parametra [Interlink fct] = On sa spínač ochrany proti prehriatiu musí pripojiť tak, aby bol prerušený spínací kontakt izbového termostatu.
- Ak sa podlahové kúrenie používa aj na chladenie miestnosti, platia pokyny na pripojenie uvedené v predchádzajúcom bode aj pre pripojenie spínača ochrany pred vlhkosťou, súčasti stavebnej časti.

Vykurovacou krivkou sa požadovaná teplota prívodu prispôsobuje k charakteristikám budovy v závislosti od príslušnej vonkajšej teploty (s kompenzáciou vplyvu počasia pri regulácii teploty prívodu, pozri odsek 3.6.4). Strmosť vykurovacej krivky opisuje všeobecne pomer zmeny teploty prívodu k zmene vonkajšej teploty.

Vykurovacia krivka platí v rámci hraníc pre minimálnu a maximálnu teplotu, ktorá sa nastavila pre príslušný vykurovací okruh. Medzi nameranou izbovou teplotou v zóne pobytu a príslušnou požadovanou teplotou miestnosti môžu byť odchýlky, ktoré možno minimalizovať inštaláciou stanice v miestnosti alebo izbového termostatu.

## **Regulácia** je **z výroby** nastavená tak, aby **vykurovacia krivka** sa pri prevádzke **samočinne neprispôsobila**.

Môže sa aktivovať **automatické prispôsobenie vykurovacej krivky** (Parameter [HC Adaption]), **ak je pripojená že stanica v miestnosti** (EHS157034) (pozri odsek 3.6.4). Štartovacie podmienky pre automatické prispôsobenie vykurovacej krivky:

- Vonkajšia teplota < 8°C</li>
- Prevádzkový režim je automatika (I alebo II)
- Doba fázy poklesu minimálne 6 h

Ak nie je aktivované automatické prispôsobenie vykurovacej krivky, vykurovaciu krivku je možné nastaviť ručne prestavením parametra [Heat-Slope]).

Manuálne prispôsobenie vykurovacej krivky
 Korekcie nastavených hodnôt vykonajte až po 1 - 2
 dňoch a iba po menších krokoch.

- Deaktivujte zdroje cudzieho tepla (napr. kozub, priame slnečné žiarenie, otvorené okno).
- Otvorte úplne existujúce termostatické ventily vykurovacieho telesa alebo ovládačov.
- Aktivujte druh prevádzky "Heating".
   Orientačné hodnoty pre nastavenie sú:
   Radiátor: 1,4 až 1,6.
  - Podlahové kúrenie: 0,5 až 0,9.

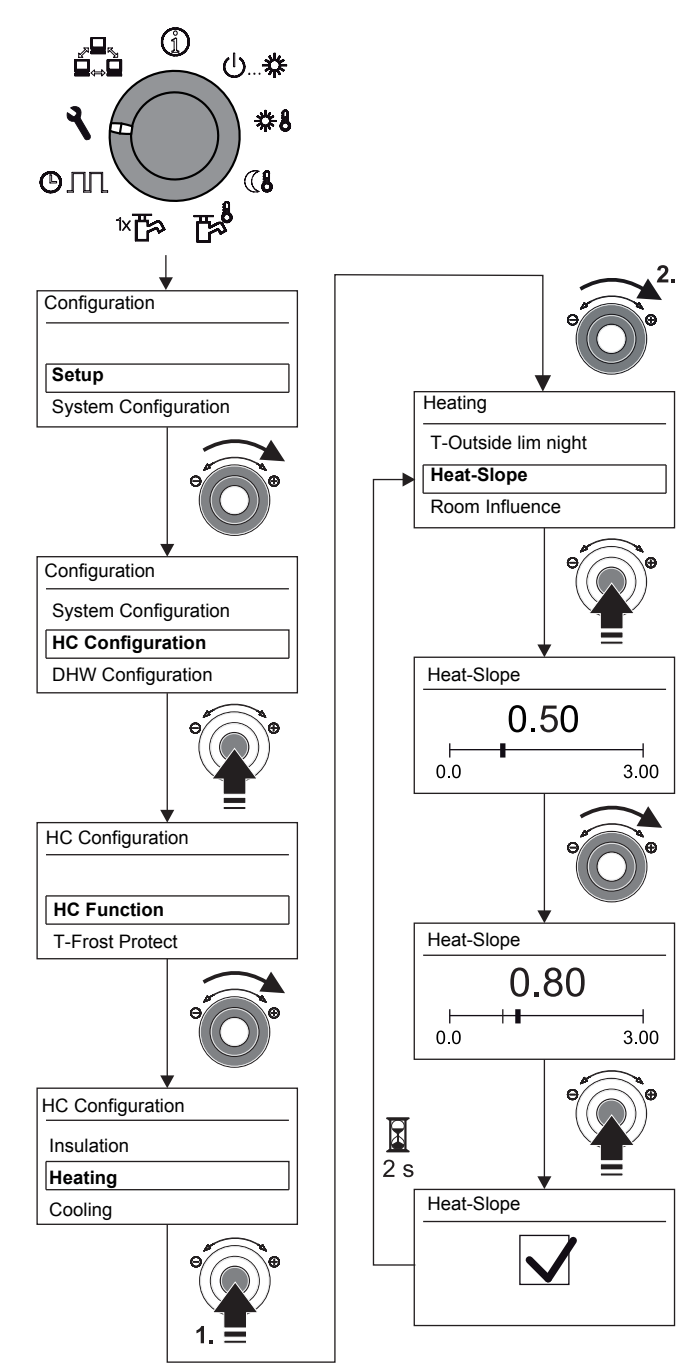

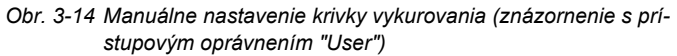

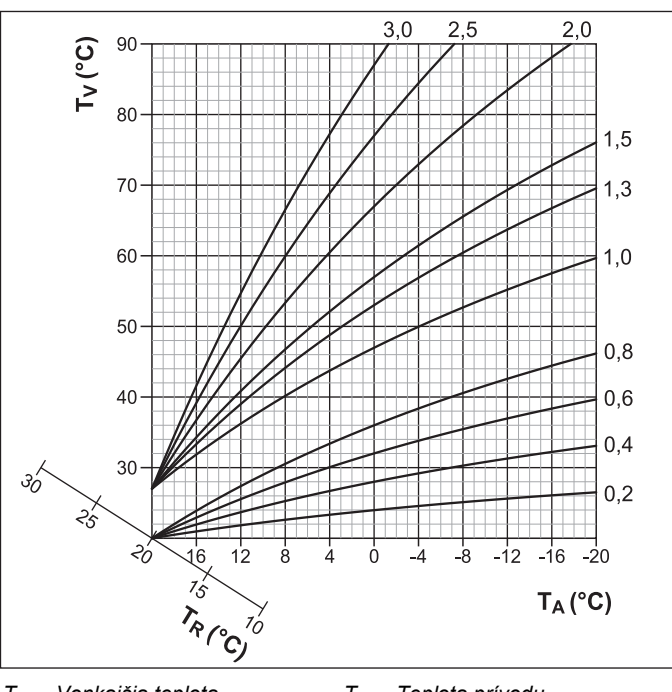

T<sub>A</sub> Vonkajšia teplota T<sub>V</sub> Teplota prívodu
 T<sub>R</sub> Požadovaná hodnota teploty miestnosti

Obr. 3-15 Vykurovacie krivky

Podrobnejšie vysvetlenia a možné nastavovacie hodnoty k tejto funkcii nájdete v kapitole 6.2.

#### 3.6.3 Chladiaca krivka

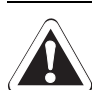

# Pozor - nebezpečenstvo kondenzácie!

V prípade poruchy alebo pri nesprávnom nastavení parametrov by sa z dôvodu kondenzácie mohlo poškodiť podlahové vykurovanie, poter alebo konštrukcia podlahy.

 Pred prvým uvedením do prevádzky a aktiváciou režimu chladenia, minimálny limit teploty sa nastavuje v Regulácia RoCon HP (parameter ([Min T-Flow Cooling]) na minimálnu dovolenú teplotu systému.

Ochladzovacou krivkou sa požadovaná teplota prívodu prispôsobuje k charakteristikám budovy v závislosti od príslušnej vonkajšej teploty (s kompenzáciou vplyvu počasia pri regulácii teploty prívodu, pozri odsek 3.6.4). Vyššie vonkajšie teploty majú za následok nižšiu požadovanú teplotu prívodu a naopak.

#### Predpoklady režimu chladenia:

- Vonkajšia teplota > nastavovacia hodnota požadovanej teploty miestnosti
- Vonkajšia teplota > nastavovacia hodnota parametra [Start T-Out Cooling]
- Aktivovaný je režim prevádzky "Cooling".
  - a) pomocou otočného prepínača v polohe "Operating Mode" 心...恭 alebo
  - b) pomocou funkcie izbového termostatu (zopnutý spínací kontakt chladenie ())

Nie je aktivovaná žiadna požiadavka na teplo v systéme RoCon vykurovacieho systému.

Chladiaca krivka sa definuje štyrmi nasledujúcimi Parametrami:

- [Start T-Out Cooling] 1.
- [Max T-Out Cooling] 2
- [T-Flow Cooling start] 3.
- 4. [T-Flow Cooling max]

Pri regulácii teploty prívodu s kompenzáciou vplyvu počasia môže používateľ prestaviť požadovanú teplotu prívodu parametrom [Cooling Setpoint adj] maximálne o 5 K nahor alebo nadol. Nadol je teplota obmedzená prostredníctvom parametra [Min T-Flow Cooling].

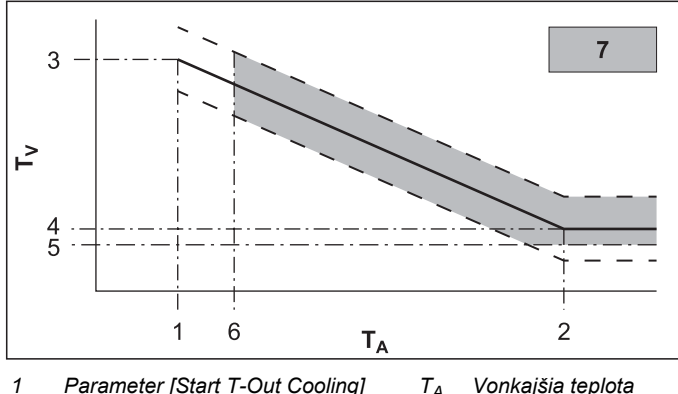

- 1 Parameter [Start T-Out Cooling]  $T_A$ 2 Parameter [Max T-Out Cooling]
  - Teplota prívodu  $T_V$ Chladiaca krivka
  - Parameter [T-Flow Cooling start]
- 4 Parameter [T-Flow Cooling max] 5
- Parameter [Min T-Flow Cooling] 6

Požadovaná teplota miestnosti 7

Možný režim chladenia

Možné paralelné posunutie chladiacej krivky

Obr. 3-16 Chladiaca krivka závislá od parametrov

Podrobnejšie vysvetlenia a možné nastavovacie hodnoty k tejto funkcii nájdete v kapitole 6.2.3.

3

Ak priemerná vonkajšia teplota pri aktivovanom režime prevádzky "Cooling" klesne pod 4°C, režim prevádzky sa automaticky prepína na "Heating".

Každé nové automatické prepnutie režimu prevádzky na "Cooling" sa uskutoční, len ak:

- ak je ku konektorovej prípojke J16 (chladenie 🗱) pripojený izbový termostat a
- spínací kontakt izbového termostatu je zopnutý a
- priemerná vonkajšia teplota znova stúpne nad 10°C.

### 3.6.4 Regulácia teploty prívodu, vedená poveternostnými podmienkami

Ak je aktivovaná regulácia teploty prívodu s kompenzáciou vplyvu počasia, požadovaná teplota prívodu (pozri informatívny parameter [T-HS Setpoint], kapitola 6.10) sa určí automaticky, v závislosti od vonkajšej teploty podľa nastavenej krivky vykurovania/chladenia.

V stave pri expedícii je táto funkcia aktivovaná. Dá sa deaktivovať alebo znova aktivovať iba použitím kódu odborníka (regulácia pevnej hodnoty). S prídavným snímačom vonkajšej teploty RoCon OT1, ktorý sa inštaluje na severnej strane budovy, možno ďalej optimalizovať reguláciu teploty prívodu podľa poveternostných podmienok. Pokiaľ nie je nainštalovaný RoCon OT1, Regulácia RoCon HP používa hodnotu vonkajšej teploty, ktorá sa meria na vonkajšom agregáte tepelného čerpadla.

Ak je navyše pripojená stanica v miestnosti (EHS157034) k Daikin Altherma EHS(X/H), budú regulované požadované teploty prívodu, s kompenzáciou podľa podmienok počasia a teplotv miestnosti (pozri tab. 6-3/tab. 6-16. parameter [Room Influence]). Aktivácia, príp. deaktivácia teito funkcie sa vykonáva prostredníctvom parametra [HC Function] v polohe otočného spínača "Configuration" v úrovni "HC Configuration".

- Parameter [HC Function] = 0: Regulácia teploty prívodu s kompenzáciou vplyvu počasia
- Parameter [HC Function] = 1: Regulácia podľa pevnej poža-\_ dovanej teploty prívodu
  - V režime vykurovania: Parameter [T-Flow Day] alebo Parameter [T-Flow Night]
  - V režime chladenia: Parameter [T-Flow Cooling]

Regulácia teploty prívodu s kompenzáciou vplyvu počasia nemá žiadny vplyv na požadovanú teplota prívodu pri požiadavke okruhu teplej vody.

### Pri pripojenom module zmiešavača (M1)

Nastavenie kriviek chladenia/vykurovania a aktivovanie regulácie teploty prívodu s kompenzáciou vplyvu počasia na výstupe priradeného vykurovacieho okruhu sa vykonáva rovnakým spôsobom, ako sa opisuje vyššie.

Existuje možnosť pripojený vykurovací okruh prevádzkovať ako a) Rozšírenie zmiešavača

Modulu zmiešavača sa sprostredkuje vonkajšia teplota snímača vonkajšej teploty pripojeného na Daikin Altherma EHS(X/H) cez zbernicu CAN.

#### alebo ako

b) Rozšírenie zmiešavača o zónovú reguláciu K modulu zmiešavača sa musí pripojiť samostatný vonkajší snímač teploty (RoCon OT1). Priradený vykurovací okruh sa reguluje podľa vonkajšej teploty relevantnej pre túto zónu.

Pomocou aktivovanej funkcie terminálu sa môže obsluhovať modul zmiešavača cez ovládací diel RoCon B1 Daikin Altherma EHS(X/H) a nastavenia sa môžu uskutočniť pre priradený vykurovací okruh.

V súvislosti so stanicou v miestnosti EHS157034 sa modul zmiešavača priradeného vykurovacieho okruhu môže regulovať aj úplne samostatne a nezávisle od Daikin Altherma EHS(X/H).

Ak sa v polohe otočného prepínača 📇 zobrazuje oznámenie "n. A", ovládacej jednotke ešte nebol priradený platný identifikátor terminálu.

Ak by sa malo hlásenie "n. A." zobrazovať naďalej, môže byť potrebné, že sa musí softvér prístroja aktualizovať, aby sa mohla aktivovať funkcia terminálu. K tomu sa, prosím, obráťte na servisný tím firmy Daikin.

Podrobnejšie vysvetlenia a možné nastavovacie hodnoty k tejto funkcii nájdete v kapitole 6.2.3 a 6.13.2.

#### 3.6.5 Ochranná funkcia proti zamrznutiu

Pri vonkajšej teplote nižšej ako je hodnota parametra [T-Frost Protect] sa zapína vstavané čerpadlo vykurovania, aby sa predišlo zamŕzaniu vykurovacieho systému.

Okrem toho sú neustále monitorované aj snímače na prívode, zásobníku a pripojené snímače teploty v miestnostiach. Ak nameraná teplota na jednom z týchto snímačov klesne pod 7°C (pri izbovej teplote pod 5°C), aktivuje sa aj ochranná funkcia proti zamrznutiu.

Ak je aktivovaná funkcia ochrany proti mrazu, na displeji Regulácia RoCon HP sa na štandardnom zobrazení zobrazí symbol  $\frac{3}{2}$  vedľa času.

Ak teplota prívodu vykurovania klesne pod 7°C, Daikin Altherma EHS(X/H) kúri tak dlho, kým teplota vykurovacej vody nedosiahne aspoň 12°C.

Funkcia sa ukončí, ak vonkajšia teplota stúpne nad nastavenú hodnotu parametra [T-Frost Protect] + 1 K a ak nie je nastavená iná podmienka aktivácie.

| 1 |  |
|---|--|

Aktivované sú funkcie nízkej tarify. – Parameter [HT/NT Function] = 3 alebo

 Parameter [SMART GRID] = 1, umožňuje energetickému rozvodnému podniku úplne vypnúť prevádzku tepelného čerpadla na určitý čas.
 V týchto prípadoch sa ani v podmienkach ochrany proti zamrznutiu nemôže dohrievať a vnútorné obehové čerpadlo tepelného čerpadla sa nemôže zapnúť.

Tieto situácie možno identifikovať, keď sa na informačnej úrovni "Overview" (pozri odsek 3.4.1) v poli prevádzkových údajov: Zobrazí "Ext" hodnoty "HT" alebo "SG1".

#### 3.6.6 Funkcia Interlink

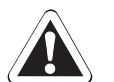

### Pozor!

Nevhodné teploty prívodu môžu spôsobiť poškodenie systému podlahového vykurovania alebo orosovanie chladiacich povrchov.

- Požadované teploty prívodu obmedzte vhodnými rozsahmi teplôt.
- Oblasti rozvodu tepla s rôznymi konštrukčnými teplotami sa vyhotovia ako hydraulicky oddelené vykurovacie okruhy.

Vykurovací okruh s obmedzenými požadovanými teplotami prívodu môžu byť riešené podľa potreby ako okruhy zmiešavača a môžu byť regulované modulom zmiešavača.

Nastavenie parametra [Interlink fct] = On ponúka možnosť, že Daikin Altherma EHS(X/H) zohľadňuje pri regulácii dve rôzne hodnoty požadovanej teploty prívodu.

Platí to pre reguláciu s kompenzáciou vplyvu počasia aj pre reguláciu podľa pevnej požadovanej teploty prívodu (pozri odsek 3.6.4). Jedným z možných použití je napríklad zaradenie prídavného FWXV(15/20)AVEB do systému plošného vykurovania a chladenia

<u>Predpoklad:</u> Ku konektorovej prípojke J16 Daikin Altherma EHS(X/H) sú pripojené 2 izbové termostaty.

Parameter [Interlink fct] = Off: Deaktivované

 Parameter [Interlink fct] = On: Vyhodnotenie spínacích kontaktov vykurovania ()) a chladenia () na konektorovej prípojke J16 na doske plošných spojov RoCon BM1.
 Aktivovanie režimu chladenia iba prestavením režimu prevádzky na "Cooling" (pozri odsek 3.4.2).
 Nastavenie parametra [Room thermostat] sa už nevyhodnotí.

- a) Rozpojené spínacie kontakty: aktívna je len ochrana proti zamrznutiu
- b) Aktivovaný režim prevádzky "Heating" alebo "Automatic 1"/"Automatic 2" počas spínacích cyklov pri dennej prevádzke.
- Zopnutý spínací kontakt vykurovanie () = IL1:
- ➔ Regulácia sa uskutočňuje na normálnu požadovanú teplotu prívodu podľa nastavenia parametrov na úrovni "HC Configuration" > "Heating".
- Zopnutý spínací kontakt chladenie 🛞 = IL2:
- Reguluje sa na zvýšenú požadovanú teplotu prívodu (normálna požadovaná teplota prívodu + hodnota parametra [T-Flow CH adj]. Priorita, ak sú zopnuté obidva spínacie kontakty!
- c) Aktivovaný režim prevádzky "Cooling"
- Zopnutý spínací kontakt vykurovanie ()) = IL1:
- Regulácia sa uskutočňuje na normálnu požadovanú teplotu prívodu podľa nastavenia parametrov na úrovni "HC Configuration" > "Cooling".
- Zopnutý spínací kontakt chladenie 🗰 = IL2:
- → Reguluje sa na zníženú požadovanú teplotu prívodu (normálna požadovaná teplota prívodu + hodnota parametra [T-Flow Cooling adj]. Priorita, ak sú zopnuté obidva spínacie kontakty!

Podrobnejšie vysvetlenia a možné nastavovacie hodnoty k tejto funkcii nájdete v kapitole 6.2.1.

### 3.6.7 Prídavný alternatívny zdroj tepla

Teplo dodávané z alternatívneho ZT sa musí priviesť v beztlakovom stave do zásobnej vody v zásobníku teplej Daikin Altherma EHS(X/H).

- Pri použití prídavného záložného ohrievača EKBUxx je príčinou konštrukčnými aspektmi pri zabudovaní.
- Pri použití alternatívneho ZT (napr. kotla na plyn alebo na vykurovací olej) je možná hydraulická integrácia
  - a) po odtlakovaní cez prípojky (prívod Solar a spiatočka Solar) zásobníka teplej vody alebo
  - b) v prípade typov zariadení Daikin Altherma EHS(X/H) B, cez integrovaný tlakový solárny výmenník tepla.

Nastavením parametra [Function Heating Rod] sa určuje, či a aké prídavné zdroje tepla (ZT) sú k dispozícii na prípravu teplej vody a na podporu vykurovania.

- 0: Žiadny dodatočný ZT
- 1: Prídavný záložný ohrievač EKBUxx (prípojka cez konektor XBUH1)
- 2: Alternatívny ZT prevezme prípravu teplej úžitkovej vody a podporu vykurovania. Na požiadavku WEZ zopne relé K3 na doske plošných spojov RTX-EHS.
- 3: Alternatívny ZT 1 (prídavný záložný ohrievač EKBUxx) prevezme prípravu teplej úžitkovej vody a alternatívny ZT 2 prevezme podporu vykurovania Na požiadavku WEZ 1 zopne relé K3 a na požiadavku WEZ 2 relé K1 na doske plošných spojov RTX-EHS. Rešpektujte výstražné upozornenie!

Princíp činnosti prídavného alternatívneho ZT ovplyvňujú aj nastavenia parametra [Equilibrium Func.] (pozri kapitolu 6.2.1) a parametra [Equilibrium Temp] (pozri kapitolu 6.2.2).

Podrobnejšie vysvetlenia a možné nastavovacie hodnoty k tejto funkcii nájdete v kapitole 6.2.1.

### 3.6.8 Podpora vykurovania

Ak je aktivovaná funkcie podpory kúrenie (parameter [HZU] = On), energia sa využíva v integrovanom zásobníku Daikin Altherma EHS(X/H), aby prevzala na seba vykurovaciu funkciu. Pri dostatočne vysokej teplote v zásobníku zostáva tepelné čerpadlo (okruh chladiva) mimo prevádzky.

Minimálna hodnota (T<sub>HZUmin</sub>) sa vypočíta takto: T<sub>HZUmin</sub> = práve aktivovaná požadovaná teplota teplej vody [T-DHW Setpoint] + parameter [TDiff-DHW CH Support].

### Podmienka zapnutia:

Tdhw > T<sub>HZUmin</sub> + 4 K **a** Tdhw > parameter Info [T-HS Setpoint] + 1 K

Ak je splnená podmienka zapnutia, zo zásobníka sa odoberá teplo a tým je zásobovaný vykurovací systém.

### Podmienka vypnutia:

Tdhw < T<sub>HZUmin</sub> **alebo** Tdhw < parameter Info [T-HS Setpoint] (pozri odsek 3.6.4)

Ak je splnená podmienka vypnutia, nastavuje sa podpora vykurovania zo zásobníka teplej vody a tepelné čerpadlo preberá režim vykurovania.

Parameter [Power BIV] obmedzuje maximálny odoberaný výkon. Parameter [T vbh1 max] obmedzuje maximálnu teplotu, ktorá sa môže vyskytnúť vo vykurovacom systéme.

Podrobnejšie vysvetlenia a možné nastavovacie hodnoty k tejto funkcii nájdete v kapitole 6.2.2.

### 3.6.9 Špeciálna funkcia: Spínacie kontakty

Nastavením parametra [AUX Fct] si možno zvoliť spínacie podmienky pre galvanicky oddelený spínací kontakt AUX (prepínací výstup). Cez tento spínací kontakt možno riadiť napríklad externý zdroj tepla.

Ak je splnená jedna zo spínacích podmienok, galvanicky oddelený spínací kontakt sa aktivuje po uplynutí času nastaveného v parametri [AUX time].

Zapínací kontakt AUX (prepínací výstup A) sa nezapína, keď je nastavenie =

0: Funkcia deaktivovaná.

Zapínací kontakt AUX (prepínací výstup A) sa zapína, keď je nastavenie =

1: Ak je teplota zásobníka (Tdhw) ≥ hodnota parametra [T-DHW 1 min].

2: Ak existuje požiadavka na chladenie alebo požiadavka na kúrenie.

3: Ak je požiadavka na teplú vodu zo záložného ohrievača (EKBUxx), alebo ak príde požiadavka na podporu vykurovania na záložný ohrievač.

4: Ak sa vyskytla chyba.

5: Ak je hodnota snímača (TVBH) > 60°C.

6: Ak je vonkajšia teplota < hodnota parametra [Equilibrium Temp].

➔ Tepelné čerpadlo pokračuje v prevádzke = paralelná bivalentná prevádzka.

7: Ak je vonkajšia teplota < hodnota parametra [Equilibrium Temp] + existuje požiadavka na vykurovanie alebo na teplú vodu.

➔ Tepelné čerpadlo prestane pracovať = alternatívna bivalentná prevádzka.

8: Ak existuje požiadavka na teplú vodu.

9: Ak je vonkajšia teplota < hodnota parametra [Equilibrium Temp] + požiadavka na ohrev "vykurovanie miestnosti" (nie pri požiadavke na teplú vodu). Tepelné čerpadlo pracuje pod hodnotou nastavenou v parametri [Equilibrium Temp] už nie v režime vykurovania miestnosti, ale len v režime prípravy teplej vody.

<u>Použitie:</u> Alternatívny bivalentný režim prevádzky vykurovania miestnosti, keď je vykurovací kotol hydraulicky napojený tak, že beztlaková voda v zásobníku Daikin Altherma EHS(X/H) sa priamo ohrieva (pripojenie cez solárne prípojky)

10: "Multi-Oil" - ak je vonkajšia teplota < hodnota parametra [Equilibrium Temp] + požiadavka na ohrev "vykurovanie miestnosti" (nie pri požiadavke na teplú vodu). Tepelné čerpadlo pracuje pod hodnotou nastavenou v parametri [Equilibrium Temp] už nie v režime vykurovania miestnosti, ale len v režime prípravy teplej vody.

<u>Použitie:</u> Alternatívna bivalentná prevádzka vykurovania miestnosti, ak je vykurovací kotol hydraulicky integrovaný do prívodu tepelného čerpadla. Pre tento druh použitia sa musí deaktivovať ochranná funkcia proti zamrznutiu na Daikin Altherma EHS(X/H) (parameter [T-Frost Protect] = Off).

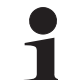

Ochrana pred zamrznutím sa pri tejto možnosti musí uskutočňovať cez vykurovací kotol.

Galvanicky oddelený **zapínací kontakt AUX** (zapínací výstup **B**) zopne vždy, keď sa tepelné čerpadlo nachádza v režime prevádzky "Cooling".

Podrobnejšie vysvetlenia a možné nastavovacie hodnoty k tejto funkcii nájdete v kapitole 6.2.2.

### 3.6.10 Air Purge

Aktivovaním Air Purge sa spustí RoCon HP Regulácia program pevne definovaného priebehu so štart-stopovou prevádzkou integrovaného obehového čerpadla vykurovania i rôzne polohy 3-cestných prepínacích ventilov, integrovaných v Daikin Altherma EHS(X/H).

Prítomný vzduch môže byť vypustený počas Air Purge cez automatický odvzdušňovací ventil a vykurovací okruh pripojený na Daikin Altherma EHS(X/H) sa odvzdušňuje.

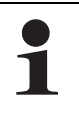

Aktivovanie tejto funkcie nenahradzuje správne odvzdušnenie vykurovacieho okruhu.

Pred aktivovaním tejto funkcie musí byť vykurovací okruh úplne naplnený.

1. Zadajte kód odborníka (pozri odsek 3.6.1).

➔ Po zadaní sa zobrazí znova úroveň "Setup".

- 2. Otočným tlačidlom zvoľte parameter [Air Purge]:
- 3. Voľbu potvrďte krátkym stlačením otočného tlačidla.
   → Zobrazí sa nastavenie parametra.
- 4. Otočným tlačidlom nastavte parameter pre funkciu na "**On**" a krátkym stlačením otočného tlačidla ho potvrďte.
  - → "Air Purge" sa spúšťa (3-cestné prepínacie ventily sa presúvajú do strednej polohy, obehové čerpadlo vykurovania je modulované - pozri obrázok 3-17).
  - ➔ Po dokončení programu (pribl. 10 minút), sa Daikin Altherma EHS(X/H) prepne do režimu prevádzky "Standby"

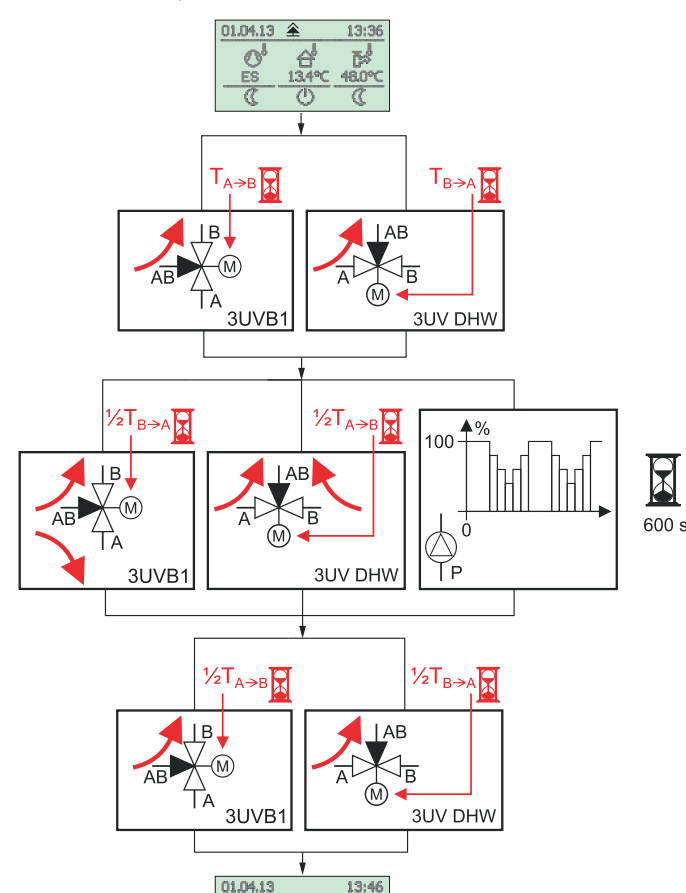

Obr. 3-17 Postupy Air Purge

3

Podrobnejšie vysvetlenia a možné nastavovacie hodnoty k tejto funkcii nájdete v kapitole 6.2.1.

#### 3.6.11 Ochrana proti legionelám

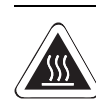

### VÝSTRAHA!

Pri teplotách teplej vody nad 60°C hrozí nebezpečenstvo obarenia. Je to možné pri použití solárnej energie, keď sú nastavené funkcie ochrany proti legionelám alebo SMART GRID, resp. keď je nastavená požadovaná teplota teplej vody vyššia ako 60°C.

 Zabudujte ochranu proti obareniu v rozvodnom vedení teplej vody (napr. VTA32 + Spojovacia súprava 1").

Táto funkcia sa používa na prevenciu bakteriálnej kontaminácie v zásobníku teplej vody. Presnejšie regulácie k hygiene pitnej vody treba zistiť z národných predpisov.

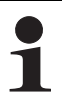

Funkcia ochrany proti legionelám nie je aktivovaná pri expedícii Daikin Altherma EHS(X/H) od výrobcu, pretože riziko kontaminácie je z nasledujúcich dôvodov veľmi nízke:

- Nízky objem výmenníka tepla (antikorového) na ohrev pitnej vody.
- Častejšia úplná výmena vody "first-in-first-out".
- Žiadne mŕtve priestory v pitnej vode v zásobníku.

Pri aktivovanej funkcii ochrany proti legionelám (parameter [Anti-Legionella day]) sa pripojený zásobník teplej vody 1x denne alebo 1x týždenne zohrieva na dezinfekčnú teplotu. Funkcia ochrany proti legionelám je aktívna jednu hodinu.

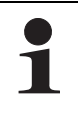

Ohrev teplej vody na dezinfekčnú teplotu sa uskutočňuje nezávisle od požadovaných teplôt teplej vody nastavených používateľom alebo odborníkom na vykurovanie.

Pripojené obehové čerpadlo sa počas tepelnej dezinfekcie automaticky zapne.

Nastavenie parametrov pre ochranu proti legionelám sa vykonáva v polohe otočného spínača "**Configuration**" v úrovni "DHW Configuration".

Pri nastaveniach z výroby sa zásobník o 03:30 hodine dobije, keď je požadovaná teplota teplej vody k tomuto momentu nižšia ako 65°C.

Podrobnejšie vysvetlenia a možné nastavovacie hodnoty k tejto funkcii nájdete v kapitole 6.2.4.

### 3.6.12 Vynulovanie na výrobné nastavenie (reset)

Ak Daikin Altherma EHS(X/H) viac riadne nefunguje e nie je možné zistiť žiadnu inú príčinu pre chybné správanie, môže byť účelné, všetky regulačné nastavenia vynulovať na stav z výroby. Na tento účel existujú 3 možnosti.

#### Možnosť 1

Pomocou **prístupových oprávnení používateľa** možno v "Special Level" vrátiť **spínacie programy** na nastavenia z výroby, v súlade s tab. 3-9.

- 1. Stláčajte tlačidlo Exit minimálne 5 s.
  - → Zobrazí sa ponuka "Special Level".

- 2. Pomocou otočného tlačidla zvoľte program "*Timeprog Reset*".
- 3. Program zrealizujte krátkym stlačením otočného tlačidla.
   → Príslušné hodnoty sa vynulujú na výrobné nastavenie.
- 4. Pomocou otočného tlačidla zvoľte "Return".
- 5. Voľbu potvrďte krátkym stlačením otočného tlačidla.

#### Možnosť 2

Použitím **prístupových práv odborníka** možno inicializovať všetky špecifické nastavenia parametrov zákazníka v "Special Level" na nastavenia z výroby podľa tab. 6-1 až tab. 6-11.

- Zadajte kód odborníka (pozri odsek 3.6.1).
   → Po zadaní sa zobrazí znova úroveň "Setup".
- Stláčajte tlačidlo Exit minimálne 5 s.
   → Zobrazí sa ponuka "Special Level".
- 3. Pomocou otočného tlačidla zvoľte program "Reset?".
- 4. Program zrealizujte krátkym stlačením otočného tlačidla.
   → Príslušné hodnoty sa vynulujú na výrobné nastavenie.
- 5. Pomocou otočného tlačidla zvoľte "Return".
- 6. Voľbu potvrďte krátkym stlačením otočného tlačidla.

#### Možnosť 3

Ak by boli potrebné zásadné zmeny Daikin Altherma EHS(X/H) pre funkčnosť v rámci systému RoCon, možno **Basic Configuration** použitím **prístupových oprávnení odborníka** inicializovať do **stavu pri expedícii** alebo nanovo definovať.

- Zadajte kód odborníka (pozri odsek 3.6.1).
   → Po zadaní sa zobrazí znova úroveň "Setup".
- 2. Otočným tlačidlom zvoľte úroveň "System Config".
- Voľbu potvrďte krátkym stlačením otočného tlačidla.
   → Zobrazí sa prehľad.
- 4. Pomocou otočného tlačidla zvoľte program "Delete".
- 5. Voľbu potvrďte krátkym stlačením otočného tlačidla.
   → Vykoná sa nový štart Daikin Altherma EHS(X/H).
  - ➔ Zobrazí sa oznámenie "No Basic Configuration".
- 6. Otočný spínač nastavte do polohy "Info" (j).
  - → Zobrazí sa oznámenie "Basic Configuration Not Set".
- Existuje možnosť uskutočniť nastavenia manuálne voliteľne jednotlivo (a) alebo automaticky načítať výrobné nastavenia (b).
  - a) Stlačte krátko otočné tlačidlo.
  - Prehľad parametrov úrovne "Basic Configuration" sa zobrazí a môžu sa manuálne vykonať nastavenia podľa tab. 6-14.
  - b) Vypnutie a opätovné zapnutie Daikin Altherma EHS(X/H).
  - ➔ Po novom štarte Daikin Altherma EHS(X/H) nastane otázka, či sa má uskutočniť štandardná konfigurácia. Ak sa potvrdí "Áno", načíta sa prednastavená základná konfigurácia. Pri voľbe "Nie" sa musia uskutočniť nastavenia manuálne, pozri a).

Podrobnejšie vysvetlenia a možné nastavovacie hodnoty k tejto funkcii nájdete v kapitole 6.12.

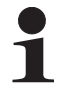

Po resete na výrobné nastavenia cez možnosť 2 alebo 3 sa musí systém prispôsobiť znova na inštalačné prostredie prostredníctvom odborníka na vykurovanie a musia sa nanovo nastaviť všetky parametre špecifické pre zákazníka.

### 3.6.13 Screed Program

Screed Program slúži výlučne na predpísané sušenie novo vyhotoveného poteru pri podlahových vykurovaniach. Pritom sa zdroj tepla po niekoľko dní prevádzkuje podľa vopred zadaného teplotného profilu (základom prednastaveného teplotného profilu je odporúčanie spolkového združenia plošného vykurovania na vyzretie podkladu).

Teploty a trvanie Screed Programs je možné voľne nastaviť podľa zadania odborníka v polohe otočného spínača "**Configuration**" v úrovni "HC Configuration" v parametri [Screed Program].

Screed Program je špeciálna funkcia a neprerušísa žiadnym iným druhom prevádzky. Môže ju aktivovať iba odborník na vykurovanie pre priamy vykurovací okruh a/alebo voliteľne pripojené zmiešané vykurovacie okruhy. Musí sa samostatne aktivovať pre každý vykurovací okruh.

Pred štartom Screed Programs musia byť parametre [Interlink fct] a [Room thermostat] deaktivované.

Pri krátkodobom výpadku prúdu predtým aktivovaná funkcia poteru pokračuje na mieste prerušenia.

Po aktivovaní Screed Programs (parameter [Screed] = On) budú všetky regulačné funkcie s kompenzáciou vplyvu počasia príslušného vykurovacieho okruhu vypnuté. Príslušný vykurovací okruh pracuje nezávisle od prevádzkového režimu (spínacích časov) ako konštantný regulátor teploty.

Už spustený Screed Program sa dá kedykoľvek deaktivovať. Po ukončení Screed Program sa parameter nastaví automaticky na "vyp" a vykurovací okruh pracuje znova podľa aktuálne nastaveného druhu prevádzky.

#### Funkčné vykurovanie

Funkčné vykurovanie slúži ako potvrdenie vyhotovenia bezchybného diela pre staviteľa kúrenia. Vopred pripravený, na podlahové vykurovanie Daikin nacielený vykurovací protokol nájdete na internetovom portáli Daikin.

Funkčné vykurovanie (identické so "zahrievaním" v EN 1264, odsek 5.2) neplatí v tomto zmysle ako proces zohrievania na dosiahnutie vyzretia podkladu. Na to je obvykle potrebný samostatný režim vykurovania pre vyzretie podkladu a/alebo mechanické sušenie.

Zahriatie pri cementových poteroch by sa malo vykonať najskôr po 21 dňoch a pri anhydritových poteroch podľa údaju výrobcu najskôr po 7 dňoch. Prvé zahriatie začína s teplotou prívodu 25°C, ktorú treba udržať 3 dni. Potom sa vykuruje s maximálnou teplotou prívodu (obmedzenou na max. 55°C) nastavenou pre vykurovací okruh, ktorá sa udrží ďalšie 4 dni.

Po opísanom procese zohrievania ešte nie je zaručené, že poter dosiahol obsah vlhkosti potrebný pre vyzretie podkladu.

Obsah vlhkosti v potere sa musí pred položením horného obkladu skontrolovať meraním. Spôsob postupu podľa EN 1264, časť 4:

Vykurovacie okruhy treba po zhotovení pri anhydritových a cementových poteroch skontrolovať na ich tesnosť prostredníctvom skúšky tlakom vody. Tesnosť musí byť zaručená bezprostredne pred a počas kladenia poteru. Výška skúšobného tlaku je minimálne 1,3násobok maximálne dovoleného prevádzkového tlaku.

Pri nebezpečenstve zamrznutia treba vykonať vhodné opatrenia, napr. použitie ochranného prostriedku proti mrazu alebo temperovanie budovy. Ak pre prevádzku zariadenia podľa určenia viac nie je potrebný žiadny ochranný prostriedok proti mrazu, ochranný prostriedok proti mrazu treba odstrániť vyprázdnením a vypláchnutím zariadenia s minimálne 3-násobnou výmenou vody.

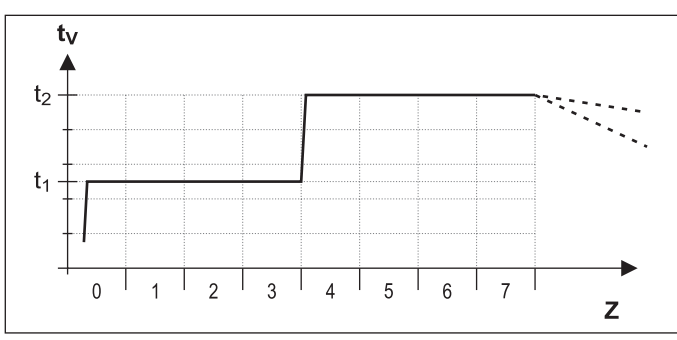

- t<sub>1</sub> Spúšťacia teplota 25°C
- t<sub>2</sub> Maximálna teplota vykurovacieho okruhu
- $\bar{t_V}$  Teplota prívodu
- Z Trvanie funkcie sušenia poteru v dňoch po spustení funkcie

Obr. 3-18 Časový priebeh Screed Program pri funkčnom vykurovaní

#### Režim vykurovania pre vyzretie podkladu

Priebeh sušenia poteru nie je možné predvídať. Pri vysokej vlhkosti vzduchu podľa okolností celkom vytvrdne. Zrýchlenie procesu sušenia je možné dosiahnuť prevádzkou podlahového kúrenia (režim vykurovania pre vyzretie podkladu) alebo opatrení, ako je mechanické sušenie.

Každý režim vykurovania pre vyzretie podkladu musí ako mimoriadny výkon podľa VOB osobitne požadovať investor. Vyzretie podkladu je predpokladom pre začiatok práce pokladača hornej podlahy, aby mohol zhotoviť bezchybné dielo.

Pomocou štandardných nastavení sa môže aktivovať kombinovaný funkčný vykurovací program a program sušenia poteru, aby sa dosiahla pre zrelosť obkladu potrebná zvyšková vlhkosť poteru (pozri obrázok 3-19). Zvyšnú vlhkosť poteru však treba zásadne meraním skontrolovať skôr, ako sa položí podlahová krytina.

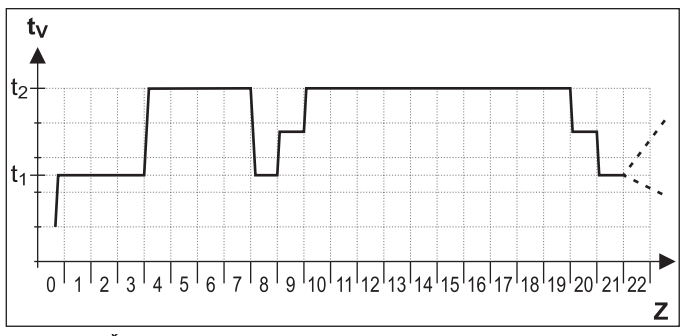

Obr. 3-19 Časový priebeh Screed Program pri kombinovanom funkčnom vykurovaní a vykurovaní na sušenie poteru (legenda pozri obrázok 3-18)

Podrobnejšie vysvetlenia a možné nastavovacie hodnoty k tejto funkcii nájdete v kapitole 6.2.3 a 6.13.2.

#### Nastavenie a spustenie Screed Program

Screed Program už obsahuje hodnoty zadané zo strany výroby, ktoré sa avšak môžu individuálne prispôsobiť.

Deň, kedy sa aktivuje Screed Program, sa nepripočítava k dobe chodu programu. 1. Deň začína s výmenou dňa o 00:00 hod. V deň aktivácie sa na zvyšný čas vykuruje s nastavením 1. dňa programu.

- Zadajte kód odborníka (pozri odsek 3.6.1).
  - → Po zadaní sa zobrazí znova úroveň "Setup".
- Pomocou otočného tlačidla zvoľte parametre [Interlink fct] a [Room thermostat] a skontrolujte, či sú tieto deaktivované (pozri tab. 6-1).
  - ➔ Oba parametre musia byť pred spustením programu sušenia poteru nastavené na "Off".
- Krátko stlačte tlačidlo Exit.
  - Zobrazí sa prehľad.
- Otočným tlačidlom zvoľte úroveň "HC Configuration".
   Zobrazí sa prehľad.
- Otočným tlačidlom zvoľte parameter [Screed Program]:
- Skontrolujte nastavenia Screed Program a podľa potreby nastavte podľa pokynov výrobcu pre poter (pozri obrázok 3-20).
  - Nastavovací rozsah sa nachádza medzi 0,0 a 65°C.
  - Rozsah kroku je pritom 1°C.

| Deň   | Nastavenia<br>výrobcu | Deň     | Nastavenia<br>výrobcu |
|-------|-----------------------|---------|-----------------------|
| 1 - 3 | 25°C                  | 10 - 19 | 55°C                  |
| 4 - 7 | 55°C                  | 20      | 40°C                  |
| 8     | 25°C                  | 21      | 25°C                  |
| 9     | 40°C                  | 22 - 26 | -                     |

Tab. 3-11 Predbežné nastavenia Screed Program

- Krátko stlačte tlačidlo Exit.
  - ➔ Zobrazí sa prehľad.
- Otočným tlačidlom zvoľte parameter "Screed".
- Voľbu potvrďte krátkym stlačením otočného tlačidla.
   Zobrazí ao postovanje pozrametre
  - ➔ Zobrazí sa nastavenie parametra.
- Otočným tlačidlom nastavte parameter pre funkciu na "On" a krátkym stlačením otočného tlačidla ho potvrďte (pozri obrázok 3-20).
  - ➔ Spustí sa Screed Program.
  - Blokovanie tlačidiel (pokiaľ bolo aktivované pred spustením tejto funkcie) sa znova aktivuje do 2 s, aby sa zabránilo nežiaducemu prerušeniu funkcie obsluhou Regulácia RoCon HP.

Po uplynutí Screed Program pracuje Regulácia RoCon HP ďalej v predtým nastavenom druhu prevádzky. Pokiaľ nie je vopred konfigurovaný, sú potrebné potom ešte nasledovné dodatočné práce.

- a) Pri pripojení bez stanice v miestnosti:
- Nastavte charakteristiku vykurovacej krivky resp. žiadanú požadovanú teplotu prívodu
- b) Pri pripojení stanice v miestnosti:
- Aktivovanie stanice v miestnosti.
- Nastavte charakteristiku vykurovacej krivky resp. žiadanú požadovanú teplotu prívodu Podľa potreby aktivujte parameter [Room Influence] a nastavte požadovanú teplotu priestoru.

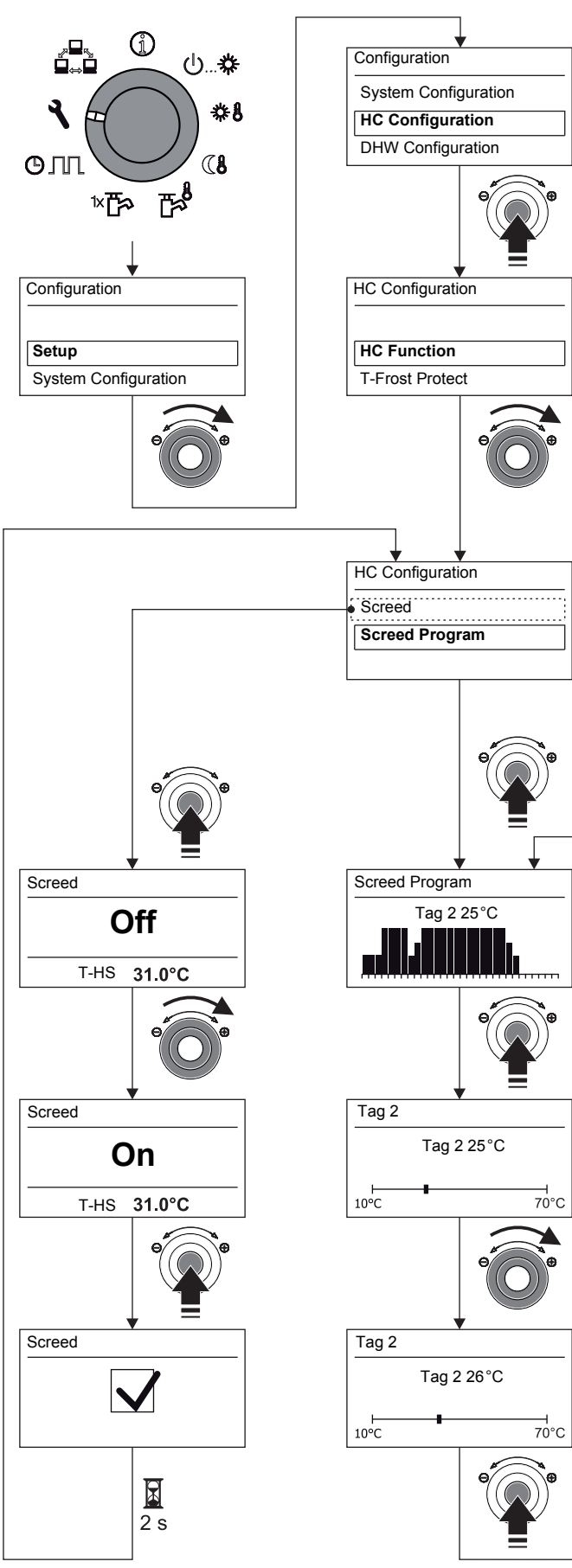

Obr. 3-20 Nastavenie Screed Program

#### 3.6.14 Relay Test

V prípade chybových oznámení, problémov s vykurovaním alebo v rámci ročnej údržby môže byť potrebné skontrolovať funkčnosť vnútorných spínacích relé.

- Zadajte kód odborníka (pozri odsek 3.6.1).
  - ➔ Po zadaní sa zobrazí znova úroveň "Setup".
- Krátko stlačte tlačidlo Exit.
- Zobrazí sa úroveň "Configuration".
- Otočným tlačidlom zvoľte úroveň "System Configuration".
- Voľbu potvrďte krátkym stlačením otočného tlačidla.
   Zobrazí sa prehľad.
- Otočným tlačidlom zvoľte parameter [Relay Test]:
  - ➔ Všetky relé sa deaktivujú.
  - ➔ Zobrazí sa výberový zoznam všetkých relé (priradenie relé pozri kapitolu 6.2.2).
  - Pomocou otočného tlačidla zvoľte kontrolované relé.
  - Voľbu potvrďte krátkym stlačením otočného tlačidla.
  - ➔ Relé sa aktivuje.
- Prerušenie a návrat prostredníctvom:
- krátkeho stlačenia tlačidla Exit alebo otočného tlačidla
   výberu iného menu pomocou otočného tlačidla.

Podrobnejšie vysvetlenia a možné nastavovacie hodnoty k tejto funkcii nájdete v kapitole 6.2.2.

### 3.6.15 Nastavenia pre voliteľné obehové čerpadlo

Na zvýšenie komfortu pri odbere teplej vody sa môže pomocou Regulácia RoCon HP pripojiť voliteľné obehové čerpadlo.

Na tento účel existujú 2 možnosti.

- a) Samostatný program spínacích časov (pozri odsek 3.4.7). Obehové čerpadlo pracuje pritom podľa samostatného programu spínacích časov.
- b) Spoločne s programom spínacích časov teplej vody. Obehové čerpadlo sa pritom ovláda paralelne k prevádzkovým časom programu spínacích časov teplej vody.

Nezávisle od prednastaveného programu spínacích časov sa môže minimalizovať spotreba energie obehového čerpadla tak, že sa prevádzkuje taktovane. Pomocou parametra [Circl-Pump Interval] sa nastaví, ako dlho sa prevádzkuje obehové čerpadlo v rámci jedného 15-minútového intervalu.

## Definovanie programu spínacích časov pre obehové čerpadlo

- Otočný spínač nastavte do polohy "Configuration" Zobrazí sa prehľad.
- Otočným tlačidlom zvoľte úroveň "DHW Configuration".
- Voľbu potvrďte krátkym stlačením otočného tlačidla.
  - ➔ Zobrazí sa prehľad.
- Otočným tlačidlom zvoľte parameter, ktorý chcete nastaviť.
  - [Circl-Pump DHW]: Nastavenie, či sa má riadiť obehové čerpadlo aktívneho programu spínacích časov pre teplú vodu [ZAP] alebo samostatného programu spínacích časov [VYP].
  - [Circl-Pump Interval]: Nastavenie intervalového riadenia pre voliteľné obehové čerpadlo.
- Voľbu potvrďte krátkym stlačením otočného tlačidla.
- Nastavte parametre.
- Zmenu potvrďte krátkym stlačením otočného tlačidla.
  - ➔ Obehové čerpadlo sa ovláda prostredníctvom Regulácia RoCon HP podľa uskutočnených nastavení.

Možné nastavovacie hodnoty k tejto polohe otočného spínača nájdete v kapitole 6.2.4.

### 3.6.16 Diaľkové ovládanie cez internet

Cez prídavnú prístupovú bránu (**EHS157056**) možno spojiť Regulácia RoCon HP s internetom. Tým je možné diaľkové ovládanie Daikin Altherma EHS(X/H) prostredníctvom mobilných telefónov (pomocou aplikácie).

Možné je intuitívne ovládanie.

### 4 Prvé uvedenie do prevádzky

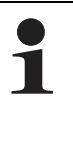

Navyše k vysvetlivkám k uvedeniu do prevádzky uvedeným v tejto kapitole treba súčasne dodržiavať špecifické pokyny k uvedeniu do prevádzky Daikin Altherma EHS(X/H) vo vždy príslušnom návode na inštaláciu.

Systém RoCon ponúka veľké množstvo možností použitia a rozšírenia.

Jednotlivé komponenty systému RoCon komunikujú navzájom cez dátovú zbernicu CAN. Na tento účel sú navzájom prepojené dosky plošných spojov RoCon BM1 a ovládacie diely RoCon B1 Daikin Altherma EHS(X/H) a takisto podľa potreby prídavné komponenty systému stanica v miestnosti **EHS157034** a modul zmiešavača **EHS157068** cez vedenia dátovej zbernice.

Týmto komponentom systému musia byť priradené jedinečné funkčné Identifikátory, aby výmena údajov a priradenie v rámci systému RoCon fungovalo bez problémov.

Pri mnohých aplikáciách netreba na základných nastaveniach nič meniť. Čím viac sú RoCon komponenty systému integrované do systému RoCon, o to viac prispôsobení bude potrebné uskutočniť pri prvom uvádzaní do prevádzky alebo pri pridávaní rozšírení do vykurovacieho systému.

Priradenie funkčných identifikátorov sa najjednoduchšie uskutoční pomocou ponuky inštalácie "Setup Wizard"- Väčšina identifikátorov sa môže prispôsobiť aj neskôr nastavením parametrov na príslušných úrovniach parametrov podľa konkrétnych potrieb (pozri kapitolu 6).

- a) Ak nie sú pripojené žiadne prídavné komponenty systému RoCon k Daikin Altherma EHS(X/H), v systéme RoCon navzájom komunikujú iba doska plošných spojov RoCon BM1 a integrovaný ovládací diel RoCon B1.
  - → Nie sú potrebné žiadne úpravy identifikátorov.
  - Otázku "Použiť štandardnú konfiguráciu?", zobrazovanú pri prvom uvádzaní do prevádzky, možno potvrdiť výberom "Áno".
- b) Ak sú pripojené prídavné komponenty systému RoCon, ako je EHS157034 alebo EHS157068, môžu byť potrebné úpravy identifikátorov.

### 4.1 Základy identifikátorov a oprávnenia v systéme RoCon

V systéme RoCon existujú nasledujúce funkčné identifikačné kódy, ktoré sú relevantné pre výmenu dát medzi systémovými komponentmi RoCon:

| ldentifikátor/funkcia                                                                                                    | Systémové komponenty     | Parameter                                                                                                    | Poznámky                                                                                                    |
|----------------------------------------------------------------------------------------------------|--------------------------|----------------------------------------------------------------------------------------------------|----------------------------------------------------------------------------------------------------|
| Identifikátor vykurovacieho okruhu                                                                                                    | Daikin Altherma EHS(X/H) | [Unmixed Circ Config]                                                                                                    | Nastavenie z výroby = 0                                                                                                    |
| Jedinečné číslovanie vykurovacieho                                                                                                    | (RoCon BM1)              | pozri tab. 6-14                                                                                                    | Obyčajne sa nemá meniť. <sup>1)</sup>                                                                                                    |
| okruhu vykurovacieho systému v                                                                                                    | Stanica v miestnosti     | [HC Assignment]                                                                                                    | Nastavenie z výroby = Off                                                                                                    |
| maximálne 16 vykurovacích okruhov.                                                                                                    | EHS157034                | pozri tab. 6-1                                                                                                    | Prispôsobenie je potrebné, ak sú v<br>systéme rôzne vykurovacie okruhy alebo<br>ak je parameter [Master-RoCon] = On                                                                                                    |
|                                                                                                    | Modul zmiešavača         | [HC Assignment]                                                                                                    | Nastavenie z výroby = Off                                                                                                    |
|                                                                                                    | EHS157068                | pozri tab. 6-15                                                                                                    | Vždy sa musí prispôsobiť nastaveniu<br>spínača adresy (obrázok 4-2).                                                                                                    |
| Identifikátor zdroja tepla                                                                                                    | Daikin Altherma EHS(X/H) | [BUS ID HS]                                                                                                    | Nastavenie z výroby = 0                                                                                                    |
| Jedinečné číslovanie zdroja tepla v                                                                                                    | (RoCon BM1)              | pozri tab. 6-14                                                                                                    | Obyčajne sa nemá meniť. <sup>1)</sup>                                                                                                    |
| systéme RoCon. <sup>1</sup>                                                                                                    | Modul zmiešavača         | [Boiler Assignment]                                                                                                    | Nastavenie z výroby = 0                                                                                                    |
|                                                                                                    | EHS157068                | pozri tab. 6-15                                                                                                    | Obyčajne sa nemá meniť. <sup>1)</sup>                                                                                                    |
|                                                                                                    |                          |                                                                                                    | Definuje zdroj tepla, ktorý zásobuje teplom<br>priradený vykurovací okruh.                                                                                                    |
| Identifikátor terminálu                                                                                                    | Daikin Altherma EHS(X/H) | [Terminaladress]                                                                                                    | Nastavenie z výroby = Off                                                                                                    |
| Jedinečné číslovanie ovládacieho<br>dielu RoCon B1 alebo EHS157034, z<br>ktorého sa môže diaľkovo ovládať<br>zdroj tepla a/alebo modul zmie-<br>šavača v systéme RoCon.     | (RoCon BM1)              | pozri tab. 6-1                                                                                                    | Hodnota sa musí nastaviť na "0" na-<br>stavený, ak je pripojený najmenej 1 modul<br>zmiešavača v systéme RoCon a okruh<br>zmiešavača má byť ovládateľný zo zdroja<br>tepla.                                                      |
| Oprávnenie na diaľkové ovládanie                                                                                                    | Stanica v miestnosti     | [Terminaladress]                                                                                                    | Nastavenie z výroby = Off                                                                                                    |
| možno udeliť až 10 ovládacím dielom<br>v systéme RoCon. Aby bolo možné<br>diaľkové ovládanie v systéme<br>RoCon, musí byť ovládaciemu dielu<br>priradený identifikátor "0". | EHS157034                | pozri tab. 6-1 alebo<br>tab. 6-15 - v závislosti<br>od nastaveného iden-<br>tifikátora vykurovacie-<br>ho okruhu a<br>aktuálneho režimu<br>prevádzky | Hodnota musí byť v systéme RoCon na-<br>stavená na jedinečnú číselnú hodnotu, ak<br>komponenty systému majú byť diaľkovo<br>ovládateľné pomocou stanice v miestnosti<br>v systéme pomocou platného identifikátora<br>zariadenia. |

| Identifikátor/funkcia                                                                                              | Systémové komponenty          | Parameter                          | Poznámky                                                                                                    |
|----------------------------------------------------------------------------------------------------|-------------------------------|------------------------------------|----------------------------------------------------------------------------------------------------|
| Identifikátor zariadenia                                                                                           | Daikin Altherma EHS(X/H)      | [BUS ID HS]                        | Zhodná s identifikátorom zdroja tepla.                                                                      |
| Jedinečné číslovanie zdroja tepla<br>alebo modulu zmiešavača v systéme<br>RoCon.                                   | (RoCon BM1)                   | pozri tab. 6-14                    | Hodnota nesmie byť rovnaká ako identifi-<br>kátor modulu zmiešavača v systéme<br>RoCon.                     |
| Prideliť možno max. 16 čísiel za-<br>riadení.                                                                      | Modul zmiešavača<br>EHS157068 | [HC Assignment]<br>pozri tab. 6-15 | Zhodná s identifikátorom vykurovacieho okruhu.                                                              |
| Tieto čísla zariadenia sa rozpoznajú<br>pri [Bus - Scan] a zobrazia sa na<br>identifikáciu diaľkovo ovládaného za- |                               |                                    | Hodnota nesmie byť rovnaká ako identifi-<br>kátor zdroja tepla Daikin<br>Altherma EHS(X/H) v systéme RoCon. |
| riadenia.                                                                                                    |                               |                                    | Hodnota musí byť rovnaká ako je nasta-<br>venie spínača adresy (obrázok 4-2).                               |

Tab. 4-1 Funkčné identifikátory v systéme RoCon

 Do systému RoCon možno spojiť maximálne 8 zdrojov tepla cez dátovú zbernicu CAN. Viaceré zdroje tepla integrované do vykurovacieho systému musia byť považované za špeciálnu aplikáciu. Podľa potreby sa obrátťe na servisného technika Daikin.

Ak budú zaradené viaceré ovládacie diely do systému RoCon vykurovacieho systému, relevantné pre ne sú aj ďalšie nastavenia parametrov, pri ktorých sa môžu s oprávneniami nastaviť jednotlivé funkcie a parameter príslušným ovládacím dielom.

#### V prípade stanice v miestnosti EHS157034

- Parameter [RoCon U1 assign]:
  - Pri nastavení = "Living Room" možno ovplyvňovať vykurovací okruh definovaný pomocou nastaveného identifikátora vykurovacieho okruhu.
  - Pri nastavení = "Mixing Valve" možno uskutočňovať všetky nastavenia okruhu zmiešavača definovaného nastaveným identifikátorom vykurovacieho okruhu.
- Parameter [Master-RoCon]:

Ak je nastavený identifikátor vykurovacieho okruhu Daikin Altherma EHS(X/H), nastavením = "On" možno aktivovať funkciu Master RoCon. Takto môžu byť ovládané okrem funkcií vykurovacieho okruhu aj funkcie prípravy teplej vody Daikin Altherma EHS(X/H) touto stanicou v miestnosti.

Aktivovanie funkcia Master RoCon je ponúkaná pre vykurovacie systémy, ktoré sa majú ovládať iba z jedného Daikin Altherma EHS(X/H) (bez rozšírenia vykurovacieho okruhu) a s jednou stanicou v miestnosti a ktoré sa majú ovládať prevažne cez stanicu v miestnosti (rešpektujte nasledujúce informácie).

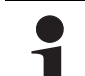

Pri aktivovanej funkcii Master RoCon sa stanicou v miestnosti nastaví režim prevádzky zdroja tepla a ten sa zobrazí na displeji.

Nastavenia stanice v miestnosti sa prenesú na zdroj tepla, nie však naopak. Stanica v miestnosti má prioritu.

Ak sa napr. na stanici v miestnosti nastaví režim prevádzky [Summer] a neskôr na ovládacom diele Daikin Altherma EHS(X/H) režim prevádzky [Heating], nevygeneruje sa žiada požiadavka na vykurovací okruh, pretože priamy vykurovací okruh priradený stanici v miestnosti cez identifikátor vykurovacieho okruhu sa ešte stále nachádza v režime prevádzky [Summer]. Zmena režimu prevádzky sa preto musí uskutočniť na stanici v miestnosti.

V prípade vykurovacích systémov s rozšíreniami vykurovacieho okruhu sa odporúča neaktivovať funkciu Master RoCon (nastavenie = "Off") a namiesto toho sa používa funkcia terminálu.

## Pri všetkých ovládacích dieloch RoCon B1 a EHS157034

Parameter [Terminaladress]:

Ihneď po priradení identifikátora terminálu ovládaciemu dielu (všetky nastavenia okrem "Off") možno ovládacím dielom aktivovať funkciu terminálu.

Po vykonaní [Bus - Scan] sa všetky komponenty systému zaradené v systéme RoCon s platným identifikátorom zariadenia dajú diaľkovo ovládať (oprávnenie domovníka). Keď sa vo vykurovacom systéme má používať funkcia terminálu, musí byť ovládaciemu dielu priradený identifikátor terminálu = 0.

### 4.2 Podpora obsluhy pri 1. uvedení do prevádzky a rozšírení systému

Keď sa po prvý raz zapína Daikin Altherma EHS(X/H) alebo stanica v miestnosti EHS157034, najprv bude ponúknuté nastavenie jazyka používateľa.

Následne sa zisťuje Daikin Altherma EHS(X/H) "Use Standard Config"? Za normálnych okolností je možné potvrdiť na tomto mieste pomocou "Yes".

Iba pri špeciálnych aplikáciách (napr. pri viacerých zdrojoch tepla v systéme RoCon treba vybrať odpoveď "No"). V takomto prípade bude ponúknutá úroveň parametrov *"Basic Configuration"*, aby bolo možné nastaviť potrebné úpravy (pozri tab. 6-14).

Pri stanici v miestnosti EHS157034 sa po nastavení jazyka používateľa otvorí ponuka inštalácie "Setup Wizard".

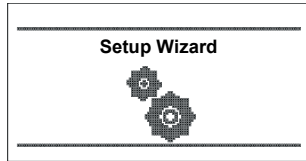

Obr. 4-1 Zobrazenie "Setup Wizard"

Budú načítané hodnoty systému RoCon definície funkcie, oprávnenie a identifikátory stanici v miestnosti a skontrolujú sa na hodnovernosť.

Tým sa predíde duplicitnému nastaveniu identifikátorov zariadení alebo terminálov.

Preto sa odporúča aj pri rozšírení alebo zmenách systému RoCon vykurovacieho systému použiť túto ponuku inštalácie. Pritom je potrebné najprv inicializovať stanicu v miestnosti, zaradenú do vykurovacieho systému.

- 1. Zadajte kód odborníka (pozri kapitolu 3.6.1).
- Stláčajte tlačidlo Exit minimálne 5 s.
   → Zobrazí sa ponuka "Special Level".
- Pomocou otočného tlačidla zvoľte program "RoCon B1/U1 Reset".
- 4. Program zrealizujte krátkym stlačením otočného tlačidla.
   → Spustí sa ponuka inštalácie "Setup Wizard".

### 4.3 Uvedenie do prevádzky Daikin Altherma EHS(X/H)

Predpokladom pre prvé uvedenie do prevádzky je úplné ukončenie všetkých prípravných inštalačných prác podľa návodu na inštaláciu a údržbu Daikin Altherma EHS(X/H).

- Zapnite napájanie k Daikin Altherma EHS(X/H).
   Po spúšťacej fáze sa zobrazí výber pre jazyk obsluhy.
- Otočným tlačidlom zvoľte želaný jazyk obsluhy.

Jazyk obsluhy sa môže kedykoľvek znova zmeniť.

Voľbu potvrďte krátkym stlačením otočného tlačidla.
 Zobrazí sa oznámenie "Use Standard Config?".

- Štandardné zadanie "Yes" potvrďte krátkym stlačením otočného tlačidla (pozri aj odsek 4.2).
  - ➔ Načíta sa Basic Configuration prístroja RoCon.
  - ➔ Zobrazí sa oznámenie "Starting Up".
  - ➔ Zobrazí sa oznámenie "Initialization".
  - ➔ Zobrazí sa štandardné zobrazenie aktuálnej polohy otočného spínača.
- Nastavenia týkajúce sa konfigurácie vykurovacieho systému prispôsobte na prístroj RoCon (pozri kapitolu 3.6).

### 4.3.1 Priradiť identifikátor terminálu ovládaciemu dielu RoCon B1 Daikin Altherma EHS(X/H)

Ak sú v systéme RoCon pripojené viaceré ovládací diely cez dátovú zbernicu, treba dbať na to, že pre zdroj tepla sa musí nastaviť parameter [Terminaladress] = 0.

Okrem toho je potrebné dbať, aby nastavenie parametra [Terminaladress] v systéme RoCon neboli vydané duplicitne.

- Zadajte kód odborníka (pozri kapitolu 3.6.1).
- ➔ Po zadaní sa zobrazí znova úroveň "Setup".
- Otočným tlačidlom zvoľte parameter [Terminaladress].
- Voľbu potvrďte krátkym stlačením otočného tlačidla.
- V rámci zobrazenia nastavte pomocou otočného spínača jedinečnú adresu terminálu.
   Na sprehľadnenie by sa mal tomuto ovládaciemu dielu mala priradiť hodnota = 0.
- Zmenu potvrďte krátkym stlačením otočného tlačidla.
- Zmena sa prevzala. Návrat na predchádzajúce zobrazenie.

Podrobnejšie vysvetlenia a možné nastavovacie hodnoty k tejto polohe otočného spínača nájdete v kapitole 6.2.1.

# 4.4 Uviesť do prevádzky prídavné RoCon komponenty systému

### 4.4.1 M1 Modul zmiešavača EHS157068

Modul zmiešavača **EHS157068** nemá žiadnu samostatnú ovládaciu jednotku. Na konfiguráciu a ovládanie musí byť prepojený vedením zbernice CAN s RoCon-Regulácia zabudovaným v zdroji tepla alebo so stanicou v miestnosti EHS157034.

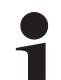

V spojení so stanicou v miestnosti sa môže modul zmiešavača prevádzkovať tiež ako samostatný regulátor vykurovacieho okruhu.

Aby sa modul zmiešavača dal ovládať priamo cez ovládací diel RoCon B1 Daikin Altherma EHS(X/H), musí mu byť priradený identifikátor terminálu a musí byť aktivovaná funkcia terminálu (pozri kapitolu 3.4.9).

Po výbere a potvrdení externého zariadenia bude aktivované terminálová funkcia pre toto zariadenie a na displeji sa zobrazí príslušné štandardné zobrazenie pre toto zariadenie.

Ovládací diel sa potom nachádza v režime terminálu.

V polohe otočného prepínača pôsobí lokálny ovládací diel ako diaľkové ovládanie pre externé zariadenie. Pritom sa zrealizujú a uložia všetky obslužné funkcie 1:1, ako na externom prístroji.

Na sprehľadnenie by sa mal tomuto ovládaciemu dielu mala priradiť hodnota = 0.

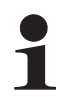

Ak sa v polohe otočného spínača , zobrazuje oznámenie "n. A.", tomuto ovládaciemu dielu RoCon B1 ešte nebol priradený platný identifikátor terminálu.

Ak by sa malo hlásenie "n. A." zobrazovať naďalej, môže byť potrebné, že sa musí softvér prístroja aktualizovať, aby sa mohla aktivovať funkcia terminálu. K tomu sa, prosím, obráťte na servisný tím firmy Daikin.

Na prepínači adresy (pozri obrázok 4-2) musí byť nastavený jedinečný identifikátor zariadenia (≥ 1) pre vykurovací okruh regulovaný z tohto modulu zmiešavača, ktorá sa musí zosynchronizovať s (parameter [HC Assignment]) modulu zmiešavača (pozri tab. 4-1).

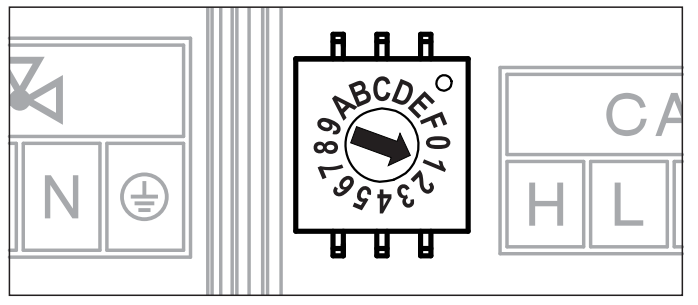

Obr. 4-2 Nastavenie identifikátora zariadenia Modulu zmiešavača EHS157068

Všetky nastavenia a kroky obsluhy pre tento vykurovací okruh sa uskutočnia analogicky k nastaveniam pre priamy vykurovací okruh. Prehľad disponibilných parametrov a ich nastavení nájdete v kapitole 6.13.

Priamo na zmiešavacom module EHS157068 možno zistiť aktuálny prevádzkový stav (pozri obrázok 4-3).

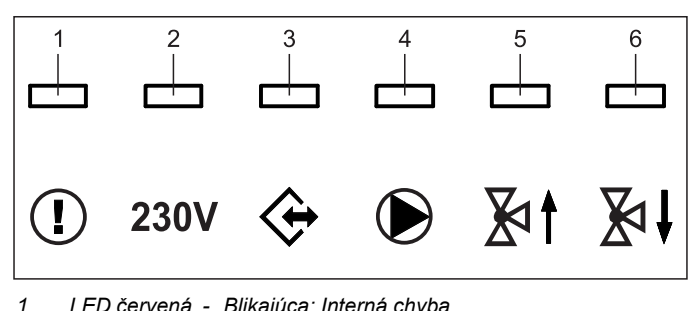

- LED červená Blikajúca: Interná chyba (chybový kód sa sprostredkuje cez zbernicu CAN na priradenú obslužnú jednotku) - Zap: Podpätie interných hodín po výpadku prúdu
  - Zap: Podpatie internych hodin po vypadku prudu (>10 h)
- LED zelená Zap: Indikátor prevádzky modulu zmiešavača zapnutý
- 3 LED zelená Zap: Nadviazaná komunikácia CAN
- 4 LED zelená Zap: Obehové čerpadlo zmiešavača zapnuté
- 5 LED zelená Zap: Nastaví sa zmiešavač "OTV"
- 6 LED zelená Zap: Nastaví sa zmiešavač "ZATV"
- Obr. 4-3 Symboly znázornenia stavu a ich vysvetlenie EHS157068

### 4.4.2 (U1) Stanica v miestnosti EHS157034

Stanica v miestnosti EHS157034 sa môže používať ako

- a) jednotka diaľkového ovládania Daikin Altherma EHS(X/H),
- b) ovládacia jednotka okruhu zmiešavača (ako rozšírenie okruhu zmiešavača alebo samostatná regulácia okruhu zmiešavača),
- c) termostat miestnosti pre Daikin Altherma EHS(X/H),
- d) jednotka diaľkového ovládania celého systému RoCon (s aktivovanou funkciou terminálu).

Stanica v miestnosti musí byť spojená jedným vedením zbernice CAN so súčasťou Daikin Altherma EHS(X/H), zabudovaným RoCon-Regulácia alebo modulom zmiešavača EHS157068. Pre stanicu v miestnosti nie je potrebná žiadna zvláštna sieťová prípojka.

# Priebeh pre prvé uvedenie do prevádzky (pozri aj odsek 4.2)

- Otočný prepínač na stanici v miestnosti EHS157034 nastavte do polohy "Info" ①.
- Zapnite prívod elektrického prúdu príslušného Daikin Altherma EHS(X/H).
  - ➔ Po spúšťacej fáze sa zobrazí výber pre jazyk obsluhy stanice v miestnosti EHS157034.
- Otočným tlačidlom zvoľte želaný jazyk obsluhy.

Jazyk obsluhy sa môže kedykoľvek znova zmeniť.

- Voľbu potvrďte krátkym stlačením otočného tlačidla.
  - ➔ Zobrazí sa oznámenie "Setup Wizard".
- Pomocou otočného spínača zvoľte želaný účel použitia v stanici v miestnosti.
  - "Living Room": Účel použitia pozri a), c), d)
  - "Mixing Valve": Účel použitia pozri b)
  - ➔ Podľa zvoleného použitia sa uskutoční ďalšia konfigurácia na základe nasledujúcich odsekov (A alebo B).

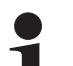

- Všetky kroky obsluhy po prvom uvedení do prevádzky
- pre priradený vykurovací okruh sa uskutočnia analogicky k tým, ktoré sú uvedené na ovládacom diele **RoCon B1** Daikin Altherma EHS(X/H).

So stanicou v miestnosti sa nemôžu avšak aktivovať všetky funkcie (napr. ručná prevádzka, vynulovanie chýb) Daikin Altherma EHS(X/H).

### A: Konfigurácia pri nastavení "Living Room"

- Nastavenie "Living Room" potvrďte krátkym stlačením otočného tlačidla.
  - Zobrazí sa nastavenie identifikátora terminálu (parameter [HC Assignment).
- V parametri [HC Assignment] zvoľte pomocou otočného tlačidla príslušný vykurovací okruh.
- Voľbu potvrďte krátkym stlačením otočného tlačidla.
  - ➔ Zobrazí sa nastavenie identifikátora terminálu (parameter [Terminaladress).
- Otočným tlačidlom nastavte parameter [Terminaladress].
- Voľbu potvrďte krátkym stlačením otočného tlačidla.
  - → Zobrazí sa štandardné zobrazenie (pozri obrázok 4-4).

2

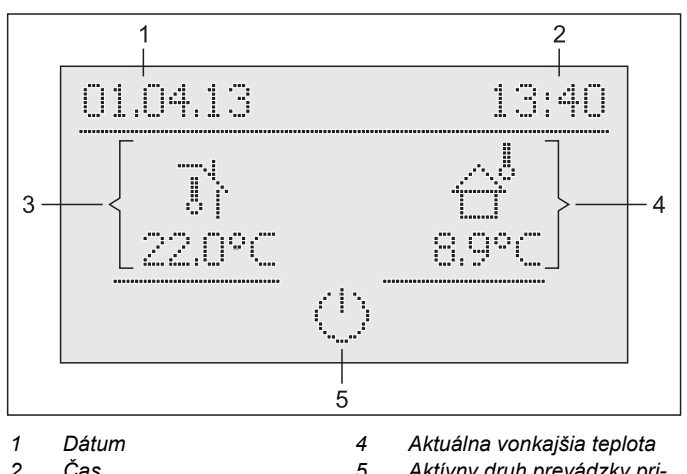

2 Čas

- 3 Aktuálna teplota v miestnosti
- Aktívny druh prevádzky priradeného vykurovacieho ok-

ruhu Obr. 4-4 Štandardné zobrazenieEHS157068 - "Living Room"

→ Nastavenia na stanici v miestnosti EHS157034 pôsobia len na priradený vykurovací okruh (okrem prípadu, keď je aktivovaná funkcia terminálu).

#### B: Konfigurácia pri nastavení "Mixing Valve"

- Nastavenie "Mixing Valve" potvrďte krátkym stlačením otočného tlačidla.
  - Zobrazí sa nastavenie identifikátora terminálu (parameter [HC Assignment).
- Otočným tlačidlom nastavte parameter [HC Assignment]. Tento parameter musí byť zhodný s nastavením prepínača adresy v module zmiešavača (pozri obrázok 4-2), ktorý je priradený stanici v miestnosti EHS157034.
- Voľbu potvrďte krátkym stlačením otočného tlačidla.
  - → Zobrazí sa nastavenie identifikátora terminálu (parameter [Terminaladress).
- Otočným tlačidlom nastavte parameter [Terminaladress].
  - ➔ Zobrazí sa štandardné zobrazenie (pozri obrázok 4-4).

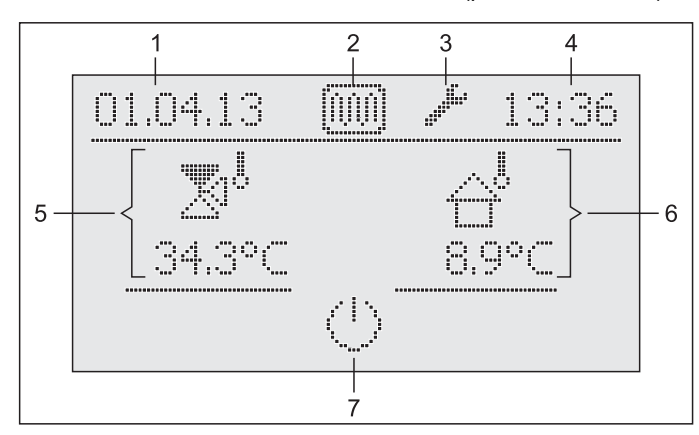

- Zobrazenie dátumu 1 2 Stavové zobrazenie: Fun-
- Aktuálna teplota prívodu ok-5 ruhu zmiešavača
- kcia sušenia poteru aktívna 6 Stavové zobrazenie: Prihlá-7
- 3 senie odborníka 4 Zobrazenie času

Aktuálna vonkajšia teplota Nastavený druh prevádzky priradeného vykurovacieho okruhu

Štandardné zobrazenie EHS157068 - "Mixing Valve" s ukáž-Obr. 4-5 kami znázornenia stavu

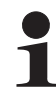

V nastavení "Mixing Valve" priestorový snímač deaktivovaný EHS157068.

#### 4.4.3 (M1) Priradenie modulu zmiešavača EHS157068 zdroju tepla

Ak je v systéme RoCon zaradený len 1 zdroj tepla, nie je potrebná žiadna úprava identifikátora zdroja tepla (pozri tab. 4-1).

V prípade, ak sa musia vykonať prispôsobenia, musí sa hodnota parametra [Boiler Assignment] (pozri kapitolu 6, tab. 6-15) nastaviť na rovnakú hodnotu ako je identifikátor zdroja tepla Daikin Altherma EHS(X/H), ktorý má zásobovať zmiešavací okruh tohto modulu zmiešavača.

#### 4.4.4 Funkcia Master-RoCon

.

Každej stanici v miestnosti EHS157034, ktorej identifikátor vykurovacieho okruhu je nastavený na priamy vykurovací okruh, môže byť priradená funkcia Master RoCon.

- Zadajte kód odborníka (pozri kapitolu 3.6.1). ➔ Po zadaní sa zobrazí znova úroveň "Setup".
- Otočným tlačidlom zvoľte parameter [Master-RoCon]: .
  - Voľbu potvrďte krátkym stlačením otočného tlačidla. Zobrazí sa nastavenie parametra.
- Otočným tlačidlom nastavte parameter pre funkciu na "On" a krátkym stlačením otočného tlačidla ho potvrďte.

Všetky nastavenia na stanici v miestnosti EHS157034 pôsobia ako nastavenia na ovládacom diele RoCon B1 priradeného zdroja tepla.

Takto možno zo stanice v miestnosti diaľkovo ovládať aj funkcie prípravy teplej vody.

Keďže pri tomto nastavení ovládací diel RoCon B1 kontroluje priradený vykurovací okruh, nastavenia uskutočnené na ovládacom diele Daikin Altherma EHS(X/H) budú mať účinok len na zdroj tepla, nie na vykurovací okruh (pozri odsek 4.1).

#### 4.4.5 Funkcia domovníka

Funkcia domovníka má rovnaký význam ako funkcia terminálu (pozri kapitolu 3.4.9 a odsek 4.1 pod parametrom [Terminaladress]).

### 5.1 Pri prvom uvedení do prevádzky alebo po obnovení nastavení z výroby

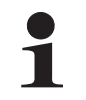

Parametre uvedené v nasledujúcom odseku sú dostupné, len v prípade, ak sa Daikin

Altherma EHS(X/H) uvádza po prvý raz do prevádzky

alebo po úplnom obnovení nastavení z výroby.

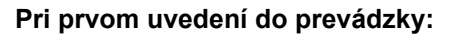

- Poloha otočného spínača: Info ( •
- Zapnite napájanie k Daikin Altherma EHS(X/H). •

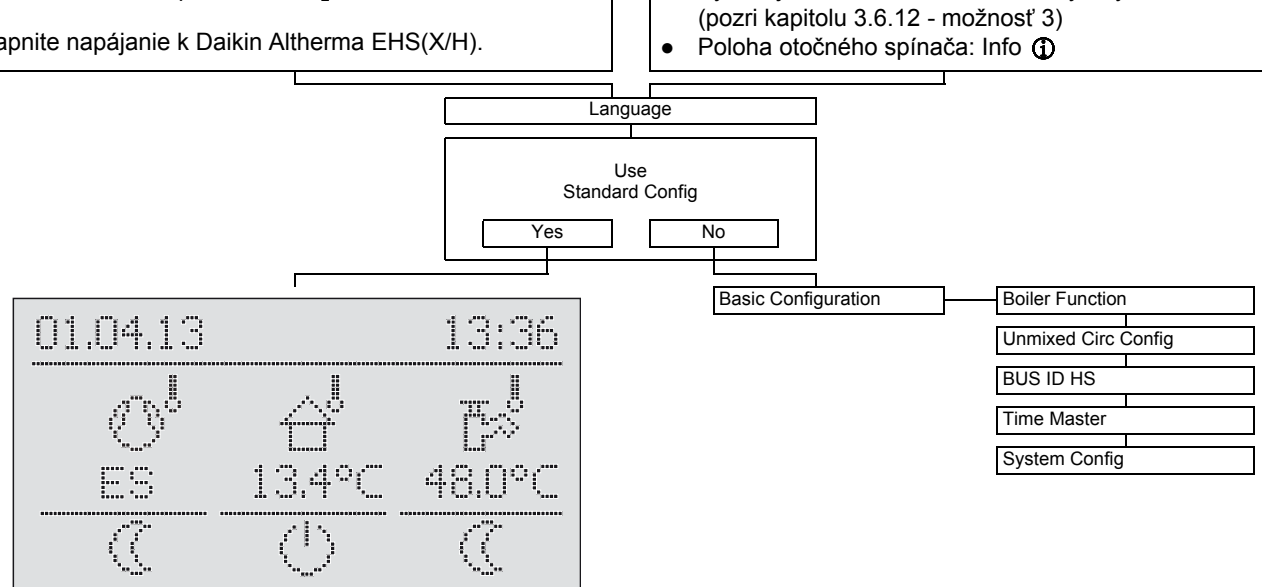

•

Po obnovení nastavení z výroby:

Vykonajte obnovenie nastavení z výroby.

Tab. 5-1 Parameter "Basic Configuration"

### 5.2 Po prvom uvedení do prevádzky/po úspešnom základnom nakonfigurovaní

### 5.2.1 Poloha otočného spínača: Configuration 🔧

| Setup                |                      | LCD Brightness        |                     |
|----------------------|----------------------|-----------------------|---------------------|
| System Configuration | Power DHW            | LCD Illum Time        |                     |
|                      | BUH s1 power         | Language              |                     |
|                      | BUH s2 power         | Date                  |                     |
|                      | Power BIV            | Time                  |                     |
|                      | TDiff-DHW CH Support | Keylock Function      |                     |
|                      | T vbh1 max           | Access Rights         |                     |
|                      | Equilibrium Temp     | RoCon U1 assign (iii) |                     |
|                      | Quite Mode           | Master-RoCon m        |                     |
|                      | AUX Fct              | Outdoor type          |                     |
|                      | AUX time             | INDOOR UNIT           |                     |
|                      | T-DHW 1 min          | HP Version            |                     |
|                      | Delta-T CH           | Function Heating Rod  |                     |
|                      | V var                | HZU                   |                     |
|                      | T-Flow CH adj        | Equilibrium Func.     |                     |
|                      | T-Flow Cooling adj   | SMART GRID            |                     |
|                      | Min Pressure         | Mode SG               |                     |
|                      | Max Pressure         | HT/NT Function        |                     |
|                      | Set Point Pressure   | HT/NT Contact         |                     |
|                      | Max Pressuredrop     | Room thermostat       |                     |
|                      | Relay Test           | Interlink fct         |                     |
|                      |                      | MF 1 Config           |                     |
|                      |                      | Air Purge             |                     |
|                      |                      | PWM Config            | Max Perform Pump    |
|                      |                      |                       | Min Perform Pump    |
| HC Configuration     | HC Function          | Sensor Config         | Outside Config      |
|                      | T-Frost Protect      | Outside Temp Adap     | Storage Config      |
|                      | Insulation           | Terminaladress        | Pressure Config     |
|                      | Screed               | System Config         |                     |
|                      | Screed Program       | HC Assignment         |                     |
|                      | Heating              | ]                     | T-Outside lim day   |
|                      | Cooling 🛞            | Start T-Out Cooling   | T-Outside lim night |
|                      |                      | Max T-Out Cooling     | Heat-Slope          |
| DHW Configuration    | Circl-Pump DHW       | T-Flow Cooling start  | Room Influence      |
|                      | Circl-Pump Interval  | T-Flow Cooling max    | T-Room Adj          |
|                      | Anti-Legionella day  | Min T-Flow Cooling    | T-Flow Day          |
|                      | Anti-Legionella time | T-Flow Cooling        | T-Flow Night        |
|                      | Anti-Legionella temp | T_H/C Switch          | Max T-Flow          |
|                      | Max DHW loading      | Cooling Setpoint adj  | Min T-Flow          |
|                      | DHW Off Time         | ]                     | HC Adaption         |

Tab. 5-2 Parameter v polohe otočného spínača "Configuration"

#### 5.2.2 Poloha otočného spínača: DHW Install 🗤

| 1x Hot Water |  |
|--------------|--|
| Hyst HP      |  |
| Timer BOH    |  |

Tab. 5-3 Parameter v polohe otočného spínača "DHW Install"

| 5.2.3    | Poloha otočného spínača: Operating<br>Mode പ്രഷ്ട    |
|----------|------------------------------------------------------|
|          | Standby                                              |
|          | Reducing                                             |
|          | Heating                                              |
|          | Cooling                                              |
|          | Summer                                               |
|          | Automatic 1                                          |
|          | Automatic 2                                          |
| Tab. 5-4 | Parameter v polohe otočného spínača "Operating Mode" |

5.2.4 Poloha otočného spínača: Set Temp Day 🎄

| T-Room 1 Setpoint |  |  |
|-------------------|--|--|
|                   |  |  |
| T-Room 2 Setpoint |  |  |
|                   |  |  |
| T-Room 3 Setpoint |  |  |

Tab. 5-5 Parameter v polohe otočného spínača "Set Temp Day"

#### 5.2.5 Poloha otočného spínača: Set Temp Night 📢

| T-Reduced |  |
|-----------|--|
| T Abaaaa  |  |
| I-Absence |  |

Tab. 5-6 Parameter v polohe otočného spínača "Set Temp Night"

#### 5.2.6 Poloha otočného spínača: DHW Set Temp 📷

| T-DHW Setpoint 1 |
|------------------|
|                  |
| T-DHW Setpoint 2 |
|                  |
| T-DHW Setpoint 3 |

Tab. 5-7 Parameter v polohe otočného spínača "DHW Set Temp"

| 5.2.7 | Poloha otočného spínača: Time<br>Program <sub>O III</sub> |                  |  |  |  |  |  |
|-------|-----------------------------------------------------------|------------------|--|--|--|--|--|
|       | Party                                                     | ]                |  |  |  |  |  |
|       | Away                                                      | HC Program 2     |  |  |  |  |  |
|       | Vacation                                                  | DHW Program 1    |  |  |  |  |  |
|       | Holiday                                                   | DHW Program 2    |  |  |  |  |  |
|       | HC Program 1                                              | Circulation Time |  |  |  |  |  |

Tab. 5-8 Parameter v polohe otočného spínača "Time Program"

#### 5.2.8 Poloha otočného spínača: Remote Param 📇

| Bus - Scan    |      |
|---------------|------|
| No selection  |      |
| Contr BM1/BE1 | 1 #X |
| Mix Valve #X  |      |

Tab. 5-9 Parameter v polohe otočného spínača "Remote Param"

#### 5.2.9 Poloha otočného spínača: Info ①

| Overview           |
|--------------------|
|                    |
| Water Pressure     |
| T-HS               |
| T-HS Setpoint      |
| T-Outside          |
| T-DHW              |
| T-DHW Setpoint     |
| T-Return           |
| Flow Rate          |
| T-HC               |
| T-HC Setpoint      |
| Status HS pump     |
| Runtime Compressor |
| Runtime Pump       |
| Mixer Position     |
| Qboh               |
| Qchhp              |
|                    |

| Režim: | Pump:  |  |  |  |  |
|--------|--------|--|--|--|--|
| Ext:   | EHS:   |  |  |  |  |
| RT:    | BPV:   |  |  |  |  |
| TV:    | Tdhw:  |  |  |  |  |
| TVBH:  | TA:    |  |  |  |  |
| TR:    | V:     |  |  |  |  |
| TVBH2: | Tliq2: |  |  |  |  |
| TR2    | TA2:   |  |  |  |  |
| Tdhw2: | quiet: |  |  |  |  |

(pozri aj kapitolu 3, obrázok 3-5)

| Qsc              |
|------------------|
| Qch              |
| QWP              |
| Qdhw             |
| HS type          |
| Sw Nr B1/U1      |
| Sw Nr Controller |
| Sw Nr BTX BT     |
|                  |

Tab. 5-10 Parameter v polohe otočného spínača "Info"

#### 5.2.10 Tlačidlo Exit: Sonderfunktion

| Manual Opera  | tion     |
|---------------|----------|
| FA failure    |          |
| Protocol      |          |
| Delete messag | je       |
| RoCon B1/U1   | Reset    |
| Parameter Res | set      |
| Timeprog Res  | et       |
| Return        | <u> </u> |

Tab. 5-11 Parameter v úrovni "Sonderfunktion"

#### 5.3 (M1) Úrovne parametrov pre modul zmiešavača EHS157068

| 5.3.1 | Poloha | otočného | spínača: I | <b>nfo</b> |
|-------|--------|----------|------------|------------|
|       |        |          |            | ···· • •   |

Pozri odsek 5.2.9.

### 

Pozri odsek 5.2.3.

5.3.3 Poloha otočného spínača: Set Temp Day **&** 

Pozri odsek 5.2.4.

5.3.4 Poloha otočného spínača: Set Temp Night ()

Pozri odsek 5.2.5.

5.3.5 Poloha otočného spínača: DHW Set Temp

Žiadna funkcia.

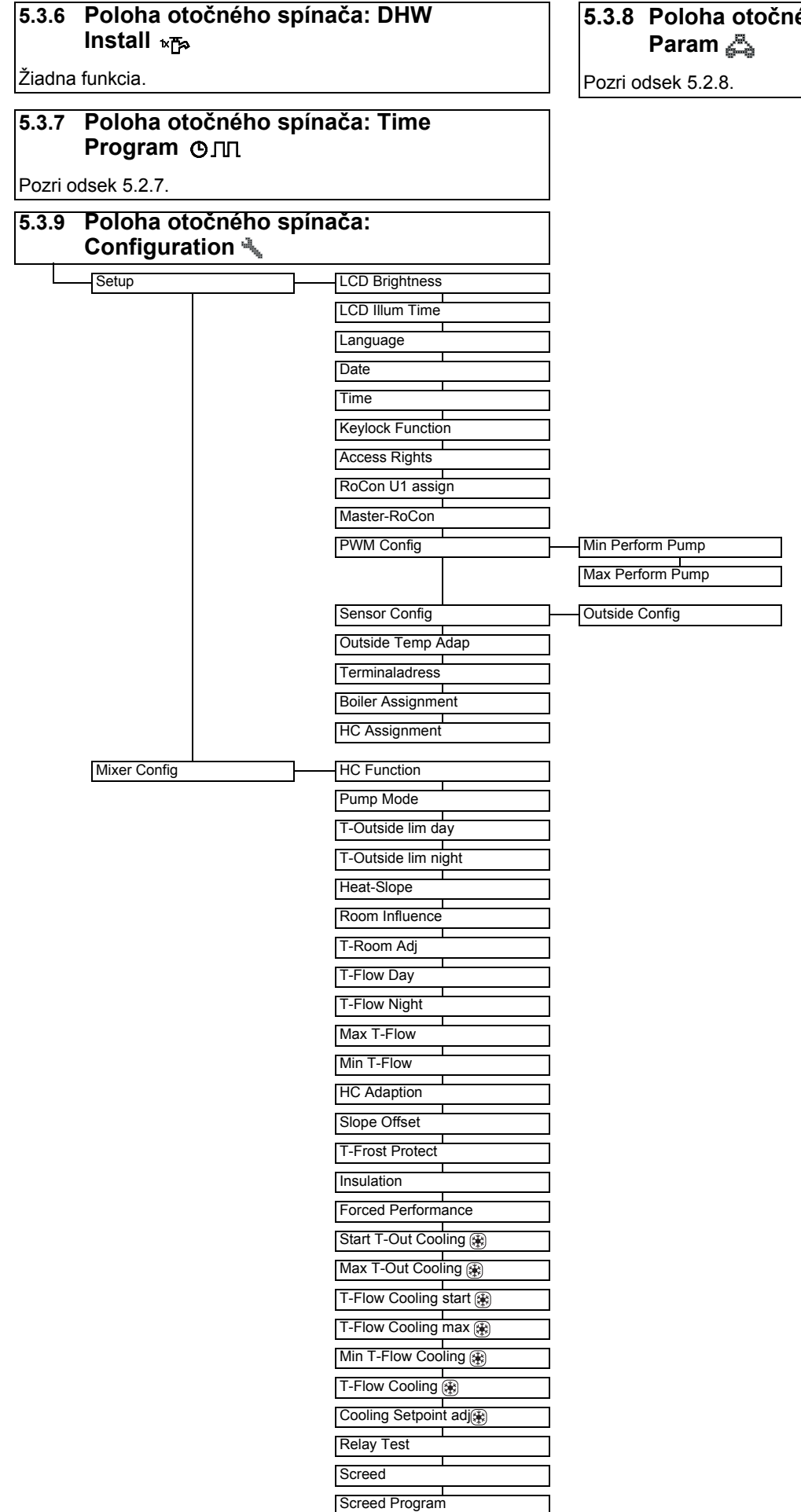

Tab. 5-12 M Parameter v polohe otočného spínača "Configuration"

#### 5.3.8 Poloha otočného spínača: Remote Param 🚑

### 6.1 Vysvetlenie k tabuľkám parametrov

Tabuľky parametrov uvedené v odsekoch 6.2 až 6.11 obsahujú kompaktné informácie o všetkých parametroch, ktoré sú k dispozícii v príslušnej polohe otočného spínača na regulácii (1. úroveň ponuky, 2. úroveň ponuky).

Tabuľky okrem označení parametrov obsahujú údaje k nastaviteľným rozsahom, nastaveniam výrobcu, možnostiam nastavenia, príp. rozsahom krokov prestavenia a krátke vysvetlenia k funkcii.

Okrem toho ponúkajú vysvetlenie o prístupových oprávneniach pre obsluhu na regulácii. K príslušnému označeniu sa používajú nasledujúce skrátené označenia:

- BE Prístupové oprávnenie pre prevádzkovateľa
- HF Prístupové oprávnenie s kódom odborníka

V prípade rozdielov údajov v stĺpcoch BE a HF sa pred výberom úrovne parametrov musíte prihlásiť ako odborník na vykurovanie, aby ste získali stav zapísaný do stĺpca HF (pozri kapitolu 3.6.1).

- Stav:
- N Neviditeľné
- E Viditeľné a nastaviteľné
- S Viditeľné

### 6.2 Poloha otočného spínača: Configuration

#### 6.2.1 Úroveň "Setup"

| ň                | Parameter        | Popis                                                                                                    | Prís | stup | Oblasť                                                                                   | Nastavenia<br>výrobcu | Rozsah |
|------------------|------------------|----------------------------------------------------------------------------------------------------|------|------|------------------------------------------------------------------------------------------|-----------------------|--------|
| Vedľajš<br>úrove |                  |                                                                                                    | BE   | HF   | nastavenia<br>Min./Max.                                                                  |                       | kroku  |
|                  | LCD Brightness   | Jas displeja                                                                                                    | Е    | E    | 0 - 100 %                                                                                | 50 %                  | 10 %   |
|                  | LCD Illum Time   | Doba osvetlenia displeja                                                                                                    | Е    | Е    | 5 - 120 s                                                                                | 30 s                  | 1 s    |
|                  | Language         | Jazyk zobrazovacích textov ovládacej jednotky                                                                                                    | ш    | E    | nemecky<br>anglicky<br>francúzsky<br>holandsky<br>taliansky<br>španielsky<br>portugalsky | nemecky               | -      |
|                  | Date             | Aktuálny dátum vo formáte deň / mesiac / rok. Aktuálny deň v týždni sa automaticky vy-<br>počíta podľa dátumu.                                                                                                    | Е    | E    |                                                                                          |                       |        |
|                  | Time             | Čas vo formáte hodiny / minúty.                                                                                                    | Е    | Е    |                                                                                          |                       |        |
|                  | Keylock Function | Aktivácia funkcie detskej poistky:<br>Off: Blokovanie kláves nie je možné aktivovať.<br>On: Blokovanie kláves je možné aktivovať pomocou otočného spínača<br>(pozri kapitolu 3.3).                                                                                                    | E    | E    | Off<br>On                                                                                | Off                   | -      |
|                  | Access Rights    | Zadanie prístupového kódu. Nastavenie po číslach ako číslicový zámok,<br>(pozri kapitolu 3.6.1).                                                                                                    | E    | E    | 0 - 9                                                                                    | 0000                  | 1      |
|                  | RoCon U1 assign  | Zobrazenie len na pripojenej stanici v miestnosti (ji):<br>Funkcia stanice v miestnosti EHS157034 v systéme dátovej zbernice CAN:<br>Living Room: Ovládací diel pre vykurovací okruh priradený v parametri [HC Assignment].<br>Mixing Valve: Ovládacia jednotka zmiešavacieho okruhu (ako rozšírenie zmieš. okruhu<br>alebo samostatná regulácia zmieš. okruhu)<br>Okrem vyššie uvedených funkcií môže byť stanica v miestnosti zásadne používaná ako<br>jednotka diaľkového ovládania Daikin Altherma EHS(X/H) a celého systému RoCon<br>(pri aktivovanej funkcii terminálu) (pozri kapitolu 4.1 a 4.4.2).                                                                                                    | Ζ    | E    | Living Room,<br>Mixing Valve                                                             | Living Room           | -      |
|                  | Master-RoCon     | Zobrazenie len na pripojenej stanici v miestnosti (ij):<br>Nastavenie funkcie Master-RoCon<br>Off: Deaktivované<br>On: Funkcia je aktívna<br>V prípade každej stanice v miestnosti EHS157034, ktorej identifikátor vykurovacieho ok-<br>ruhu je nastavený na priamy vykurovací okruh, môže byť aktivovaná funkcia Master<br>RoCon (pozri kapitolu 4.4.4). Možné sú aj viaceré stanice v miestnosti s aktivovanou fun-<br>kciou Master RoCon v systéme, avšak iba jedna stanica v miestnosti, priradená tomu is-<br>tému zdroju tepla.<br>Všetky nastavenia na stanici v miestnosti EHS157034 pôsobia pri aktivovanej funkcii<br>Master RoCon ako nastavenia na ovládacom diele RoCon B1 priradeného zdroja tepla.<br>Takto možno zo stanice v miestnosti diaľkovo ovládať aj funkcie prípravy teplej vody. | Z    | E    | Off<br>On                                                                                | Off                   | -      |
|                  | Outdoor type     | Typ vonkajšieho prístroja tepelného čerpadla<br>0: Žiadna voľba Off<br>1: 4 kW<br>2: 6 kW<br>3: 8 kW<br>4: 11 kW<br>5: 14 kW<br>6: 16 kW                                                                                                    | N    | E    | 0 - 6                                                                                    | 0                     | 1      |

| Parameter               | rameter Popis                                                                                                    | Prístup |    | Oblasť                  | Nastavenia | Rozsah |
|-------------------------|----------------------------------------------------------------------------------------------------|---------|----|-------------------------|------------|--------|
|                         |                                                                                                    | BE      | HF | nastavenia<br>Min./Max. | výrobcu    | kroku  |
| INDOOR UNIT             | Typ vnútorného prístroja tepelného čerpadla         Prispôsobenie nastavovacej hodnoty je dôležité, pretože rôzne typy zariadení obsahujú         rôzne logiky odmrazovania.         0: Doteraz sa nevykonalo uvedenie do prevádzky.         1: EHS(X/H)(B)04P30A         2: EHS(X/H)(B)08P30A         3: EHS(X/H)(B)08P50A         4: EHS(X/H)(B)16P50A                                                                                                    | N       | E  | 0 - 4                   | 0          | 1      |
| HP Version              | Verzia vnútorného agregátu EHS(X/H)<br>4: Verzia 4<br>5: Verzia 5                                                                                                    | N       | E  | 4 - 5                   | 5          | -      |
| Function Heating<br>Rod | Nastavenie, či je k dispozícii prídavný zdroj tepla (ZT) na prípravu teplej vody a na pod-<br>poru vykurovania (pozri kapitolu 3.6.7).<br>0: Žiadny dodatočný ZT<br>1: Voliteľný záložný ohrievač<br>2: Alternatívny ZT prevezme prípravu teplej úžitkovej vody a podporu vykurovania<br>3: Alternatívny ZT 1 prevezme prípravu teplej úžitkovej vody a alternatívny ZT 2 prevez-<br>me podporu vykurovania                                                                                                    | N       | E  | 0 - 3                   | 1          | 1      |
| HZU                     | Podpora vykurovania zo zásobníka teplej vody, ak je prekročená najmenšia teplota<br>(pozri kapitolu 3.6.8 a parameter [TDiff-DHW CH Support]).<br>Off: Bez podpory vykurovania<br>On: Funkcia podpory vykurovania je aktívna                                                                                                    | N       | E  | Off<br>On               | On         | -      |
| Equilibrium Func.       | Bivalentná funkcia je pre prevádzku prídavného tepelného zdroja relevantná na základe<br>požiadavky na zálohovanie (prevádzka vykurovania miestností).<br>Off: Prevádzka záložného ohrievača je vždy možná.<br>On: Záložný ohrievač bude povolený až keď teplota klesne pod hodnotu nastavenú v pa-<br>rametri [Equilibrium Temp].                                                                                                    | N       | E  | Off<br>On               | On         | -      |
| SMART GRID              | Hodnotenie Off signálu SG (pozri kapitolu 3.4.11).<br>0: Funkcia SMART GRID nie je aktivovaná, signál SG nebude vyhodnotený.<br>1: V závislosti od signálu z energetického rozvodného podniku sa tepelné čerpadlo vy-<br>pína (bez ochrannej funkcie proti zamrznutiu – pozri kapitolu 3.6.5) alebo sa prevádzkuje<br>na zvýšených teplotách.                                                                                                    | N       | E  | 0 - 1                   | 0          | -      |
| Mode SG                 | Len ak je parameter [SMART GRID] = 1:<br>Slúži na možné zvýšenie požadovanej teploty pri povele na zapnutie SMART GRID.<br>0: Komfort (zvýšenie požadovanej teploty teplej vody o 5 K)<br>1: Štandard (zvýšenie požadovanej teploty prívodu o 2 K požadovanej teploty teplej vody<br>o 5 K)<br>2: Eco (zvýšenie požadovanej teploty prívodu o 5 K a požadovanej teploty teplej vody o<br>7 K)                                                                                                    | N       | E  | 0 - 2                   | 1          | 1      |
| HT/NT Function          | Nastavenie, ktoré zdroje tepla sa majú vypnúť po prijatí, v prípade nízkotarifného sieťo-<br>vého pripojenia, signálu vysokej tarify, vysielaného energetickým rozvodným podnikom.<br>0: Deaktivovaný (žiadny účinok Off)<br>1: Kompresor chladiva sa vypne<br>2: Kompresor chladiva a rezervné kúrenie sa vypne<br>3: Všetko sa vypne (bez funkcie ochrany proti zamrznutiu - pozri kapitolu 3.6.5)                                                                                                    | N       | E  | 0 - 3                   | 0          | 1      |
| HT/NT Contact           | Určuje, či je vstup HT/NT vyhodnotený rozpojovací alebo spínací kontakt.<br>0: Spínací kontakt (spínací kontakt zopnutý = vysoká tarifa)<br>1: Rozpojovací kontakt (spínací kontakt zopnutý = nízka tarifa)                                                                                                    | N       | E  | 0 - 1                   | 0          | -      |
| Room thermostat         | <ul> <li>Konfigurácia izbového termostatu pripojeného na prípojku J16 riadenia Daikin<br/>Altherma EHS(X/H) s bezpotenciálovými kontaktmi.</li> <li>Off: Deaktivované</li> <li>On: (Len pri parametri [Interlink fct] = Off)<br/>Vyhodnotenie spínacích kontaktov vykurovania ()) a chladenia () na konektorovej prípojke J16 na doske plošných spojov RoCon BM1 (len ak nie je aktivovaný žiadny z prevádzkových režimov "Standby", "Zníženie", "Summer", "Vacation", "Holiday" alebo "Screed"):</li> <li>a) Zopnutý spínací kontakt vykurovanie ()): Režim prevádzky sa prepne na "Heating". Priorita, ak sú zopnuté obidva spínacie kontakty.</li> <li>b) Zopnutý spínací kontakt chladenie (): Režim prevádzky sa prepne na "Cooling".</li> <li>c) Roznoiené kontakty: Aktívna je len ochrana proti zamrznutiu</li> </ul> | N       | E  | Off<br>On               | Off        | -      |

| ia.               | Parameter         | Popis F<br>B                                                                                                    |   | stup | Oblasť<br>nastavenia<br>Min./Max. | Nastavenia<br>výrobcu | Rozsah<br>kroku |
|-------------------|-------------------|----------------------------------------------------------------------------------------------------|---|------|-----------------------------------|-----------------------|-----------------|
| Vedľajš<br>úroveľ |                   |                                                                                                    |   | HF   |                                   |                       |                 |
|                   | Interlink fct     | Konfigurácia pre zariadenia, ktoré možno prevádzkovať s 2 rôznymi požadovanými tep-<br>lotami prívodu (pozri kapitolu 3.6.6).<br>Jedným z možných použití je napríklad zaradenie prídavného FWXV(15/20)AVEB do<br>systému plošného vykurovania a chladenia<br><u>Predpoklad:</u> Ku konektorovej prípojke J16 Daikin Altherma EHS(X/H) sú pripojené 2 iz-<br>bové termostaty.                                                                                                    | N | E    | Off<br>On                         | Off                   | -               |
|                   |                   | <ul> <li>Off: Deaktivované</li> <li>On: Vyhodnotenie spínacích kontaktov vykurovania ∭) a chladenia ♀ na konektorovej prípojke J16 na doske plošných spojov RoCon BM1.<br/>Aktivovanie režimu chladenia iba prestavením režimu prevádzky na "Cooling" (pozri kapitolu 3.4.2).<br/>Nastavenie parametra [Room thermostat] sa už nevyhodnotí.</li> <li>a) Rozpojené spínacie kontakty: aktívna je len ochrana proti zamrznutiu</li> <li>b) Aktivovaný režim prevádzky "Heating" a "Automatic 1"/"Automatic 2" počas spínacích cyklov pri dennej prevádzke.</li> <li>Zopnutý spínací kontakt vykurovanie ∭) = IL1:</li> <li>→ Regulácia sa uskutočňuje na normálnu požadovanú teplotu prívodu podľa nastavenia parametrov na úrovni "HC Configuration" &gt; "Heating".</li> <li>Zopnutý spínací kontakt chladenie ♀ = IL2:</li> <li>→ Reguluje sa na zvýšenú požadovanú teplotu prívodu (normálna požadovaná teplota prívodu + hodnota parametra [T-Flow CH adj]. Priorita, ak sú zopnuté obidva spínacie kontakt vykurovanie ∭) = IL1:</li> <li>→ Regulácia sa uskutočňuje na normálnu požadovanú teplotu prívodu podľa nastavenia parametro na úrovni "HC Configuration" &gt; "Heating".</li> <li>Zopnutý spínací kontakt vykurovanie ∭) = IL1:</li> <li>→ Reguluje sa na zvýšenú požadovanú teplotu prívodu (normálna požadovaná teplota prívodu + hodnota parametra [T-Flow CH adj]. Priorita, ak sú zopnuté obidva spínacie kontakty!</li> <li>c) Aktivovaný režim prevádzky "Cooling".</li> <li>Zopnutý spínací kontakt vykurovanie ∭) = IL1:</li> <li>→ Regulácia sa uskutočňuje na normálnu požadovanú teplotu prívodu podľa nastavenia parametrov na úrovni "HC Configuration" &gt; "Cooling".</li> <li>Zopnutý spínací kontakt vykurovanie ∭) = IL1:</li> </ul> |   |      |                                   |                       |                 |
|                   |                   | <ul> <li>Zopnutý spínací kontakt chladenie (₩) = IL2:</li> <li>→ Reguluje sa na zníženú požadovanú teplotu prívodu (normálna požadovaná teplota prívodu + hodnota parametra [T-Flow Cooling adj]. Priorita, ak sú zopnuté obidva spínacie kontakty!</li> </ul>                                                                                                    |   |      |                                   |                       |                 |
|                   | MF 1 Config       | <ul> <li>Konfigurácia multifunkčného výstupu (230 V, prípojka J14):</li> <li>0: Výstup nemá žiadnu funkciu.</li> <li>1: Zberné čerpadlo - výstup je aktívny, ak vykurovací okruh systému hlási požiadavku na teplo zo zdroja tepla.</li> <li>2: Obehové čerpadlo – výstup sa aktivuje, v závislosti od parametrizácie buď podľa časového programu obehového čerpadla alebo podľa časového programu prípravy teplej vody (pozri kapitolu 3.4.7).</li> <li>3: Prívodné čerpadlo - výstup je aktivovaný, pokiaľ pre priamy vykurovací okruh zdroja tepla existuje požiadavka na teplo.</li> </ul>                                                                                                    | N | E    | 0 - 3                             | 2                     | 1               |
|                   | Air Purge         | Aktivovanie automatického odvzdušnenia Daikin Altherma EHS(X/H) a pripojeného vy-<br>kurovacieho okruhu (pozri kapitolu 3.6.10).<br>Off: Deaktivované<br>On: Štart Air Purge                                                                                                    | N | E    | Off<br>On                         | Off                   | -               |
| PWN               | I Config          |                                                                                                    |   |      |                                   |                       |                 |
|                   | Max Perform Pump  | Horná hranica pre moduláciu výkonu čerpadla                                                                                                    | Ν | Е    | 20 – 100 %                        | 100 %                 | 1 %             |
|                   | Min Perform Pump  | Dolná hranica pre moduláciu výkonu čerpadla                                                                                                    | Ν | Е    | 10 - 100 %                        | 50 %                  | 1 %             |
| Sens              | or Config         |                                                                                                    |   |      | •                                 |                       |                 |
|                   | Outside Config    | Konfigurácia prídavného snímača vonkajšej teploty RoCon OT1:<br>Off: Žiadne vyhodnocovanie zo snímača<br>On: Aktivované vyhodnotenie snímača. Na určenie požadovaných teplôt prívodu sa vy-<br>hodnocuje tento snímač (pozri kapitolu 3.6.4) a zobrazuje sa na štandardnom zobraze-<br>ní). Ak nie je pripojený snímač vonkajšej teploty, vygeneruje sa poruchové oznámenie.                                                                                                    | N | E    | Off<br>On                         | Off                   | -               |
|                   | Storage Config    | Konfigurácia prípravy teplej vody:<br>Neaktívna: Žiadna funkcia pre prípravu teplej vody.<br>Senzor: Funkcia na prípravu teplej vody je aktivovaná. Pre prípravu teplej vody sa vy-<br>hodnotí snímač teploty zásobníka (ak nie je pripojený snímač teploty zásobníka, vyge-<br>neruje sa poruchové oznámenie).<br>Termostat: Funkcia na prípravu teplej vody je aktivovaná. Pri príprave teplej vody sa vy-<br>hodnocuje termostatický spínač (On/Off), pričom sa "rozpojené svorky" vyhodnocujú ako<br>"nie je potreba".                                                                                                    | N | E    | Neaktívna<br>Senzor<br>Termostat  | Senzor                | -               |
|                   | Pressure Config   | Konfigurácia snímača na snímanie tlaku vody systému<br>Off: Žiadne vyhodnocovanie zo snímača<br>On: Vyhodnocovanie zo snímača je aktivované (ak nie je pripojený snímač tlaku, vyge-<br>neruje sa poruchové oznámenie.)                                                                                                    | N | E    | Off<br>On                         | On                    | -               |
|                   | Outside Temp Adap | Individuálne prispôsobenie pre meranú hodnotu vonkajšej teploty relevantnej pre<br>Regulácia.                                                                                                    | Ν | E    | -5,0 až +5,0 K                    | 0,0 K                 | 0,1 K           |
|                   | Terminaladress    | Nastavenie identifikátora terminálu ovládacieho dielu na prístup do systému. Nastavená hodnota musí byť jedinečná v celom systéme. Potvrdenie tohto parametra pomocou otočného spínača spôsobí novú inicializáciu riadenia.<br>Všetky nastavenia okrem "Off" oprávňujú používateľa ovládacieho delu aktivovať funkciu terminálu a takto ovládať všetky komponenty systému RoCon s platnými identifikátormi zariadení (pozri kapitolu 3.4.9 a 4.1).                                                                                                    | N | E    | Off, 0 - 9                        | Off                   | 1               |

| šia<br>ň         | Parameter     | Popis                                                                                                    | Prístup |    | Oblasť                            | Nastavenia | Rozsah |
|------------------|---------------|----------------------------------------------------------------------------------------------------|---------|----|-----------------------------------|------------|--------|
| Vedľajš<br>úrove |               |                                                                                                    | BE      | HF | nastavenia<br>Min./Max.           | výrobcu    | kroku  |
|                  | System Config | Konfigurácie systému zariadenia pozostáva z konfigurácie snímačov a konfigurácie dá-<br>tovej zbernice. Ak sa pri prvom spustení zariadenia odpovie na otázku o použití štan-<br>dardnej konfigurácie výberom možnosti "Áno", automaticky sa aktivuje táto vhodná<br>základná konfigurácia pre nainštalovaný zdroj tepla.<br>Potvrdenie tohto parametra na nastavenie "Neaktívne" alebo "Vymazat" pomocou otoč-<br>ného spínača spôsobí novú inicializáciu riadenia. Nasleduje poruchové oznámenie.<br>Následne sa musí otočný spínač prepnúť do polohy <i>"Info"</i> . Pomocou otočného spínača<br>ovládajte zobrazené vedenie ponuky. | Ν       | E  | Neaktívna<br>Aktívna<br>Vymazanie | Aktívna    | -      |
|                  | HC Assignment | Zobrazenie len na pripojenej stanici v miestnosti (i):<br>Nastavenie identifikátora vykurovacieho okruhu pre stanicu v miestnosti<br>(pozri kapitolu 4.1). Tento parameter určuje, ktorý vykurovací okruh má ním byť<br>ovládaný.<br>Priamy vykurovací okruh Daikin Altherma EHS(X/H) je štandardne nastavený na identi-<br>fikátor vykurovacieho okruhu "0" (pozri kapitolu 6.12, parameter [Unmixed Circ Config]).                                                                                                    | Ν       | E  | Off, 0 - 15                       | Off        | 1      |

Tab. 6-1 Parameter v polohe otočného spínača "Configuration", úroveň "Setup"

### 6.2.2 Úroveň "System Configuration"

| Parameter                 | Popis                                                                                                    | Prí | stup | Oblasť                  | Nastavenia | Rozsah |
|---------------------------|----------------------------------------------------------------------------------------------------|-----|------|-------------------------|------------|--------|
|                           |                                                                                                    | BE  | HF   | nastavenia<br>Min./Max. | výrobcu    | kroku  |
| Power DHW                 | Tepelný výkon elektrického prídavného ohrievača pre prípravu teplej úžitkovej vody                                                                                                    | N   | E    | 1 000 -<br>40 000 W     | 3000 W     | 1000 W |
| BUH s1 power              | Tepelný výkon prídavného tepelného zdroja pri podpore vykurovania, stupeň 1<br>Pozri návod na obsluhu vykurovacej tyče BUxx.                                                                                                    | N   | E    | -                       | -          | -      |
| BUH s2 power              | Tepelný výkon prídavného tepelného zdroja pri podpore vykurovania, stupeň 2<br>Pozri návod na obsluhu vykurovacej tyče BUxx.                                                                                                    | N   | E    | -                       | -          | -      |
| Power BIV                 | Nastavenie obmedzuje výkon podpory vykurovania.                                                                                                    | N   | E    | 3 000 -<br>40 000 W     | 15000 W    | 1000 W |
| TDiff-DHW CH Sup-<br>port | Len ak je parameter [HZU] = On:<br><u>Podpora vykurovania sa aktivuje</u> , keď<br>Tdhw > T <sub>HZUmin</sub> + 4 K <b>a</b> Tdhw > [T-HS Setpoint] + 1 K.<br>Podpora vykurovanja sa doaktivuja, koď                                                                                                    | N   | E    | 2 - 15                  | 5          | 1      |
|                           | Tdhw < T <sub>HZUmin</sub> <b>alebo</b> Tdhw < [T-HS Setpoint].<br>T <sub>HZUmin</sub> = práve aktivovaná požadovaná teplota teplej vody [T-DHW Setpoint] + nastavená<br>hodnota parametra [TDiff-DHW CH Support].<br>Tdhw = aktuálna teplota vody v zásobníku<br>[T-HS Setpoint] = práve aktivovaná požadovaná teplota prívodu (pozri tab. 6-12 a<br>kanitolu 3 6 4)                                                                                                    |     |      |                         |            |        |
| T vbh1 max                | Nastavenie obmedzuje požadovanú teplotu prívodu (meranú na t <sub>V, BH</sub> ) pri aktivovanej funkcii podpory vykurovania.                                                                                                    | N   | E    | 5 - 85°C                | 60°C       | 1°C    |
| Equilibrium Temp          | Nastavenie ovplyvňuje spôsob činnosti galvanicky oddeleného spínacieho kontaktu AUX defi-<br>novaný v parametri [AUX Fct], (prepínací výstup A).<br>Len ak je parametri [AUX Fct], (prepínací výstup A).<br>Vonkajšia teplota, od ktorej sa voliteľný prídavný ohrievač aktivuje na podporu vykurovania<br>miestnosti. Bivalentná teplota je pre prevádzku prídavného tepelného zdroja relevantná na zá-<br>klade požiadavky na zálohovanie (prevádzku prídavného tepelného zdroja relevantná na zá-<br>klade požiadavky na zálohovanie (prevádzka vykurovania miestností). Na tento účel sa využí-<br>va teplota snímača teploty integrovaného v zariadení tepelného čerpadla (informatívna<br>hodnota TA2).<br>Zobrazená informatívna hodnota TA2 sa môže v závislosti od parametra [Outside Config] od-<br>chýliť od hodnoty na štandardnom zobrazení.                                                                                                    | E   | E    | -15 až +35°C            | 0°C        | 1°C    |
| Quite Mode                | Režim nehlučnej prevádzky so zníženým výkonom (pozri kapitolu 3.4.10).<br>0: Deaktivované<br>1: Aktivovaný<br>2: Prevádzkuje sa len v noci od 22:00 hod. do 6:00 hod. v tichom režime.                                                                                                    | E   | E    | 0 - 2                   | 0          | -      |
| AUX Fct                   | Nastavenie definuje spínacie podmienky pre galvanicky oddelený spínací kontaktu AUX<br>(prepínací výstup A, pozri kapitolu 3.6.9).<br>0: Funkcia deaktivovaná<br>Zopne sa spínací kontakt AUX;<br>1: Ak je teplota zásobníka (Tdhw) ≥ hodnota parametra [T-DHW 1 min].<br>2: Ak je požiadavka na chladenie alebo požiadavka na kúrenie.<br>3: Ak je požiadavka na teplú vodu zo záložného ohrievača (EKBUxx), alebo ak príde požiadav-<br>ka na podporu vykurovania na záložný ohrievač.<br>4: Ak sa vyskytla chyba.<br>5: Ak je hodnota snímača (TVBH) > 60 °C.<br>6: Ak je vonkajšia teplota < hodnota parametra [Equilibrium Temp].<br>→ Tepelné čerpadlo pokračuje v prevádzke = paralelná bivalentná prevádzka.<br>7: Ak je vonkajšia teplota < hodnota parametra [Equilibrium Temp] + existuje požiadavka na<br>vykurovanie alebo na teplú vodu.<br>→ Tepelné čerpadlo pokračuje v prevádzke = paralelná bivalentná prevádzka.<br>8: Ak e xistuje požiadavka na teplú vodu.<br>→ Tepelné čerpadlo prestane pracovať = alternatívna bivalentná prevádzka.<br>8: Ak existuje požiadavka na teplú vodu.<br>9: Ak je vonkajšia teplota < hodnota parametra [Equilibrium Temp] + požiadavka na ohrev "vy-<br>kurovanie miestnosti" (nie pri požiadavke na teplú vodu). Tepelné čerpadlo pracuje pod hod-<br>notou nastavenou v parametri [Equilibrium Temp] už nie v režime vykurovania miestnosti, ale<br>len v režime prípravy teplej vody.<br><u>Použitie:</u> Alternatívny bivalentný režim prevádzky vykurovania miestnosti, keď je vykurovací<br>kotol hydraulicky napojený tak, že beztlaková voda v zásobníku Daikin Altherma EHS(X/H) sa<br>priamo ohrieva (pripojenie cez solárne prípojky)<br>10: "Multi-Oil" - ak je vonkajšia teplota < hodnota parametra [Equilibrium Temp] + požiadavka<br>na ohrev "vykurovania miestnosti" (nie pri požiadavke na teplú vodu). Tepelné čerpadlo pracu-<br>je pod hodnotou nastavenou v parametri [Equilibrium Temp] už nie v režime vykurovací<br>kotol hydraulicky napojený tak, že beztlaková voda v zásobníku Daikin Altherma EHS(X/H) sa<br>priamo ohrieva (pripojenie cez solárne prípojvy)<br>10: "Multi-Oil" - ak je vonkajšia teplota < hodnota parametra [Equilib | N   | E    | 0 - 9                   | 0          | 1      |
| AUX time                  | Spínací kontakt AUX (A) spína s oneskorením, ak spínacia podmienka (pozri parameter [AUX Fct]), trvá dlhšie ako po nastavený čas.                                                                                                    | N   | E    | 0 - 600 s               | 120 s      | 5 s    |
| T-DHW 1 min               | Spínací prah teploty zásobníka (Tdhw) pre spínací kontakt AUX (pozri parameter [AUX Fct].                                                                                                    | Ν   | Е    | 20 - 85°C               | 50°C       | 1°C    |
| Delta-T CH                | Odchýlka od požadovanej teploty pri vykurovaní miestnosti Obehové čerpadlo vykurovania Daikin Altherma EHS(X/H) reguluje prietok, aby bola dosiahnutá požadovaná odchýlka medzi požadovanou teplotou prívodu parametrov a teplotou spiatočky (t <sub>V, BH</sub> - t <sub>R1</sub> ).                                                                                                    | N   | E    | 2 - 20 K                | 7 K        | 1 K    |
| V var                     | Aktuálne potrebný minimálny objemový prietok systému (výpočtová hodnota, nie je možné na-<br>staviť)                                                                                                    | N   | S    | INFORM.<br>HOD.         | XXX        | -      |

| Parameter          | Popis                                                                                                    | Prís | stup | Oblasť                  | Nastavenia | Rozsah  |
|--------------------|----------------------------------------------------------------------------------------------------|------|------|-------------------------|------------|---------|
|                    |                                                                                                    | BE   | HF   | nastavenia<br>Min./Max. | výrobcu    | kroku   |
| T-Flow CH adj      | Len ak je parameter [Interlink fct] = On:<br>Požadovaná teplota prívodu sa pri zopnutom spínacom kontakte RT Chladenie () zvýši o na-<br>stavenú hodnotu (pozri tab. 6-1, parameter [Interlink fct]). Požiadavka, napr. cez<br>FWXV(15/20)AVEB.                                                                                                    | N    | E    | 0 - 50 K                | 5 K        | 1 K     |
| T-Flow Cooling adj | Len ak je parameter [Interlink fct] = On:<br>Požadovaná teplota chladiaceho prívodu sa pri zopnutom spínacom kontakte RT Chladenie<br>zníži o nastavenú hodnotu (pozri tab. 6-1, parameter [Interlink fct]). Požiadavka, napr. cez<br>FWXV(15/20)AVEB.                                                                                                    | N    | E    | 0 - 50 K                | 5 K        | 1 K     |
| Min Pressure       | Definuje minimálny tlak vody.<br>Funkcia kontrolného merača tlaku (iba pri aktivovanom snímači tlaku, [Pressure Config]=On,<br>pozri tab. 6-1): Ak nameraná hodnota klesne pod nastavenú hodnotu, systém<br>DaikinAltherma EHS(X/H) sa vypne a vygeneruje sa poruchové oznámenie.                                                                                                    | N    | E    | 0,1 - 5,0 bar           | 0,5 bar    | 0,1 bar |
| Max Pressure       | Definuje maximálny tlak vody.<br>Funkcia kontrolného merača tlaku (iba pri aktivovanom snímači tlaku, [Pressure Config]=On,<br>pozri tab. 6-1): Ak nameraná hodnota prekročí nastavenú hodnotu, vygeneruje sa výstražné<br>oznámenie.                                                                                                    | N    | E    | 0,1 - 5,0 bar           | 3,0 bar    | 0,1 bar |
| Set Point Pressure | Definuje požadovaný tlak vody.<br>Funkcia kontrolného merača tlaku (iba pri aktivovanom snímači tlaku, [Pressure Config]=On,<br>pozri tab. 6-1): Ak nameraná hodnota klesne pod hodnotu nastavenú v parametri [Max Pressu-<br>redrop] o viac ako je nastavená hodnota, vygeneruje sa výstražné oznámenie.                                                                                                    | N    | E    | 0,1 - 5,0 bar           | 0,9 bar    | 0,1 bar |
| Max Pressuredrop   | Definuje maximálne prípustnú stratu tlaku vo vykurovacom systéme.<br>Funkcia kontrolného merača tlaku (iba pri aktivovanom snímači tlaku, [Pressure Config]=On,<br>pozri tab. 6-1): Ak nameraná hodnota klesne pod hodnotu nastavenú v parametri [Set Point<br>Pressure] o viac ako je nastavená hodnota, vygeneruje sa výstražné oznámenie.                                                                                                    | N    | E    | 0,1 - 5,0 bar           | 0,5 bar    | 0,1 bar |
| Relay Test         | Ručné aktivovanie jednotlivých relé na účely testovania. Po potvrdení tohto parametra otoč-<br>ným tlačidlom sa zobrazí na displeji zoznam relé 1-9 s výberovými poľami Off. Pri výbere Off<br>a potvrdení relé otočným tlačidlom sa nastaví háčik vo výberovom poli Off a aktivuje sa prísluš-<br>né relé. Viacnásobný výber je možné.<br>Relé 1: Off chod J1 (interné obehové čerpadlo vykurovania), (m) Off chod čerpadlo<br>Relé 2: Off chod J14 (obehové čerpadlo), (m) zmiešavač na "Otv"<br>Relé 3: Kontakt A na Off chod J2 (prepínací ventil 3UVB1), (m) zmiešavač "Zatv"<br>Relé 4: Kontakt B na Off chod J2 (prepínací ventil 3UVB1)<br>Relé 5: Off chod J12, prepínací ventil 3UV DHW "Zatv"<br>Relé 6: Off chod J12, prepínací ventil 3UV DHW "Zatv"<br>Relé 6: Off chod J12, prepínací ventil 3UV DHW "Otv"<br>Relé 7: Prípojka J3 (bezpotenciálové relé: Prepínací kontakt B-B1) - AUX<br>Relé 8: Prípojka J3 (bezpotenciálové relé: Prepínací kontakt A-A1/A-A2) - AUX<br>Relé 9: Off stupeň J10 (elektrické napájanie A1P) | N    | E    |                         |            | _       |

Tab. 6-2 Parameter v polohe otočného spínača "Configuration", úroveň "System Configuration"

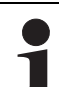

V závislosti od stavu softvéru prístroja je možné na tejto úrovni zobraziť jednotlivé informačné parametre, ktoré

nie sú opísané v tab. 6-2. Pozri k tomu tab. 6-12.

### 6.2.3 Úroveň "HC Configuration"

| ë "               | Parameter           | Popis                                                                                                    | Prís | stup | Oblasť                                     | Nastavenia         | Rozsah |
|-------------------|---------------------|----------------------------------------------------------------------------------------------------|------|------|--------------------------------------------|--------------------|--------|
| Vedľajš<br>úroveľ |                     |                                                                                                    | BE   | HF   | nastavenia<br>Min./Max.                    | výrobcu            | kroku  |
|                   | HC Function         | Nastavenie definuje typ regulácie teploty prívodu.<br>0: Regulácia teploty prívodu s kompenzáciou vplyvu počasia<br>1: Regulácia na pevnú požadovanú hodnotu prívodu, v závislosti od vykurovacej, chla-<br>diacej alebo znižovacej prevádzky.                                                                                                    | Ν    | E    | 0 - 1                                      | 0                  | 1      |
|                   | T-Frost Protect     | Off: Žiadna ochrana vykurovacieho okruhu proti mrazu<br>Inak: Ak vonkajšia teplota klesne pod nastavenú hodnotu, prepne sa zariadenie do reži-<br>mu ochrany proti mrazu (zapnutie čerpadiel). Funkcia sa ukončí, ak vonkajšia teplota<br>stúpne nad nastavenú hodnotu +1 K.                                                                                                    | E    | E    | Off,<br>-15 až +5°C                        | 0°C                | 1°C    |
|                   | Insulation          | Nastavenie izolačného štandardu budovy. Ovplyvní sa tak priemerná vonkajšia teplota<br>a automatické prispôsobenia krivky vykurovania a dôb vykurovania.                                                                                                    | E    | E    | Off<br>Iow<br>Normal<br>Good<br>Very Good  | low                | -      |
|                   | Screed              | Funkcia sušenia poteru podlahy<br>Off: Deaktivované<br>On: Požadovaná teplota prívodu bude regulovaná podľa nastaveného programu sušenia<br>poteru. Deň, v ktorý sa aktivuje funkcia sušenia poteru, sa nepočíta do doby chodu prog-<br>ramu sušenia poteru. Prvý deň potom začne pri zmene dňa o 00:00 hod. V deň aktivácie<br>sa na zvyšný čas vykuruje s nastavením s požadovanou teplotou prívodu prvého dňa<br>programu (pozri kapitolu 3.6.13). | Ν    | E    | Off<br>On                                  | Off                | -      |
|                   | Screed Program      | Nastavenie programu priebehu vykurovania poteru podlahy. Na dobu maximálne 28 dní<br>je možné nastaviť samostatne na každý deň individuálne požadované teploty prívodu.<br>Koniec programu sušenia poteru sa definuje 1. Deň s nastavenou požadovanou hodno-<br>tou "" definovaný (pozri kapitolu 3.6.13).                                                                                                    | Ν    | E    | 10 - 70°C na<br>jeden deň vy-<br>kurovania | pozri<br>tab. 3-11 | 1°C    |
| Heat              | ing                 |                                                                                                    |      |      |                                            |                    |        |
|                   | T-Outside lim day   | Nastavenie automatického letného vypínania vykurovacej prevádzky. Ak vonkajšia tep-<br>lota odmeraná a spriemerovaná regulátorom prekročí nastavenú hodnotu o 1 K, vykuro-<br>vací okruh sa vypne. Vykurovanie sa znovu uvoľní, keď vonkajšia teplota klesne pod<br>nastavenú hraničnú hodnotu vykurovania.                                                                                                    | E    | E    | Off, 10 - 40°C                             | 19°C               | 0,5°C  |
|                   | T-Outside lim night | Nastavenie limitu vykurovania na vypnutie vykurovacieho okruhu v priebehu času znižo-<br>vania (funguje ako parameter [T-Outside lim day]).                                                                                                    | E    | E    | Off, 10 - 40°C                             | 10°C               | 0,5°C  |

46

|                     |                      | <b>D</b> the                                                                                                    | <b>.</b> |    | 01124                             | N                     |                 |
|---------------------|----------------------|----------------------------------------------------------------------------------------------------|----------|----|-----------------------------------|-----------------------|-----------------|
| Vedľajšia<br>úroveň | Parameter            | Popis                                                                                                    | BE       | HF | Oblasť<br>nastavenia<br>Min./Max. | Nastavenia<br>výrobcu | Rozsah<br>kroku |
| -                   | Heat-Slope           | Len ak je parameter [HC Function] = 0:<br>Nastavenie krivky vykurovania. Vykurovacia krivka určuje závislosť požadovanej teploty<br>prívodu vykurovacieho okruhu od vonkajšej teploty (pozri kapitolu 3.6.2).                                                                                                    | E        | E  | 0,0 - 3,0                         | 0,5                   | 0,1             |
|                     | Room Influence       | Len so stanicou v miestnosti (ii) pripojenou a priradenou do vykurovacieho okruhu:<br>Nastavenie, ktoré má vplyv na odchýlku teploty miestnosti nameranej EHS157034 od<br>aktuálnej požadovanej hodnoty (pozri kapitolu 3.4.3 a 3.4.4) a požadovanej teploty prí-<br>vodu.<br>Off: Regulácia teploty prívodu čisto s kompenzáciou vplyvu počasia<br>0: Čisto regulácia teploty prívodu s kompenzáciou vplyvu počasia, ale interné obehové<br>čerpadlo vykurovania beží ďalej po požiadavke na teplo počas doby poklesu až do na-<br>sledujúceho vykurovacieho cyklu.<br>1-20: Spôsobuje korekciu požadovanej teploty prívodu (paralelné posunutie vykurovacej<br>krivky) o nastavený faktor.<br>Príklad: Ak sa nameraná teplota nachádza 2 K pod požadovanou hodnotou, požadovaná                                                                                                    | E        | E  | Off, 0 - 20                       | Off                   | 1               |
|                     | T-Room Adj           | Len so stanicou v miestnosti (J) pripojenou a priradenou do vykurovacieho okruhu:<br>Individuálne prispôsobenie izbovej teploty relevantnej pre reguláciu.<br>Ak by bola zistená systematická odchýlka teploty miestnosti nameranej EHS157034 v<br>pobytovej zóne tohto priestoru od skutočnej teploty, nameranú hodnotu možno skorigo-<br>vať o nastavenú hodnotu                                                                                                    | E        | E  | -5,0 až +5,0 K                    | 0,0 K                 | 1 K             |
|                     | T-Flow Day           | Len ak je parameter [HC Function] = 1:<br>Nastavenie požadovanej teploty prívodu pre vykurovací okruh v priebehu času vykuro-<br>vania pri režime prevádzky: "Automatic 1", "Automatic 2", "Heating".                                                                                                    | E        | E  | 20 - 90°C                         | 40°C                  | 1°C             |
|                     | T-Flow Night         | Len ak je parameter [HC Function] = 1:<br>Nastavenie požadovanej teploty prívodu pre vykurovací okruh v priebehu času znižova-<br>nia pri režime prevádzky: "Automatic 1", "Automatic 2", "Reducing".                                                                                                    | E        | E  | 10 - 90°C                         | 10°C                  | 1°C             |
|                     | Max T-Flow           | Určená požadovaná teplota prívodu vykurovacieho okruhu sa tu obmedzí na tu nastave-<br>nú maximálnu hodnotu.<br>Ak voliteľne pripojený, zmiešaný vykurovací okruh požaduje vyššiu teplotu od Daikin<br>Altherma EHS(X/H), tak sa táto zohľadní. Interné obehové čerpadlo vykurovania systé-<br>mu Daikin Altherma EHS(X/H) tak vždy beží, keď je tento zapnutý. Ak pripojený vykuro-<br>vací okruh zásobuje podlahové kúrenie, musí sa zabudovať mechanický obmedzovač<br>teploty, ktorý zabráni prehriatiu poteru.                                                                                                    | N        | E  | 20 - 90°C                         | 55°C                  | 1°C             |
|                     | Min T-Flow           | Určená požadovaná teplota prívodu vykurovacieho okruhu sa tu obmedzí na tu nastave-<br>lnú minimálnu hodnotu                                                                                                    | Ν        | Е  | 28 - 90°C                         | 28°C                  | 1°C             |
|                     | HC Adaption          | Len so stanicou v miestnosti (III) pripojenou a priradenou do vykurovacieho okruhu:<br>Off: Deaktivované<br>On: Aktivovaný = začiatok jednorazového automatického prispôsobenia krivky vykuro-<br>vania.<br>Predpoklady:<br>- vonkajšia teplota <8 °C<br>- nastavenie prevádzkového režimu: "Automatic 1" alebo "Automatic 2"<br>- trvanie fázy poklesu minimálne 6 hodín<br>Funkcia: Na začiatku doby poklesu sa nastaví aktuálna izbová teplota ako požadovaná<br>hodnota pre nasledujúce 4 hodiny. Vykurovaciu krivku určuje Regulácia z požadovaných<br>teplôt prívodu, ktoré sú potrebné na udržanie tejto teploty v miestnosti.<br>Ak sa preruší automatická adaptácia vykurovacej krivky, táto funkcia sa pozastaví, až<br>kým nebude úspešne uskutočnená na ďalší deň, alebo sa ukončí (nastavenie parametra<br>na "Off" alebo zmena aktuálneho režimu prevádzky).<br>Počas automatického prispôsobovania krivky vykurovania je zablokovaná príprava tep-<br>lej vody a optimalizácia vykurovanie. | N        | E  | On                                | Off                   | -               |
| Cool                | ing (🗱 Možnosť po    | užitia len v prípade, ak priradený zdroj tepla má funkciu chladenia.)                                                                                                    |          |    |                                   |                       |                 |
|                     | Start 1-Out Cooling  | Len ak je parameter [HC Function] = 0:<br>Nastavenie, od akej vonkajšej teploty sa spúšťa chladiacej režim s najvyššou teplotou<br>chladiaceho prívodu [T-Flow Cooling start] (podmienka nastavenia: Režim prevádzky<br>"Cooling").                                                                                                    | E        | E  | 15 - 45°C                         | 24°C                  | 1°C             |
|                     | Max T-Out Cooling    | Len ak je parameter [HC Function] = 0:<br>nastavenie, pri ktorom bude zadaná vonkajšia teplota pre najnižšiu požadovanú teplotu<br>prívodu chladenia [T-Flow Cooling max] (podmienka nastavenia: Režim prevádzky<br>"Cooling").                                                                                                    | E        | E  | 20 - 45°C                         | 35°C                  | 1°C             |
|                     | T-Flow Cooling start | Len ak je parameter [HC Function] = 0:<br>Nastavenie požadovanej teploty chladiaceho prívodu pri spustení chladiacej prevádzky<br>(vonkajšia teplota = parameter [Start T-Out Cooling])                                                                                                    | E        | E  | 5 - 25°C                          | 18°C                  | 1°C             |
|                     | T-Flow Cooling max   | Len ak je parameter [HC Function] = 0:<br>Nastavenie minimálnej požadovanej teploty na prívode chladenia. Táto sa udržiava kon-<br>štantná od vonkajšej teploty (parameter [Max T-Out Cooling]).                                                                                                    | E        | E  | 5 - 25°C                          | 8°C                   | 1°C             |
|                     | Min T-Flow Cooling   | Len ak je parameter [HC Function] = 0:<br>Nastavenie absolútnej spodnej hranice požadovanej teploty prívodu chladenia. Obme-<br>dzenie pôsobí, ak by iné nastavenia parametrov určili nižšiu požadovanú teplotu prívodu<br>chladenia.                                                                                                    | N        | E  | 5 - 25°C                          | 18°C                  | 1°C             |
|                     | T-Flow Cooling       | Len ak je parameter [HC Function] = 1:<br>Nastavenie požadovanej teploty prívodu chladenia (pevná hodnota) pri aktivovanom re-<br>žime chladenia.                                                                                                    | E        | E  | 8 - 30 °C                         | 18°C                  | 1°C             |
|                     | T_H/C Switch         | Automatická aktivácia režimu chladenia.<br>Off: Deaktivované<br>10 - 40: Ak vonkajšia teplota prekročí nastavenú hodnotu, prechádza sa do režimu pre-<br>vádzky "Cooling". Ak vonkajšia teplota klesne o 2 K pod nastavenú hodnotu, dochádza<br>k automatickému prepnutiu na predtým aktivovaný režim prevádzky.                                                                                                    | N        | E  | Off, 10 - 40°C                    | Off                   | 1°C             |
| L                   | Cooling Setpoint adj | Rovnobežné posunutie chladiacej charakteristiky o nastavenú hodnotu.                                                                                                    | Е        | Е  | -5,0 až +5,0 K                    | 0,0 K                 | 1 K             |

Tab. 6-3 Parameter v polohe otočného spínača "Configuration", úroveň "HC Configuration"

### 6.2.4 Úroveň "DHW Configuration"

| Parameter            | Popis                                                                                                    | Prístu |    | Oblasť                                     | Nastavenia | Rozsah |
|----------------------|----------------------------------------------------------------------------------------------------|--------|----|--------------------------------------------|------------|--------|
|                      |                                                                                                    | BE     | HF | nastavenia<br>Min./Max.                    | výrobcu    | кгоки  |
| Circl-Pump DHW       | Nastavenie na aktivovanie obehového čerpadla.<br>Off: Voliteľné obehové čerpadlo sa aktivuje podľa programu spínacích dôb [Circulation Time].<br>On: Voliteľné obehové čerpadlo sa aktivuje synchrónne s aktívnym programom spínacích dôb<br>na prípravu teplej vody.                                                        | E      | E  | Off<br>On                                  | Off        | -      |
| Circl-Pump Interval  | Nastavenie intervalového riadenia pre voliteľné obehové čerpadlo.<br>Off: Deaktivované. Obehové čerpadlo permanentne beží počas dôb aktivácie priradeného<br>programu spínacích dôb (parameter [Circl-Pump DHW]).<br>Inak: Obehové čerpadlo beží taktovane (pomer taktov: Doba chodu čerpadla = nast. hodnota<br>na 15 min). | E      | E  | Off,<br>1 - 15 min                         | Off        | 1 min  |
| Anti-Legionella day  | Nastavenie dňa na tepelnú dezinfekciu zásobníka teplej vody.<br>Off: Žiadna tepelná dezinfekcia<br>Pondelok - nedeľa: Deň tepelnej dezinfekcie<br>Pon Ned: Denná tepelná dezinfekcia                                                                                                    | E      | E  | Off,<br>Pondelok<br><br>Nedeľa,<br>Pon Ned | Off        | -      |
| Anti-Legionella time | Nastavenie doby začiatku tepelnej dezinfekcie zásobníka teplej vody (formát hh:mm).                                                                                                    | Ν      | Е  | 00:00 - 23:45                              | 03:30      | 15 min |
| Anti-Legionella temp | Nastavenie požadovanej teploty teplej vody počas tepelnej dezinfekcie zásobníka teplej vody.                                                                                                    | Ν      | Е  | 60 - 70°C                                  | 65°C       | 1°C    |
| Max DHW loading      | Nastavenie ohraničuje časový interval pre prípravu teplej vody na nastavenú požadovanú hod-<br>notu [T-DHW Setpoint]. Po uplynutí časového intervalu sa riadenie prepne späť na predchá-<br>dzajúci aktívny prevádzkový režim. Príprava teplej vody sa realizuje na danú aktuálnu<br>požadovanú hodnotu.                     | N      | E  | 0 - 240 min                                | 60 min     | 10 min |
| DHW Off Time         | Nastavenie blokovacej doby po ukončení alebo zrušení cyklu prípravy teplej vody. Opätovná<br>požiadavka na prípravu teplej vody sa vybaví najskôr po uplynutí tejto blokovacej doby.                                                                                                    | Ν      | E  | 0 - 180 min                                | 30 min     | 10 min |

Tab. 6-4 Parameter v polohe otočného spínača "Configuration", úroveň "DHW Configuration"

### 6.3 Poloha otočného spínača: DHW Install ™⊡

| Parameter    | Popis                                                                                                    | Prís | stup | Oblasť                  | Nastavenia | Rozsah |
|--------------|----------------------------------------------------------------------------------------------------|------|------|-------------------------|------------|--------|
|              |                                                                                                    | BE   | HF   | nastavenia<br>Min./Max. | vyrobcu    | Kroku  |
| 1x Hot Water | Začiatok jednorazového ohrevu teplej vody na nastavenú požadovanú teplotu<br>[T-DHW Setpoint 1], nezávisle od vykurovacích programov.                                                                                                    | E    | E    | Off<br>On               | Off        | -      |
| Hyst HP      | Spínací prah napĺňania teplou vodou<br>Nastavenie teplotného rozdielu, o ktorú môže klesnúť teplota v zásobníku teplej vody oproti ak-<br>tuálne platnej požadovanej teplote teplej vody [T-DHW Setpoint], pri ktorom sa má zapnúť te-<br>pelné čerpadlo na nabíjanie teplej vody. | E    | E    | 2 - 20 K                | 7 K        | 1 K    |
| Timer BOH    | Čas oneskorenia od okamihu, keď prídavný zdroj tepla môže podporiť tepelné čerpadlo pri na-<br>bíjaní teplej vody (pozri kapitolu 3.6.7).                                                                                                    | E    | E    | 20 - 95 min             | 50 min     | 1 min  |

Tab. 6-5 Parameter v polohe otočného spínača "DHW Install"

### 6.4 Poloha otočného spínača: Operating Mode 🕛 🎄

| Parameter   | Popis                                                                                                    | Prís | stup | Oblasť                  | Nastavenia | Rozsah |
|-------------|----------------------------------------------------------------------------------------------------|------|------|-------------------------|------------|--------|
|             |                                                                                                    | BE   | HF   | nastavenia<br>Min./Max. | výrobcu    | kroku  |
| Standby     | V tomto prevádzkovom režime sú vypnuté všetky interné funkcie. Ochrana pred mrazom je na-<br>ďalej aktívna a blokovacia ochrana čerpadla ostáva zachovaná.<br>Všetky regulátory integrované v systéme RoCon cez dátovú zbernicu CAN sa pri výbere tohto<br>nastavenia prepnú nadradene taktiež do tohto režimu prevádzky.<br>Výstupy nie sú neustále bez napätia. | E    | E    |                         |            | -      |
| Reducing    | Interný vykurovací okruh reguluje trvalo (24 h denne) na nastavenú teplotu poklesu.<br>Príprava teplej vody sa realizuje podľa [DHW Program 1].                                                                                                    | E    | E    |                         |            | -      |
| Heating     | Interný vykurovací okruh reguluje trvalo (24 h denne) na nastavenú požadovanú dennú teplotu miestnosti (vykurovanie). Príprava teplej vody sa realizuje podľa [DHW Program 1].                                                                                                    | E    | E    |                         |            | -      |
| Cooling     | Interný vykurovací okruh reguluje trvalo (24 h denne) na nastavenú požadovanú dennú teplotu miestnosti (chladenie). Príprava teplej vody sa realizuje podľa [DHW Program 1]. Ochrana pred mrazom je naďalej aktívna a blokovacia ochrana čerpadla ostáva zachovaná.                                                                                               | E    | E    | $\Box / \blacksquare$   |            | -      |
| Summer      | Interný vykurovací okruh je vypnutý. Ochrana pred mrazom je naďalej aktívna a blokovacia<br>ochrana čerpadla ostáva zachovaná. Príprava teplej vody sa realizuje podľa [DHW Program 1].<br>Všetky regulátory integrované v systéme RoCon cez dátovú zbernicu CAN sa pri výbere tohto<br>nastavenia prepnú nadradene taktiež do tohto režimu prevádzky.            | E    | E    |                         |            | -      |
| Automatic 1 | Interné vykurovacie okruhy sú regulované podľa nastaveného časového programu<br>[HC Program 1] s príslušnými požadovanými teplotami v miestnosti. Príprava teplej vody sa<br>realizuje podľa [DHW Program 1].                                                                                                    | E    | E    | $\Box / \blacksquare$   |            | -      |
| Automatic 2 | Interné vykurovacie okruhy sú regulované podľa nastaveného časového programu<br>[HC Program 2] s príslušnými požadovanými teplotami v miestnosti. Príprava teplej vody sa<br>realizuje podľa [DHW Program 2].                                                                                                    | E    | E    |                         |            | -      |

Tab. 6-6 Parameter v polohe otočného spínača "Operating Mode"

48

### 6.5 Poloha otočného spínača: Set Temp Day 🗱

| Parameter         | Popis                                                                                                    | Prís    | stup | Oblasť                  | Nastavenia | Rozsah |
|-------------------|----------------------------------------------------------------------------------------------------|---------|------|-------------------------|------------|--------|
|                   |                                                                                                    | BE<br>E | HF   | nastavenia<br>Min./Max. | vyrobcu    | kroku  |
| T-Room 1 Setpoint | Požadovaná teplota miestnosti pre 1. spínací časový cyklus časových programov<br>[Automatic 1] a [Automatic 2]. | E       | E    | 5 - 40°C                | 20°C       | 0,5°C  |
| T-Room 2 Setpoint | Požadovaná teplota miestnosti pre 2. spínací časový cyklus časových programov<br>[Automatic 1] a [Automatic 2]. | E       | E    | 5 - 40°C                | 20°C       | 0,5°C  |
| T-Room 3 Setpoint | Požadovaná teplota miestnosti pre 3. spínací časový cyklus časových programov<br>[Automatic 1] a [Automatic 2]. | E       | E    | 5 - 40°C                | 20 °C      | 0,5°C  |

Tab. 6-7 Parameter v polohe otočného spínača "Set Temp Day"

### 6.6 Poloha otočného spínača: Set Temp Night (1

| Parameter | Popis                                                                                                    | Prís | stup | Oblasť                  | Nastavenia | Rozsah |
|-----------|----------------------------------------------------------------------------------------------------|------|------|-------------------------|------------|--------|
|           |                                                                                                    | BE   | HF   | nastavenia<br>Min./Max. | vyrobcu    | kroku  |
| T-Reduced | Požadovaná teplota miestnosti platí pre časy znižovania trvalých časových programov<br>[Automatic 1] a [Automatic 2]. | E    | E    | 5 - 40°C                | 15°C       | 0,5°C  |
| T-Absence | Požadovaná teplota miestnosti pre časy znižovania dočasných časových programov<br>[Away] + [Vacation].                | E    | E    | 5 - 40°C                | 15°C       | 0,5°C  |

Tab. 6-8 Parameter v polohe otočného spínača "Set Temp Night"

### 6.7 Poloha otočného spínača: DHW Set Temp 🖽

| Parameter        | Popis                                                                                                    | Prís | stup | Oblasť                  | Nastavenia | Rozsah |
|------------------|----------------------------------------------------------------------------------------------------|------|------|-------------------------|------------|--------|
|                  |                                                                                                    | BE   | HF   | nastavenia<br>Min./Max. | výrobcu    | kroku  |
| T-DHW Setpoint 1 | Požadovaná teplota teplej vody pre 1. spínací časový cyklus časových programov<br>[Automatic 1] a [Automatic 2]. | E    | E    | 35 - 70°C               | 48°C       | 1°C    |
| T-DHW Setpoint 2 | Požadovaná teplota teplej vody pre 2. spínací časový cyklus časových programov<br>[Automatic 1] a [Automatic 2]. | E    | E    | 35 - 70°C               | 48°C       | 1°C    |
| T-DHW Setpoint 3 | Požadovaná teplota teplej vody pre 3. spínací časový cyklus časových programov<br>[Automatic 1] a [Automatic 2]. | E    | E    | 35 - 70°C               | 48°C       | 1°C    |

Tab. 6-9 Parameter v polohe otočného spínača "DHW Set Temp"

### 6.8 Poloha otočného spínača: Time Program O Л几

| Parameter        | Popis                                                                                                    | Prís | stup | Oblasť                                        | Nastavenia        | Rozsah |
|------------------|----------------------------------------------------------------------------------------------------|------|------|-----------------------------------------------|-------------------|--------|
|                  |                                                                                                    | BE   | HF   | nastavenia<br>Min./Max.                       | výrobcu           | kroku  |
| Party            | Vykurovací okruh je regulovaný počas nastaveného času na požadovanú dennú teplotu miest-<br>nosti nastavenú parametrom [T-Room 1 Setpoint]. Ak je aktivovaný časový program<br>[Automatic 1] alebo [Automatic 2], vykurovací cyklus sa predĺži alebo sa spustí predčasne.<br>Požadovaná teplota miestnosti, pozri kapitolu 3.4.7).<br>Príprava teplej vody nebude ovplyvnená.  | ш    | E    | 00:00 - 06:00                                 | 00:00             | 1 h    |
| Away             | Vykurovací okruh je regulovaný počas nastaveného času na požadovanú dennú teplotu miest-<br>nosti nastavenú parametrom [T-Absence].<br>Príprava teplej vody nebude ovplyvnená.                                                                                                    | E    | E    | 00:00 - 06:00                                 | 00:00             | 1 h    |
| Vacation         | Vykurovací okruh je regulovaný trvalo (24 h denne) na požadovanú dennú teplotu miestnosti<br>nastavenú parametrom [T-Absence].<br>Prostredníctvom funkcie kalendára je možné zadať časové obdobie neprítomnosti.                                                                                                    | E    | E    | Dátum 1.dňa<br>-<br>Dátum posled-<br>ného dňa | -                 | 1 Deň  |
| Holiday          | Prostredníctvom funkcie kalendára je možné zadať časové obdobie prítomnosti.<br>V tomto časovom intervale sa reguluje výlučne podľa nastavení pre "nedeľa" v<br>[DHW Program 1] a [HC Program 1].                                                                                                    | E    | E    | Dátum 1.dňa<br>-<br>Dátum posled-<br>ného dňa | -                 | 1 Deň  |
| HC Program 1     | V tejto ponuke je možné parametrizovať 1. časový program pre vykurovací okruh. Je možné nastaviť 3 spínacie cykly s rozlíšením 15 minút. Zadanie je samostatne možné pre každý jednotlivý deň v týždni. Formát: (On) hh:mm - hh:mm (Off)<br>Taktiež je možné parametrizovať cykly od pondelka do piatka, od soboty do nedele a od pondelka do nedele.                          | E    | E    | pozri<br>kapitolu 3.4.7                       | pozri<br>tab. 3-9 | 15 min |
| HC Program 2     | V tejto ponuke je možné parametrizovať 2. časový program pre vykurovací okruh. Je možné nastaviť 3 spínacie cykly s rozlíšením 15 minút. Zadanie je samostatne možné pre každý jed-<br>notlivý deň v týždni. Formát: (On) hh:mm - hh:mm (Off)<br>Taktiež je možné parametrizovať cykly od pondelka do piatka, od soboty do nedele a od pon-<br>delka do nedele.                | E    | E    | pozri<br>kapitolu 3.4.7                       | pozri<br>tab. 3-9 | 15 min |
| DHW Program 1    | V tejto ponuke je možné parametrizovať 1. časový program pre prípravu teplej úžitkovej vody.<br>Je možné nastaviť 3 spínacie cykly s rozlíšením 15 minút. Zadanie je samostatne možné pre<br>každý jednotlivý deň v týždni. Formát: (On) hh:mm - hh:mm (Off)<br>Taktiež je možné parametrizovať cykly od pondelka do piatka, od soboty do nedele a od pon-<br>delka do nedele. | E    | E    | pozri<br>kapitolu 3.4.7                       | pozri<br>tab. 3-9 | 15 min |
| DHW Program 2    | V tejto ponuke je možné parametrizovať 2. časový program pre prípravu teplej úžitkovej vody.<br>Je možné nastaviť 3 spínacie cykly s rozlíšením 15 minút. Zadanie je samostatne možné pre<br>každý jednotlivý deň v týždni. Formát: (On) hh:mm - hh:mm (Off)<br>Taktiež je možné parametrizovať cykly od pondelka do piatka, od soboty do nedele a od pon-<br>delka do nedele. | E    | E    | pozri<br>kapitolu 3.4.7                       | pozri<br>tab. 3-9 | 15 min |
| Circulation Time | V tejto ponuke je možné parametrizovať časový program pre cirkulačné čerpadlo. Je možné nastaviť 3 spínacie cykly s rozlíšením 15 minút. Zadanie je samostatne možné pre každý jednotlivý deň v týždni. Formát: (On) hh:mm - hh:mm (Off)<br>Taktiež je možné parametrizovať cykly od pondelka do piatka, od soboty do nedele a od pondelka do nedele.                          | E    | E    | pozri<br>kapitolu 3.4.7                       | pozri<br>tab. 3-9 | 15 min |

Tab. 6-10 Parameter v polohe otočného spínača "Time Program"

## 6.9 Poloha otočného spínača: Remote Param 🚢

| Parameter        | Popis                                                                                                    | Prís | stup | Oblasť                  | Nastavenia | Roz-         |
|------------------|----------------------------------------------------------------------------------------------------|------|------|-------------------------|------------|--------------|
|                  |                                                                                                    | BE   | HF   | nastavenia<br>Min./Max. | výrobcu    | sah<br>kroku |
| Bus - Scan       | Off: Žiadna funkcia<br>On: Regulácia skontrolujte, ktoré zariadenia RoCon sú pripojené cez vedenia dátovej zbernice<br>do systému. Rozpoznané zariadenia sa zobrazia spolu s typom a identifikátorom zariadenia<br>(pozri kapitolu 4.1, príklad: MM#8 = Modul zmiešavača s Identifikátorom zariadenia 8).<br>Výber a potvrdenie zariadenia otočným tlačidlom (pri krátkom stlačení tlačidla sa nastaví háčik<br>vo výberovom poli) aktivuje funkciu terminálu.<br>→ Ovládací diel potom slúži ako diaľkové ovládanie pre vybrané zariadenie<br>(pozri kapitolu 3.4.9). | E    | E    | Off<br>On               | Off        | -            |
| No selection     | Aktivovanie prepne na lokálny prístroj.                                                                                                    | Е    | Е    | $\Box / \Box$           |            | -            |
| Contr BM1/BE1 #X | Aktivovanie zapína Daikin Altherma EHS(X/H) s identifikátorom zariadenia X (pozri odsek 6.12, parameter [BUS ID HS]).                                                                                                    | E    | E    | $\Box / \blacksquare$   |            | -            |
| Mix Valve #X     | Aktivovanie zapína modul zmiešavača s identifikátorom zariadenia X (pozri odsek 6.13.1, para-<br>meter [HC Assignment]).                                                                                                    | E    | E    |                         |            | -            |

Tab. 6-11 Parameter v polohe otočného spínača "Remote Param"

### 6.10 Poloha otočného spínača: Info (j)

| Parameter               | Popis                                                                                                    | Prí | stup | Oblasť                  | Nastavenia | Rozsah  |
|-------------------------|----------------------------------------------------------------------------------------------------|-----|------|-------------------------|------------|---------|
|                         |                                                                                                    | BE  | HF   | nastavenia<br>Min./Max. | výrobcu    | kroku   |
| Overview                | Zobrazenie rôznych aktuálnych prevádzkových údajov (pozri kapitolu 3.4.1).                                                                                                    | S   | S    | -                       | -          | -       |
| Water Pressure          | Zobrazí sa aktuálny tlak vody v bar.                                                                                                    | S   | S    | 0 - 4 bar               | -          | 0,1 bar |
| T-HS                    | Zobrazí sa aktuálna teplota prívodu (TVBH) zdroja tepla v°C.                                                                                                    | S   | S    | 0 - 100°C               | -          | 1°C     |
| T-HS Setpoint           | Zobrazí sa aktuálna požadovaná teplota prívodu zdroja tepla v°C (pozri kapitolu 3.6.4).                                                                                                    | S   | S    | 0 - 90°C                | -          | 0,1°C   |
| T-Outside               | Zobrazí sa spriemerovaná vonkajšia teplota v°C.                                                                                                    | S   | S    | -39 až +50°C            |            | 0,1°C   |
| T-DHW                   | Zobrazí sa aktuálna teplota zásobníka teplej vody v°C. Ak by nebola aktivovaná žiadna funkcia teplej vody, zobrazí sa "".                                                                                                    | S   | S    | 0 - 100°C               | -          | 0,1°C   |
| T-DHW Setpoint          | Zobrazí sa aktuálna požadovaná teplota teplej vody v°C. Ak by nebola aktivovaná žiadna fun-<br>kcia teplej vody, zobrazí sa "". Aktuálna požadovaná hodnota je tu vždy maximálna hodnota<br>všetkých požiadaviek relevantných pre daný okruh teplej vody. | S   | S    | 10 - 70°C               | -          | 0,1°C   |
| T-Return                | Zobrazí sa aktuálna teplota vedenia spiatočky zdroja tepla v °C. Ak k zdroju tepla nie je pripo-<br>jený žiadny príslušný snímač, zobrazuje sa "".                                                                                                    | S   | S    | 0 - 100°C               | -          | 0,1°C   |
| Flow Rate               | Zobrazí sa filtrovaná hodnota aktuálneho objemového prietoku v litroch za hodinu.                                                                                                    | S   | S    | 0 - 5100 l/h            | -          | l/h     |
| T-HC                    | Zobrazí sa teplota prívodu priameho vykurovacieho okruhu v°C.                                                                                                    | S   | S    | 0 - 100°C               | -          | 0,1°C   |
| T-HC Setpoint           | Zobrazí sa požadovaná teplota prívodu priameho vykurovacieho okruhu v°C.                                                                                                    | S   | S    | 0 - 90°C                | -          | 0,1°C   |
| Status HS pump          | Zobrazí sa aktuálny stav interného obehového čerpadla systému Daikin Altherma EHS(X/H).                                                                                                    | S   | S    | Off<br>On               | -          | -       |
| Runtime Compres-<br>sor | Zobrazí sa trvanie chodu kompresora chladiva v h.                                                                                                    | S   | S    | -                       | -          | h       |
| Runtime Pump            | Zobrazí sa trvanie chodu interného obehového čerpadla kúrenia v h.                                                                                                    | S   | S    | -                       | -          | h       |
| Mixer Position          | Zobrazí sa aktuálna poloha 3-cestného prepínacieho ventilu 3UV DHW.<br>0 %: Poloha A (vykurovanie miestnosti)<br>100 %: Poloha B (Príprava teplej vody)                                                                                                   | S   | S    | 0 - 100 %               | -          | 1 %     |
| Qboh                    | Zobrazí sa množstvo tepla prídavného zdroja tepla na prípravu teplej úžitkovej vody v kWh.                                                                                                    | S   | S    | -                       | -          | kWh     |
| Qchhp                   | Zobrazí sa množstvo tepla prídavného zdroja tepla na režim vykurovania v kWh.                                                                                                    | S   | S    | -                       | -          | kWh     |
| Qsc                     | Zobrazí sa množstvo tepla tepelného čerpadla pre chladiacu prevádzku v kWh.                                                                                                    | S   | S    | -                       | -          | kWh     |
| Qch                     | Zobrazí sa množstvo tepla tepelného čerpadla pre vykurovaciu prevádzku v kWh.                                                                                                    | S   | S    | -                       | -          | kWh     |
| QWP                     | Zobrazí sa celkové množstvo tepla tepelného čerpadla v kWh.                                                                                                    | S   | S    | -                       | -          | kWh     |
| Qdhw                    | Zobrazí sa množstvo tepla pre prípravu teplej úžitkovej vody v kWh.                                                                                                    | S   | S    | -                       | -          | kWh     |
| HS type                 | Zobrazuje sa rozpoznaný typ zdroja tepla Daikin Altherma EHS(X/H).                                                                                                    | S   | S    | -                       | -          | -       |
| Sw Nr B1/U1             | Zobrazí sa softvér a verzia ovládacieho dielu RoCon B1 /(1) stanice v miestnosti EHS157034.                                                                                                    | S   | S    | -                       | -          | -       |
| Sw Nr Controller        | Zobrazí sa číslo softvéru a verzia dosky plošných spojov RoCon BM1.                                                                                                    | S   | S    | -                       | -          | -       |
| Sw Nr RTX RT            | Nr RTX RT Zobrazí sa číslo softvéru a verzia dosky plošných spojov RTX-AL4.                                                                                                    |     |      |                         | -          | -       |

Tab. 6-12 Parameter v polohe otočného spínača "Info"

### 6.11 Tlačidlo Exit: Sonderfunktion

Na vstup stláčajte tlačidlo Exit minimálne 5 s.

| Parameter         | Popis                                                                                                    | Prístup |    | Oblasť                  | Nastavenia | Rozsah |
|-------------------|----------------------------------------------------------------------------------------------------|---------|----|-------------------------|------------|--------|
|                   |                                                                                                    | BE      | HF | nastavenia<br>Min./Max. | výrobcu    | kroku  |
| Manual Operation  | Priamy vykurovací okruh a požadovaná teplota teplej vody sa regulujú na teplotu, nastavenú v tomto parametri (pozri kapitolu 3.5.1).                                                                                                    | E       | E  | 20 - 80°C               | 50°C       | 1°C    |
| FA failure        | Zobrazenie aktuálnej poruchy tepelného čerpadla Daikin Altherma EHS(X/H).<br>Ak sa zobrazí "", neexistuje žiadna porucha (pozri kapitolu 7).                                                                                                    | E       | E  | -                       | -          | -      |
| Protocol          | Zobrazenie protokolu (chybové a informatívne oznámenia). Tu sa zobrazujú uložené oznáme-<br>nia Daikin Altherma EHS(X/H) a pripojené komponenty systému RoCon s dátumom a kódom<br>ako položky ponuky. Výberom položky otočným tlačidlom sa zobrazia všetky ďalšie príslušné<br>informácie o zvolenom oznámení:<br>- Dátum a čas oznámenia<br>- Číselný kód (Informácia pre odborníka na vykurovanie)<br>- Typ zariadenia z ktorého pochádza oznámenie<br>- Identifikátor zariadenia RoCon, z ktorého pochádza oznámenie | E       | E  | -                       | -          | -      |
| Delete message    | Prestavením tohto parametra na "On" a krátkym stlačením otočného tlačidla sa odstránia všet-<br>ky záznamy protokolu, vrátane chýb pripojených komponentov systému RoCon.                                                                                                    | E       | E  | Off<br>On               | Off        | -      |
| RoCon B1/U1 Reset | Obnoví všetky nastavenia parametrov na pôvodné nastavenia z výroby. Potrebné pri aktuali-<br>zácii softvéru alebo pri zmenách systému RoCon (pozri kapitolu 4.2). Následne sa musí vyko-<br>nať kompletná nová konfigurácia.                                                                                                    | N       | E  | Off<br>On               | Off        | -      |

| Parameter       | Popis                                                                               | Prístup |    | Oblasť    | Nastavenia | Rozsah |
|-----------------|-------------------------------------------------------------------------------------|---------|----|-----------|------------|--------|
|                 |                                                                                     | BE      | HF | Min./Max. | vyrobcu    | kroku  |
| Parameter Reset | Obnoví všetky zákaznícke nastavenia parametrov na pôvodné nastavenia z výroby.      | N       | E  | Off<br>On | Off        | -      |
| Timeprog Reset  | Nastaví všetky permanentné časové programy na nastavenia z výroby (pozri tab. 3-9). | E       | E  | Off<br>On | Off        | -      |
| Return          | Tento parameter slúži iba na opustenie špeciálnej úrovne.                           | Е       | Е  |           |            |        |

Tab. 6-13 Parameter v úrovni "Sonderfunktion"

### 6.12 Úroveň parametrov "Basic Configuration"

Táto úroveň parametrov sa zobrazí len:

- pri prvom uvádzaní do prevádzky, ak bola na otázku "Use Standard Config?" zvolená ako odpoveď "No", alebo
- keď sa v polohe otočného spínača "Configuration" , úroveň "Setup" nastaví parameter [System Config] na "Neaktívny" alebo "Vymazat".

| Parameter           | Popis                                                                                                    | Prístup |    | Prístup                            |          | Oblasť | Nastavenia | Rozsah |
|---------------------|----------------------------------------------------------------------------------------------------|---------|----|------------------------------------|----------|--------|------------|--------|
|                     |                                                                                                    | BE      | HF | nastavenia<br>Min./Max.            | výrobcu  | kroku  |            |        |
| Boiler Function     | Nastavenie funkcie systému zariadenia v systéme RoCon (nemeniť nastavenie z výroby).<br>Štandardná hodnota tohto parametra je "Single" a platí tak pre Daikin Altherma EHS(X/H) pri<br>sebestačnom spôsobe prevádzky.<br>Pri nastavení hodnôt "Slave 1" až "Slave 8" funguje Daikin Altherma EHS(X/H) ako vykurovací<br>modul a čaká na požiadavku prídavného regulátora kaskády.<br>Tieto nastavenia sa ešte nedajú použiť.                                       | N       | E  | Single,<br>Slave 1,<br><br>Slave 8 | Single   | -      |            |        |
| Unmixed Circ Config | Nastavenie identifikátora vykurovacieho okruhu pre priamy vykurovací okruh Daikin<br>Altherma EHS(X/H). Identifikátor vykurovacieho okruhu musí byť jedinečná v celom systéme<br>RoCon. Nesmie dochádzať k prekrývaniu s identifikátormi vykurovacieho okruhu prídavných<br>okruhov zmiešavača (parameter [HC Assignment], pozri tab. 6-15).                                                                                                    | N       | E  | 0 - 15                             | 0        | 1      |            |        |
| BUS ID HS           | Nastavenie možno zmeniť len ak je do systému RoCon zaradený viac ako 1 zdroj tepla. Via-<br>ceré zdroje tepla integrované do vykurovacieho systému musia byť považované za špeciálnu<br>aplikáciu. Podľa potreby sa obráťte na servisného technika Daikin.                                                                                                    | N       | E  | 0 - 7                              | 0        | 1      |            |        |
| Time Master         | Aktivovanie systémového hlavného časovacieho zdroja. Časovací zdroj synchronizuje všetky<br>regulátory v systéme RoCon podľa hodín a dátumu, nastavených v časovacom zdroji. U všet-<br>kých ostatných ovládacích dielov v systéme už zadanie času a dátumu nie je možné. V celom<br>systéme môže existovať len jeden hlavný časovací zdroj. Tento parameter nie je k dispozícii,<br>ak je na inom regulátore v systéme RoCon aktivovaný parameter Časovací zdroj. | N       | E  | Off<br>On                          | On       | -      |            |        |
| System Config       | Konfigurácia systému zariadenia, pozostávajúca z konfigurácie snímačov a konfigurácie dáto-<br>vej zbernice sa týmto parametrom môže odstrániť, aktivovať alebo deaktivovať. Ak sa pri pr-<br>vom spustení prístroja odpovie na otázku o použití štandardnej konfigurácie výberom možnosti<br>"Yes", automaticky sa aktivujú nastavenia vhodné pre základné vybavenie zdroja tepla<br>(pozri odsek 6.2.1, tab. 6-1).                                               | N       | E  | Inactive,<br>Active,<br>Delete     | Inactive | -      |            |        |

Tab. 6-14 Parameter úrovne "Basic Configuration"

### 6.13 🔟 Úrovne parametrov pre modul zmiešavača EHS157068

Úrovne parametrov, významy parametrov, nastavovacie rozsahy a s tým spojené funkcie sú v zásade rovnaké ako funkcie opísané v predchádzajúcich odsekoch.

Čiastočne existuje v jednotlivých úrovniach neobmedzený rozsah dostupných parametrov.

V ďalšom texte sa len poukazuje na príslušné odseky. Výrazné rozdiely sú vysvetlené bližšie.

### Poloha otočného spínača: Info (j)

Pozri odsek 6.10.

Pri nastavovaní ovládacieho dielu na "Mix Valve #X" (funkcia terminálu), sa zobrazované hodnoty vzťahujú na komponenty pripojené k EHS157068 (čerpadlo, zmiešavací ventil, ...) okruhu zmiešavača priradeného identifikátorom zariadenia.

Pri nastavovaní stanice v miestnosti EHS157034 na "Living Room", ktorá bola priradená modulu zmiešavača cez identifikátor vykurovacieho okruhu, je k dispozícii parameter [T-Room adj]. Pomocou otočného spínača je možné zmeniť požadovanú izbovú teplotu v rozsahu od -5 K do +5 K. Táto funkcia nie je k dispozícii, ak sa EHS157034 používa ako diaľkové ovládanie vo funkcii terminálu. Poloha otočného spínača: Operating Mode 心...恭 Pozri odsek 6.4.

Poloha otočného spínača: Set Temp Day **\*** Pozri odsek 6.5.

Poloha otočného spínača: Set Temp Night () Pozri odsek 6.6.

Poloha otočného spínača: DHW Set Temp

Poloha otočného spínača: DHW Install \*萨 Žiadna funkcia.

Poloha otočného spínača: Time Program ④ 几几 Pozri odsek 6.8.

Poloha otočného spínača: Configuration Pozri odsek 6.13.1 a 6.13.2.

Poloha otočného spínača: Remote Param 🏠 Pozri odsek 6.9.

### 6.13.1 🕅 Poloha otočného spínača: Configuration 🔧 , úroveň "Setup"

| šia              | Parameter         | Popis                                                                                                    |    | stup | Oblasť                                                                                   | Nastavenia  | Rozsah |
|------------------|-------------------|----------------------------------------------------------------------------------------------------|----|------|------------------------------------------------------------------------------------------|-------------|--------|
| Vedľajš<br>úrove |                   |                                                                                                    | BE | HF   | nastavenia<br>Min./Max.                                                                  | výrobcu     | kroku  |
|                  | LCD Brightness    | Jas displeja                                                                                                    | Е  | Е    | 0 - 100 %                                                                                | 50 %        | 10 %   |
|                  | LCD Illum Time    | Doba osvetlenia displeja                                                                                                    | Е  | Е    | 5 - 120 s                                                                                | 30 s        | 1 s    |
|                  | Language          | Jazyk zobrazovacích textov ovládacej jednotky                                                                                                    | ш  | Ш    | nemecky<br>anglicky<br>francúzsky<br>holandsky<br>taliansky<br>španielsky<br>portugalsky | nemecky     | 1      |
|                  | Date              | Aktuálny dátum vo formáte deň / mesiac / rok. Aktuálny deň v týždni sa automaticky vy-<br>počíta podľa dátumu.                                                                                                    | E  | E    |                                                                                          |             |        |
|                  | Time              | Čas vo formáte hodiny / minúty.                                                                                                    | Е  | Е    |                                                                                          |             |        |
|                  | Keylock Function  | Aktivácia funkcie detskej poistky:<br>Off: Blokovanie kláves nie je možné aktivovať.<br>On: Blokovanie kláves je možné aktivovať pomocou otočného spínača<br>(pozri kapitolu 3.1).                                                                                                    | E  | E    | Off<br>On                                                                                | Off         | -      |
|                  | Access Rights     | Zadanie prístupového kódu. Nastavenie po číslach ako číslicový zámok,<br>(pozri kapitolu 3.6.1).                                                                                                    | E  | E    | 0 - 9                                                                                    | 0000        | 1      |
|                  | RoCon U1 assign   | Zobrazenie len na pripojenej stanici v miestnosti (i):<br>Funkcia stanice v miestnosti EHS157034 v systéme dátovej zbernice CAN:<br>Living Room: Ovládací diel pre vykurovací okruh priradený v parametri [HC Assignment]<br>(identifikátor vykurovacieho okruhu).<br>Mixing Valve: Ovládacia jednotka zmiešavacieho okruhu (ako rozšírenie zmieš. okruhu<br>alebo samostatná regulácia zmieš. okruhu)<br>Okrem vyššie uvedených funkcií môže byť stanica v miestnosti zásadne používaná ako<br>jednotka diaľkového ovládania Daikin Altherma EHS(X/H) a celého systému RoCon<br>(pri aktivovanej funkcii terminálu) (pozri kapitolu 4.1 a 4.4.2). | Ν  | E    | Living Room,<br>Mixing Valve                                                             | Living Room | -      |
| PWN              | l Config          |                                                                                                    |    |      |                                                                                          |             |        |
|                  | Min Perform Pump  | Dolná hranica pre moduláciu výkonu čerpadla                                                                                                    | Ν  | Е    | 0 - 100 %                                                                                | 50 %        | 1 %    |
|                  | Max Perform Pump  | Horná hranica pre moduláciu výkonu čerpadla                                                                                                    | N  | Е    | 0 - 100 %                                                                                | 100 %       | 1 %    |
| Sens             | or Config         |                                                                                                    |    |      |                                                                                          |             |        |
|                  | Outside Config    | Konfigurácia snímača vonkajšej teploty:<br>Off: Prevzatie vonkajšej teploty zo zdroja tepla, ktorému je priradený modul zmiešavača<br>cez identifikátor zdroja tepla (parameter [Boiler Assignment]), alebo bez vyhodnocovania<br>snímača<br>On: Vyhodnocovanie zo snímača je aktivované (ak nie je pripojený snímač vonkajšej<br>teploty k modulu zmiešavača EHS157068, vygeneruje sa poruchové oznámenie.)                                                                                                    | N  | E    | Off<br>On                                                                                | On          | -      |
|                  | Outside Temp Adap | Individuálne prispôsobenie pre meranú hodnotu vonkajšej teploty relevantnej pre<br>Regulácia.                                                                                                    | N  | E    | -5,0 až +5,0 K                                                                           | 0,0 K       | 0,1 K  |
|                  | Terminaladress    | Nastavenie identifikátora terminálu ovládacieho dielu na prístup do systému. Nastavená hodnota musí byť jedinečná v celom systéme. Potvrdenie tohto parametra pomocou otočného spínača spôsobí novú inicializáciu riadenia. Všetky nastavenia okrem "Off" oprávňujú používateľa ovládacieho delu aktivovať funkciu terminálu a takto ovládať všetky komponenty systému RoCon s platnými identifikátormi zariadení (pozri kapitolu 3.4.9 a 4.1).                                                                                                    | N  | E    | Off, 0 - 9                                                                               | Off         | 1      |
|                  | Boiler Assignment | Nastavenie identifikátora zdroja tepla Priradenie EHS157068 zdroju tepla. Nastavenie musí zodpovedať hodnote parametra [BUS ID HS] (pozri odsek 6.12, tab. 6-14).                                                                                                    | N  | E    | 0 - 7                                                                                    | 0           | 1      |
|                  | HC Assignment     | Nastavenie identifikátora vykurovacieho okruhu modulu zmiešavača.<br>Off: Automatické priradenie, v prípade, ak sa v systéme nachádza len jeden modul zmiešavača (systém vtedy preberá na seba nastavenie prepínača adresy ako identifikátora vykurovacieho okruhu bez ohľadu na nastavenú hodnotu). V zásade musí nastavenie zodpovedať identifikátoru vykurovacieho okruhu na prepínači adresy modulu zmiešavača (pozri kapitolu 4.4.1, obrázok 4-2).<br>0 - 9 = 0 - 9<br>10 = A<br>11 = B<br>12 = C<br>13 = D<br>14 = E<br>15 = F                                                                                                    | N  | E    | Off, 0 - 15                                                                              | Off         | 1      |

Tab. 6-15 M Parameter v polohe otočného spínača "Configuration", úroveň "Setup"

### 6.13.2 🕅 Poloha otočného spínača: Configuration 🔧 , úroveň "Mixer Config"

| Parameter           | Popis                                                                                                    | Prístup Oblasť |    | Nastavenia                                    | Rozsah  |       |
|---------------------|----------------------------------------------------------------------------------------------------|----------------|----|-----------------------------------------------|---------|-------|
|                     |                                                                                                    | BE             | HF | nastavenia<br>Min./Max.                       | výrobcu | kroku |
| HC Function         | Nastavenie definuje typ regulácie teploty prívodu.<br>0: Regulácia teploty prívodu s kompenzáciou vplyvu počasia<br>1: Regulácia na pevnú požadovanú hodnotu prívodu, v závislosti od vykurovacej, chladiacej<br>alebo znižovacej prevádzky.                                                                                                    | N              | E  | 0 - 1                                         | 0       | 1     |
| Pump Mode           | Nastavenie prevádzkového režimu obehového čerpadla zmiešavača.<br>0: Štandardne spínanie čerpadla zmieš. okruhu (s kompenz. vplyvu počasia/s kompenz. vply-<br>vu izby)<br>1: Prepnutie čerpadla zmiešavacieho okruhu podľa hraničných hodnôt pre vykurovanie (voli-<br>teľné vypnutie izbového termostatu pôsobí súčasne).<br>2: Propnutie izbového termostatu pôsobí súčasne).                                                                                                    | N              | E  | 0 - 3                                         | 0       | 1     |
|                     | 3: Preprutie čerpadla zmiešavacieho okruhu v trvalej prevádzke                                                                                                    |                |    |                                               |         |       |
| T-Outside lim day   | Len ak je parameter [Pump Mode] = 1:<br>Nastavenie automatického letného vypínania vykurovacej prevádzky. Ak vonkajšia teplota me-<br>raná a priemerovaná regulátorom prekročí nastavenú hodnotu o 1 K, vykurovací okruh sa vy-<br>pne. Vykurovanie sa znovu uvoľní, keď vonkajšia teplota klesne pod hraničnú hodnotu pre<br>vykurovanie.                                                                                                    | E              | E  | Off, 10 - 40°C                                | 19°C    | 0,5°C |
| T-Outside lim night | Len ak je parameter [Pump Mode] = 1:<br>Nastavenie limitu vykurovania na vypnutie vykurovacieho okruhu v priebehu času znižovania<br>(funguje ako parameter [T-Outside lim day]).                                                                                                    | E              | E  | Off, 10 - 40°C                                | 10°C    | 0,5°C |
| Heat-Slope          | Len ak je parameter [HC Function] = 0:<br>Nastavenie krivky vykurovania. Vykurovacia krivka určuje závislosť požadovanej teploty prívo-<br>du vykurovacieho okruhu od vonkajšej teploty (pozri kapitolu 3.6.2).                                                                                                    | E              | E  | 0,0 - 3,0                                     | 0,5     | 0,1   |
| Room Influence      | Len so stanicou v miestnosti (ji) pripojenou a priradenou do vykurovacieho okruhu:<br>Nastavenie, ktoré má vplyv na odchýlku teploty miestnosti nameranej EHS157034 od aktuálnej<br>požadovanej hodnoty (pozri kapitolu 3.4.3 a 3.4.4) a požadovanej teploty prívodu.<br>Off: Regulácia teploty prívodu čisto s kompenzáciou vplyvu počasia<br>0: Čisto regulácia teploty prívodu s kompenzáciou vplyvu počasia, ale interné obehové čerpad-<br>lo vykurovania beží ďalej po požiadavke na teplo počas doby poklesu až do nasledujúceho vy-<br>kurovacieho cyklu.<br>1-20: Spôsobuje korekciu požadovanej teploty prívodu (paralelné posunutie vykurovacej kriv-<br>ky) o nastavený faktor. | E              | E  | Off, 0 - 20                                   | Off     | 1     |
|                     | Priklad: Ak sa nameraná teplota nachádza 2 K pod požadovanou hodnotou, požadovaná tep-<br>lota prívodu sa zvýši o dvojnásobok nastavenej hodnoty.                                                                                                    |                |    |                                               |         |       |
| T-Room Adj          | <ul> <li>M Adj</li> <li>Len so stanicou v miestnosti (i) pripojenou a priradenou do vykurovacieho okruhu:<br/>Individuálne prispôsobenie izbovej teploty relevantnej pre reguláciu.</li> <li>Ak by bola zistená systematická odchýlka teploty miestnosti nameranej EHS157034 v poby<br/>vej zóne tohto priestoru od skutočnej teploty, nameranú hodnotu možno skorigovať o nastav<br/>nú hodnotu.</li> </ul>                                                                                                    |                |    |                                               | 0,0 K   | 1 K   |
| T-Flow Day          | Len ak je parameter [HC Function] = 1:<br>Nastavenie požadovanej teploty prívodu pre vykurovací okruh v priebehu času vykurovania pri<br>režime prevádzky: "Automatic 1", "Automatic 2", "Heating".                                                                                                    | E              | E  | 20 - 90°C                                     | 40°C    | 1°C   |
| T-Flow Night        | Len ak je parameter [HC Function] = 1:<br>Nastavenie požadovanej teploty prívodu pre vykurovací okruh v priebehu času znižovania pri<br>režime prevádzky: "Automatic 1", "Automatic 2", "Reducing".                                                                                                    | E              | E  | 10 - 90°C                                     | 10°C    | 1°C   |
| Max T-Flow          | Určená požadovaná teplota prívodu vykurovacieho okruhu sa tu obmedzí na tu nastavenú ma-<br>ximálnu hodnotu.                                                                                                    | N              | E  | 20 - 70°C                                     | 50°C    | 1°C   |
| Min T-Flow          | Určená požadovaná teplota prívodu vykurovacieho okruhu sa tu obmedzí na tu nastavenú mi-<br>nimálnu hodnotu.                                                                                                    | N              | E  | 10 - 70°C                                     | 10°C    | 1°C   |
| HC Adaption         | Len so stanicou v miestnosti (J) pripojenou a priradenou do vykurovacieho okruhu:<br>Off: Deaktivované<br>On: Aktivovaný = začiatok jednorazového automatického prispôsobenia krivky vykurovania.<br>Predpoklady:<br>- vonkajšia teplota <8 °C<br>- nastavenie prevádzkového režimu: "Automatic 1" alebo "Automatic 2"                                                                                                    | N              | E  | Off<br>On                                     | Off     | -     |
|                     | <ul> <li>trvanie razy pokiesu minimaine 6 nodin</li> <li>Funkcia: Na začiatku doby poklesu sa nastaví aktuálna izbová teplota ako požadovaná hod-<br/>nota pre nasledujúce 4 hodiny. Vykurovaciu krivku určuje Regulácia z požadovaných teplôt prí-<br/>vodu, ktoré sú potrebné na udržanie tejto teploty v miestnosti.</li> </ul>                                                                                                    |                |    |                                               |         |       |
|                     | Ak sa preruší automatická adaptácia vykurovacej krivky, táto funkcia sa pozastaví, až kým ne-<br>bude úspešne uskutočnená na ďalší deň, alebo sa ukončí (nastavenie parametra na "Off" ale-<br>bo zmena aktuálneho režimu prevádzky).<br>Počas automatického prispôsobovania krivky vykurovania je optimalizácia vykurovania zablo-<br>kovaná.                                                                                                    |                |    |                                               |         |       |
| Slope Offset        | Nastavenie prevýšenia požadovanej teploty prívodu na Daikin Altherma EHS(X/H) oproti po-<br>žadovanej teplote prívodu zistenej pre okruh zmiešavača.                                                                                                    | N              | E  | 0,0 - 50,0 K                                  | 5,0 K   | 1 K   |
| T-Frost Protect     | Off: Žiadna ochrana vykurovacieho okruhu proti mrazu<br>Inak: Ak vonkajšia teplota klesne pod nastavenú hodnotu, prepne sa zariadenie do režimu och-<br>rany proti mrazu (zapnutie čerpadiel). Funkcia sa ukončí, ak vonkajšia teplota stúpne nad na-<br>stavenú hodnotu +1 K.                                                                                                    | E              | E  | Off,<br>-15 až +5°C                           | 0°C     | 1°C   |
| Insulation          | Nastavenie izolačného štandardu budovy. Ovplyvní sa tak priemerná vonkajšia teplota a auto-<br>matické prispôsobenia krivky vykurovania a dôb vykurovania.                                                                                                    | E              | E  | Off<br>nízke<br>nízke<br>dobré<br>veľmi dobré | nízke   | -     |
| Forced Performance  | Nie je možné použiť.                                                                                                    | N              | E  | Off<br>On                                     | Off     | -     |

54

| Parameter            | Popis                                                                                                    | Prís | stup | Oblasť                                   | Nastavenia         | Rozsah |
|----------------------|----------------------------------------------------------------------------------------------------|------|------|------------------------------------------|--------------------|--------|
|                      |                                                                                                    | BE   | HF   | nastavenia<br>Min./Max.                  | výrobcu            | kroku  |
| Start T-Out Cooling  | (Možnosť použitia len v prípade, ak priradený zdroj tepla má funkciu chladenia 🛞.)<br>Len ak je parameter [HC Function] = 0:<br>Nastavenie, od akej vonkajšej teploty sa spúšťa chladiacej režim s najvyššou teplotou chladia-<br>ceho prívodu [T-Flow Cooling start] (podmienka nastavenia: Režim prevádzky "Cooling").                                                                                                    | E    | E    | 20 - 45°C                                | 24°C               | 1°C    |
| Max T-Out Cooling    | (Možnosť použitia len v prípade, ak priradený zdroj tepla má funkciu chladenia 🛞.)<br>Len ak je parameter [HC Function] = 0:<br>nastavenie, pri ktorom bude zadaná vonkajšia teplota pre najnižšiu požadovanú teplotu prívo-<br>du chladenia [T-Flow Cooling max] (podmienka nastavenia: Režim prevádzky "Cooling").                                                                                                    | E    | E    | 20 - 45°C                                | 35°C               | 1°C    |
| T-Flow Cooling start | (Možnosť použitia len v prípade, ak priradený zdroj tepla má funkciu chladenia 🛞.)<br>Len ak je parameter [HC Function] = 0:<br>Nastavenie požadovanej teploty chladiaceho prívodu pri spustení chladiacej prevádzky (von-<br>kajšia teplota = parameter [Start T-Out Cooling])                                                                                                    | E    | E    | 5 - 25°C                                 | 18°C               | 1°C    |
| T-Flow Cooling max   | (Možnosť použitia len v prípade, ak priradený zdroj tepla má funkciu chladenia 🛞.)<br>Len ak je parameter [HC Function] = 0:<br>Nastavenie minimálnej požadovanej teploty na prívode chladenia. Táto sa udržiava konštant-<br>ná od vonkajšej teploty (parameter [Max T-Out Cooling]).                                                                                                    | E    | E    | 5 - 25°C                                 | 18°C               | 1°C    |
| Min T-Flow Cooling   | (Možnosť použitia len v prípade, ak priradený zdroj tepla má funkciu chladenia 🛞.)<br>Len ak je parameter [HC Function] = 0:<br>Nastavenie absolútnej spodnej hranice požadovanej teploty prívodu chladenia. Obmedzenie<br>pôsobí, ak by iné nastavenia parametrov určili nižšiu požadovanú teplotu prívodu chladenia.                                                                                                    | N    | E    | 5 - 25°C                                 | 18°C               | 1°C    |
| T-Flow Cooling       | (Možnosť použitia len v prípade, ak priradený zdroj tepla má funkciu chladenia 🛞.)<br>Len ak je parameter [HC Function] = 1:<br>Nastavenie požadovanej teploty prívodu chladenia (pevná hodnota) pri aktivovanom režime<br>chladenia.                                                                                                    | E    | E    | 8 - 30°C                                 | 18°C               | 1°C    |
| Cooling Setpoint adj | (Možnosť použitia len v prípade, ak priradený zdroj tepla má funkciu chladenia 🛞.)<br>Rovnobežné posunutie chladiacej charakteristiky o nastavenú hodnotu.                                                                                                    | Ν    | E    | -5,0 až +5,0 K                           | 0,0 K              | 1 K    |
| Relay Test           | Pozri odsek 6.2.2, tab. 6-2.                                                                                                    | Ν    | E    | $\Box / \checkmark$                      |                    | -      |
| Screed               | Funkcia sušenia poteru podlahy<br>Off: Deaktivované<br>On: Požadovaná teplota prívodu bude regulovaná podľa nastaveného programu sušenia po-<br>teru. Deň, v ktorý sa aktivuje funkcia sušenia poteru, sa nepočíta do doby chodu programu su-<br>šenia poteru. Prvý deň potom začne pri zmene dňa o 00:00 hod. V deň aktivácie sa na zvyšný<br>čas vykuruje s nastavením s požadovanou teplotou prívodu prvého dňa programu<br>(pozri kapitolu 3.6.13). | Ν    | E    | Off<br>On                                | Off                | -      |
| Screed Program       | Nastavenie programu priebehu vykurovania poteru podlahy. Na dobu maximálne 28 dní je<br>možné nastaviť samostatne na každý deň individuálne požadované teploty prívodu. Koniec<br>programu sušenia poteru sa definuje 1. Deň s nastavenou požadovanou hodnotou ""<br>definovaný (pozri kapitolu 3.6.13).                                                                                                    | N    | E    | 10 - 70°C na<br>jeden deň<br>vykurovania | pozri<br>tab. 3-11 | 1°C    |

Tab. 6-16 🕅 Parameter v polohe otočného spínača "Configuration", úroveň "Mixer Config"

### 7 Chyby, poruchy a oznámenia

### 7 Chyby, poruchy a oznámenia

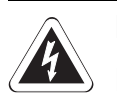

### POZOR!

Elektrostatické výboje môžu viesť k napäťovým preskokom, ktoré môžu zničiť elektronické konštrukčné diely.

 Pred dotykom elektronických súčiastok zabezpečte vyrovnanie potenciálov (napr. tak, že sa dotknete uzemnenej kovovej súčiastky).

### 7.1 Zistenie poruchy, odstránenie poruchy

Elektronická regulácia Daikin Altherma EHS(X/H):

- signalizuje chybu červeným podsvietením displeja a zobrazením chybového kódu na displeji (pozri odsek 7.3).
- zobrazuje informatívne oznámenia o prevádzkovom stave, ktoré sa nedajú signalizovať červeným podsvietením.

Integrovaný Protocol ukladá až 15 porúch alebo iných informácií o prevádzkovom stave, ktoré sa naposledy vyskytli.

V závislosti od režimu ovládania sa oznámenia posielajú ďalej aj na pripojené stanice v miestnosti alebo na izbové termostaty.

### 7.1.1 Aktuálne zobrazenie chyby

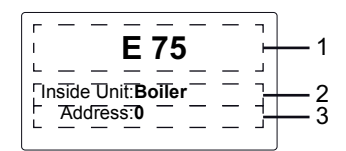

- 1 Chybové hlásenie ako kód (pozri odsek 7.3)
- 2 udanie miesta (prístroja) rozpoznanej chyby
- 3 Identifikátor zariadenia RoCon, z ktorého pochádza oznámenie
- Obr. 7-1 Zobrazenie aktuálneho chybového hlásenia (chyba regulácie)

| E 9001/80                  | 1<br>2 |
|----------------------------|--------|
| Inside Unit: Heating Mo-]- | — 3    |
| Address:dule 0             | — 4    |

- 1 Chybové hlásenie ako kód (pozri odsek 7.3)
- 2 Chybové hlásenie vo forme textu (pozri odsek 7.3)
- 3 udanie miesta (prístroja) rozpoznanej chyby
- 4 Identifikátor zariadenia RoCon, z ktorého pochádza oznámenie
- Obr. 7-2 Zobrazenie aktuálneho chybového oznámenia (chyba tepelného čerpadla)

### 7.1.2 Načítať Protocol

Protocol možno načítať v "Special Level" (pozri obrázok 7-3).

Naposledy prijaté oznámenie (najaktuálnejšie) je pritom na prvom mieste. Všetky ostatné predchádzajúce oznámenia sa pri každom ďalšom zápise posunú o jedno miesto dozadu. 15. oznámenie sa pri príchode nového oznámenia odstráni.

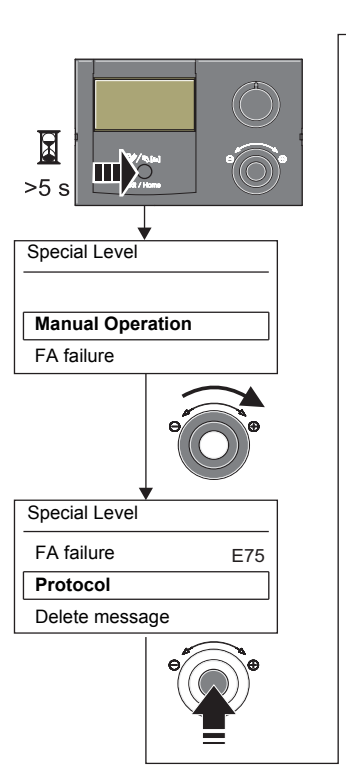

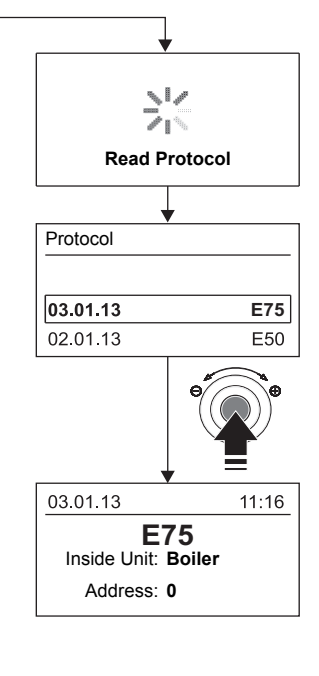

Obr. 7-3 Načítanie protokolu

#### 7.1.3 Odstránenie poruchy

Informačné oznámenia zobrazené **bez červeného podsvietenia**, spravidla nemajú za následok **žiadne trvalé obmedzenia** pre prevádzku Daikin RoCon.

Oznámenia zobrazované s chybovým kódom E .... a červeným podsvietením si vyžadujú, aby problém odstránili autorizovaní a kvalifikovaní odborníci na vykurovanie.

Informácie o varovných oznámeniach - pozri odsek 7.3.

- Stanovenie príčiny poruchy a odstránenie.
- Spustenie skratovej ochrany: Žiadne hlásenie na displeji regulácie. Zistite príčinu spustenia skratovej ochrany a odstráňte poruchu. Opätovne naštartujte zariadenie.

→ Po odstránení príčiny systém pracuje normálne ďalej.

- Skratová ochrana sa nespustila:
  - a) Nezobrazia sa žiadne chybové kódy, ale systém nepracuje správne. Hľadajte a odstráňte príčiny (pozri odsek 7.3).
  - Keď je príčina odstránená, pracuje zariadenie normálne ďalej.
  - b) Pokiaľ existujú podmienky poruchy, chybový kód sa zobrazuje ďalej. Hľadajte a odstráňte príčiny (pozri odsek 7.3). Ak by sa oznámenie o poruche zobrazovalo aj naďalej po odstránení príčiny poruchy, musí sa systém odpojiť najmenej na 10 s od elektrického napájania, aby sa chyba odblokovala.
  - Keď je príčina odstránená, pracuje zariadenie normálne ďalej.

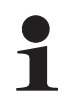

Aby bolo možné zaručiť, že chyba nebola spôsobená nesprávnymi nastaveniami, pred možnou výmenou konštrukčných dielov nastavte všetky parametre späť na výrobné nastavenie (pozri kapitolu 3.6.12).

Ak nedokážete zistiť príčinu poruchy, obráťte sa na servisného odborníka Daikin.

K tomu si pripravte, prosím, podstatné údaje o prístroji (postup pozri obrázok 7-4):

- Typ a výrobné číslo Daikin Altherma EHS(X/H) (pozri typový štítok tepelného čerpadla).
- Verzie softvéru (pozri obrázok 7-4):
   a: Ovládací diel RoCon B1[Sw Nr B1/U1]
   b: Doska plošných spojov RoCon BM1
   [Sw Nr Controller]
   c: Doska plošných spojov RTX-AL4
   [Sw Nr RTX RT]
- V prípade prídavných systémových komponentov RoCon:
   EHS157034 [Sw Nr B1/U1]
   EHS157068 [Sw Nr mixing valve]
- G 小炎 ΘЛП ((8)) ז×דא শ্ব Sw Nr B1/U1 Info 399 Overview Rev.: 01 C Water Pressure T-HS Info Sw Nr B1/U1 Sw Nr Controller Sw Nr RTX RT Sw Nr RTX RT 1.08.98 Sw Nr Controller 366 Rev.: 03 A Info Sw Nr mixing valve Sw Nr B1/U1 368 Sw Nr mixing valve Rev.: 01 B

Obr. 7-4 Informácie o softvéri regulačných komponentov

Pri nesprávnych nastaveniach elektronickej regulácie alebo chybnej funkcii 3-cestných prepínacích ventilov sa môže zachovať núdzová vykurovacia prevádzka tak, že sa na riadiacej jednotke aktivuje **Špeciálna funkcia Manual Operation"**) pozri kapitolu 3.5.1 a **doplňujúce upozornenia v Návode na inštaláciu a údržbu** pre Daikin Altherma EHS(X/H)).

### 7.3 Poruchy a kódy chýb

Pozri Daikin Altherma EHS(X/H) Návod na inštaláciu a údržbu, kapitola "Chyby, poruchy, oznámenia".

### 8 Glosár

### 8 Glosár

| Charakteristika vykurovacej<br>krivky                           | Prepočtová súvislosť medzi vonkajšou teplotou a požadovanou teplotou prívodu (synonymum = vykurovacia krivka), aby sa pri každej vonkajšej teploty dosiahla požadovaná teplota miestností.                                                                                                    |
|-----------------------------------------------------------------|----------------------------------------------------------------------------------------------------|
| Chladiace médium                                                | Látka, ktorá sa používa na prenos tepla v tepelnom čerpadle. Pri nízkych teplotách a nízkom tlaku sa prijíma teplo a pri vyššej teplote a vyššom tlaku sa teplo dovzdáva.                                                                                                    |
| Menovitý výkon                                                  | Maximálny tepelný výkon, ktorý dodáva zdroj tepla pri skúšobných podmienkach pri určených prevádz-<br>kových teplotách.                                                                                                    |
| Modulácia                                                       | Automatické a plynulé prispôsobenie vykurovacieho výkonu/výkonu čerpadla na príslušnú potrebu vy-<br>kurovania bez toho, aby sa museli pripojiť rozličné takty alebo stupne vykurovania/čerpania.                                                                                                    |
| Nízkotarifná sieťová prípojka<br>(HT/NT)                        | Špeciálne sieťové pripojenie energetického zásobovacieho podniku, ktorý ponúka rôzne zvýhodnené tarify v takzvaných nízkozáťažových fázach (denný prúd, nočný prúd, prúd, prúd, pre tepelné čerpadlo atď.)                                                                                                    |
| Obehové čerpadlo                                                | Voliteľné cirkulačné čerpadlo, ktoré cirkuluje teplú vodu v cirkulačnom okruhu (spätné vedenie od<br>miesta odberu k zásobníku teplej vody) a bezodkladne ju tak pripravuje pre každé miesto odberu.<br>Cirkulácia je zvlášť zmysluplná v široko rozvetvených potrubných sieťach. V teplovodných rozvodných<br>sieťach bez cirkulácie sa pri procese odberu vyskytuje v odoberacom potrubí najprv vychladená voda,<br>kým sa odoberacie potrubie neohreje dostatočne prúdiacou teplou vodou. |
| Ochrana proti legionelám                                        | Periodický ohrev vody v zásobníku na > 60°C na preventívne usmrtenie patogénnych baktérií (Legionella) v okruhu teplej vody.                                                                                                    |
| Okruh teplej vody                                               | Je to vodný okruh, v ktorom sa ohrieva studená voda a odvádza sa k miestu odberu teplej vody.                                                                                                    |
| Parameter                                                       | Hodnota, ktorá ovplyvňuje realizáciu programov alebo postupov alebo definuje určité stavy.                                                                                                    |
| Poistka nedostatku<br>vody/ochrana pred pre-<br>hriatím         | Bezpečnostné zariadenie, ktoré pri nedostatku vody automaticky vypne zdroj tepla, aby sa zabránilo jeho prehriatiu.                                                                                                    |
| Požiadavka na zálohovanie                                       | Prevádzková situácia, pri ktorej sa požadovaná teplota prívodu nedá procesom tepelného čerpadla do-<br>siahnuť efektívne alebo vôbec nie. Preto je prídavný ohrievač integrovaný ako zdroj tepla na podporu<br>Daikin Altherma EHS(X/H) (napr. záložný ohrievač).                                                                                                    |
| Prídavný ohrievač                                               | Prídavný zdroj tepla (napr. záložný ohrievač alebo externý vykurovací kotol), ktorý je integrovaný do vykurovacieho systému na dosiahnutie požadovanej teploty prívodu v prípade, ak proces tepelné čer-<br>padlo nie je dostatočný alebo efektívny.                                                                                                    |
| Príprava teplej vody                                            | Prevádzkový stav generátora tepla, v ktorom sa vyrába teplo so zvýšenými teplotami a privádza sa do okruhu teplej vody, napr. plnenie zásobníka teplej vody.                                                                                                    |
| Prívod                                                          | Časť hydraulického okruhu, ktorý vedie zohriatu vodu z generátora tepla k vykurovaným plochám.                                                                                                    |
| Proces tepelného čerpadla                                       | V uzavretom okruhu s chladivom odoberá chladivo teplo z okolitého vzduchu. Vďaka stláčaniu chladivo dosahuje vyššiu teplotu, ktorá sa prenáša do vykurovacieho systému (termodynamický cyklus).                                                                                                    |
| Program spínacích časov                                         | Nastavenia na jednotlivé dni týždňa a časy na Regulácia, určujúce pravidelné cykly vykurovania, chla-<br>denia, znižovania a prípravy teplej vody.                                                                                                    |
| Regulácia                                                       | Elektronický systém, ktorý reguluje postupy výroby tepla a rozvodu tepla pre vykurovací systém.<br>Regulácia pozostáva z viacerých elektronických komponentov. Najdôležitejšie komponenty sú pre pre-<br>vádzkovateľa ovládací diel v prednej časti zdroja tepla, ktorý obsahuje ovládacie prvky (otočné pre-<br>pínače, otočné tlačidlá, tlačidlo Exit) a displej.                                                                                                    |
| Regulácia teploty prívodu s<br>kompenzáciou vplyvu po-<br>časia | Z nameranej hodnoty vonkajšej teploty a definovanej vykurovacej krivky sa určí požadovaná teplota prívodu na reguláciu teploty vo vykurovacom zariadení.                                                                                                    |
| Režim prevádzky                                                 | Funkcia zdroja tepla vyžiadaná používateľom alebo Regulácia (napr. vykurovanie miestnosti, príprava teplej vody, pohotovostný režim a pod.)                                                                                                    |
| SMART GRID (SG)                                                 | Inteligentné využitie energie na lacné vykurovanie. Použitím špeciálneho elektromeru je možné pri-<br>jímať "signál SMART GRID" od energetického rozvodného podniku.                                                                                                    |
|                                                                 | V závislosti od tohto signálu sa tepelné čerpadlo vypína alebo pracuje normálne alebo pri zvýšených teplotách.                                                                                                    |
| Spiatočka                                                       | Časť hydraulického okruhu, ktorá vedie vychladenú vodu cez potrubný systém od vykurovacích plôch späť k zdroju tepla.                                                                                                    |
| Výmenník tepla                                                  | Konštrukčný diel, ktorý prenáša termickú energiu z jedného okruhu na iný okruh. Obidva okruhu sú hydraulicky od seba oddelené stenou vo výmenníku tepla.                                                                                                    |
| Záložný ohrievač                                                | Voliteľný elektrický prídavný ohrievač na všeobecnú podporu Daikin Altherma EHS(X/H) pri výrobe tepla.                                                                                                    |

### 9 Poznámky

#### 9.1 Nastavenia špecifické pre používateľa

#### 9.1.1 Programy spínacích časov

Nastavenia programov spínacích časov z výroby sú uvedené v kapitole 3.4.7, tab. 3-9.

 Zapíšte v nasledujúcej tabuľke nastavenia spínacích časov, ktoré ste vykonali.

|      |                       | Spínac      | í cyklus 1   | Spínací               | cyklus 2     | Spínací         | cyklus 3     |
|------|-----------------------|-------------|--------------|-----------------------|--------------|-----------------|--------------|
|      | Nastavenie<br>teploty | 🇱 [T-Room 1 | Setpoint]:°C | <b>#[</b> T-Room 2 \$ | Setpoint]:°C | 🗱 🖁 [T-Room 3 S | Setpoint]:°C |
|      | Časové obdobie        | Zap         | Vур          | Zap                   | Vур          | Zap             | Vур          |
|      | Pondelok              |             |              |                       |              |                 |              |
| -    | Utorok                |             |              |                       |              |                 |              |
| am   | Streda                |             |              |                       |              |                 |              |
| rogr | Štvrtok               |             |              |                       |              |                 |              |
| C PI | Piatok                |             |              |                       |              |                 |              |
| Т    | Sobota                |             |              |                       |              |                 |              |
|      | Nedeľa                |             |              |                       |              |                 |              |
|      | Pondelok              |             |              |                       |              |                 |              |
| 7    | Utorok                |             |              |                       |              |                 |              |
| am   | Streda                |             |              |                       |              |                 |              |
| rogr | Štvrtok               |             |              |                       |              |                 |              |
| C PI | Piatok                |             |              |                       |              |                 |              |
| Т    | Sobota                |             |              |                       |              |                 |              |
|      | Nedeľa                |             |              |                       |              |                 |              |

Tab. 9-1 Individuálne nastavenia programov spínacích časov pre vykurovanie

|      |                       | Spínací   | cyklus 1    | Spínací      | cyklus 2    | Spínací cyklus 3 |             |  |
|------|-----------------------|-----------|-------------|--------------|-------------|------------------|-------------|--|
|      | Nastavenie<br>teploty | T-DHW Set | point 1]:°C | 🛃 [T-DHW Set | point 2]:°C | T-DHW Set        | point 3]:°C |  |
|      | Časové obdobie        | Zap       | Vур         | Zap          | Vур         | Zap              | Vур         |  |
|      | Pondelok              |           |             |              |             |                  |             |  |
| 1    | Utorok                |           |             |              |             |                  |             |  |
| Jran | Streda                |           |             |              |             |                  |             |  |
| rog  | Štvrtok               |           |             |              |             |                  |             |  |
| ¥.   | Piatok                |           |             |              |             |                  |             |  |
| Ъ    | Sobota                |           |             |              |             |                  |             |  |
|      | Nedeľa                |           |             |              |             |                  |             |  |
|      | Pondelok              |           |             |              |             |                  |             |  |
| 12   | Utorok                |           |             |              |             |                  |             |  |
| Jran | Streda                |           |             |              |             |                  |             |  |
| roç  | Štvrtok               |           |             |              |             |                  |             |  |
| I M  | Piatok                |           |             |              |             |                  |             |  |
| Ъ    | Sobota                |           |             |              |             |                  |             |  |
|      | Nedeľa                |           |             |              |             |                  |             |  |

 Tab. 9-2
 Individuálne nastavenia programov spínacích časov pre teplú vodu

### 9 Poznámky

#### 9.1.2 Parameter

|                        |                | Spínací cyklus 1 |     | Spínací cyklus 2 |     | Spínací cyklus 3 |     |
|------------------------|----------------|------------------|-----|------------------|-----|------------------|-----|
|                        | Časové obdobie | Zap              | Vур | Zap              | Vур | Zap              | Vур |
|                        | Pondelok       |                  |     |                  |     |                  |     |
| ne                     | Utorok         |                  |     |                  |     |                  |     |
| <b>Circulation Tir</b> | Streda         |                  |     |                  |     |                  |     |
|                        | Štvrtok        |                  |     |                  |     |                  |     |
|                        | Piatok         |                  |     |                  |     |                  |     |
|                        | Sobota         |                  |     |                  |     |                  |     |
|                        | Nedeľa         |                  |     |                  |     |                  |     |

Tab. 9-3 Individuálne nastavenia programu spínacích časov pre cirkuláciu

## Do nasledujúcej tabuľky si zapíšte zmeny parametrov, ktoré ste vykonali.

| Poloha<br>otočného<br>spínača | Úroveň parametrov /<br>Parameter | Stará<br>hodnota | Nová<br>hodnota | Dátum | Poznámky |
|-------------------------------|----------------------------------|------------------|-----------------|-------|----------|
|                               |                                  |                  |                 |       |          |
|                               |                                  |                  |                 |       |          |
|                               |                                  |                  |                 |       |          |
|                               |                                  |                  |                 |       |          |
|                               |                                  |                  |                 |       |          |
|                               |                                  |                  |                 |       |          |
|                               |                                  |                  |                 |       |          |
|                               |                                  |                  |                 |       |          |
|                               |                                  |                  |                 |       |          |
|                               |                                  |                  |                 |       |          |
|                               |                                  |                  |                 |       |          |
|                               |                                  |                  |                 |       |          |
|                               |                                  |                  |                 |       |          |
|                               |                                  |                  |                 |       |          |
|                               |                                  |                  |                 |       |          |
|                               |                                  |                  |                 |       |          |
|                               |                                  |                  |                 |       |          |

Tab. 9-4 Individuálne zmeny parametrov

### 9.1.3 Identifikátory v systéme zbernice CAN RoCon

| Prístroj RoCon | Identifikátor | Poznámky |
|----------------|---------------|----------|
|                |               |          |
|                |               |          |
|                |               |          |
|                |               |          |
|                |               |          |
|                |               |          |
|                |               |          |
|                |               |          |
|                |               |          |
|                |               |          |

Tab. 9-5 Identifikátory v systéme zbernice CAN RoCon

### 9.2 Poznámky

| <u> </u> |  |
|----------|--|
|          |  |
|          |  |
|          |  |
|          |  |
|          |  |
|          |  |
|          |  |
| <u> </u> |  |
|          |  |
|          |  |
|          |  |
|          |  |
|          |  |
|          |  |
|          |  |
|          |  |
|          |  |
|          |  |
|          |  |
|          |  |
|          |  |
|          |  |
|          |  |
|          |  |
|          |  |
|          |  |
|          |  |
|          |  |
|          |  |
|          |  |
|          |  |
|          |  |
|          |  |
|          |  |
|          |  |
|          |  |
|          |  |
|          |  |
|          |  |
|          |  |
|          |  |
|          |  |
|          |  |
|          |  |
|          |  |

| <br> |
|------|
|      |
|      |
| <br> |
|      |
|      |
| <br> |
|      |
| <br> |
| <br> |
|      |
| <br> |
| <br> |
|      |
| <br> |
| <br> |
|      |
| <br> |
| <br> |
|      |
| <br> |
| <br> |
|      |
| <br> |
|      |
|      |
| <br> |
|      |
|      |
| <br> |
|      |
|      |
| <br> |
|      |
|      |
| <br> |
|      |
|      |
| <br> |
|      |
|      |
| <br> |
|      |
|      |
| <br> |
|      |
|      |
| <br> |
|      |
| <br> |
| <br> |
|      |
| <br> |
| <br> |
|      |
| <br> |
| <br> |
|      |

#### **Register hesiel** 10

### 10 Register hesiel

| 1 | ١ |
|---|---|
| - | • |

| Adre | esný s | spínač | <br> | 35, | 36 |
|------|--------|--------|------|-----|----|
| В    |        |        |      |     |    |
| -    | ~      |        |      |     | -  |

| Bezpechostne vypnutie | . b |
|-----------------------|-----|
| Bivalentná funkcia    | 42  |
| Blokovanie tlačidiel  | 11  |
| Bus - Scan18, 5       | 50  |
|                       |     |

### С

| Časové programy (dočasné) |    |
|---------------------------|----|
| Dovolenka 1               | 7  |
| Neprítomný1               | 7  |
| Party                     | 7  |
| Sviatok1                  | 7  |
| Chybové oznámenia5        | 51 |
| Chyby a poruchy           |    |
| Chybový kód5              | 57 |
| Čistenie                  | 7  |

### D

| Dátová zbernica 32, 41, 44, 50, 52, 53<br>Dee11 |
|-------------------------------------------------|
| Denná prevádzka15                               |
| Diaľkové ovládanie cez internet 31              |
| Druhy prevádzky                                 |
| Automatika 1                                    |
| Automatika 2                                    |
| Cooling                                         |
| Leto                                            |
| Pripravenosť (Stand-By)13                       |
| Reducing14                                      |
| Vykurovanie14                                   |

### Ε

| Externé prepínanie režimov |    |
|----------------------------|----|
| prevádzky                  | 14 |

### F

| •                                                                                                    |
|----------------------------------------------------------------------------------------------------|
| Funkcia domovníka                                                                                                    |
| <b>^</b>                                                                                                    |
| Glosár                                                                                                    |
| u                                                                                                    |
| HT/NT Function42                                                                                                    |
| I                                                                                                    |
| Identifikátor         terminálu       24, 32, 33, 34, 35, 36, 43, 53         Identifikátor vykurovacieho         okruhu       32, 33, 35, 36, 52, 53         Identifikátor zariadenia       33, 35, 50, 56         Identifikátor zdroja tepla       32, 53         Informatívne oznámenia       51, 56 |
|                                                                                                    |

### Κ

| K                                 |
|-----------------------------------|
| Kód odborníka 21, 41              |
| Μ                                 |
| Modul zmiešavača 24, 34, 36       |
| Ν                                 |
| Nastavenia výrobcu41              |
| Nastavenie času18                 |
| Nastavenie dátumu18               |
| Nastavenie jazyka18               |
| Nastavenie teploty                |
| Denná prevádzka                   |
| Prevadzka teplej vody15           |
| Znizovacia prevadzka15            |
| Nizkotarithe sietove pripojenie58 |
|                                   |
| 0                                 |
| Obehové čerpadlo 16, 30           |
| Ochrana proti legionelám 27, 58   |
| Ochranná funkcia proti            |
| zamrznutiu 9, 25                  |
| Ovládacie prvky                   |
|                                   |
|                                   |
| i iacidio Exit10                  |
| П                                 |

#### Ρ

| Parameter                                                                                                    |
|----------------------------------------------------------------------------------------------------|
| Požadovaná teplota teplei                                                                                                    |
| vody14, 15, 20Požiadavka na zálohovanie58Prehľad prevádzkových údajov12Prevádzka terminálu19Prídavný zdroj tepla26Príprava teplej vody15 |
| Program poteru<br>Funkčné vykurovanie28<br>Režim vykurovania pre                                                                         |
| vyzretie podkladu                                                                                                    |
| R<br>Regulácia zón                                                                                                    |

| 28706549                   |
|----------------------------|
|                            |
| 1<br>5<br>6<br>2<br>5<br>3 |
|                            |
| 6<br>2                     |
|                            |
| 1<br>8<br>3<br>1<br>1<br>8 |
|                            |

Zobrazenie displeja .....8

Ručná prevádzka .....20

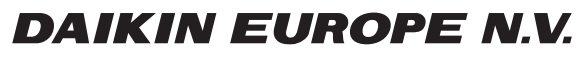

Zandvoordestraat 300, B-8400 Oostende, Belgium

008.1420821\_13